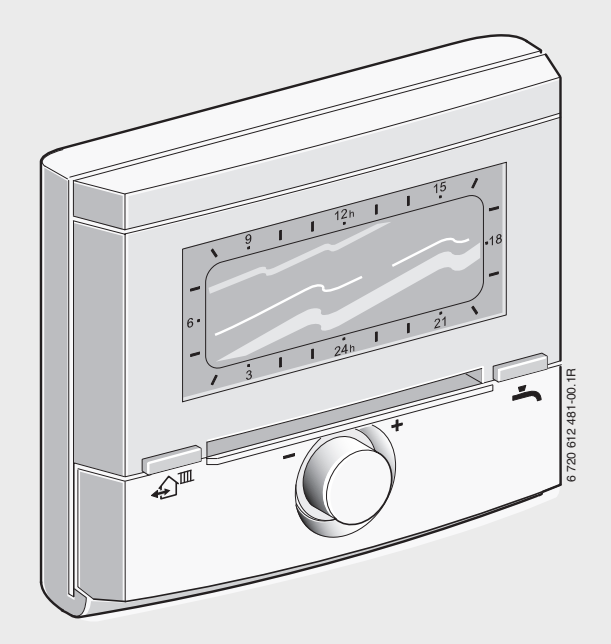

# ldőjárás követő szabályozó szolár szabályozással, BUS-képes Heatronic 3-mal rendelkező fűtőkészülékhez

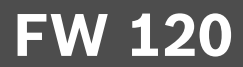

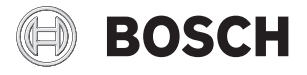

# Telepítési és kezelési útmutató

# A kezelőelemek és szimbólumok áttekintése

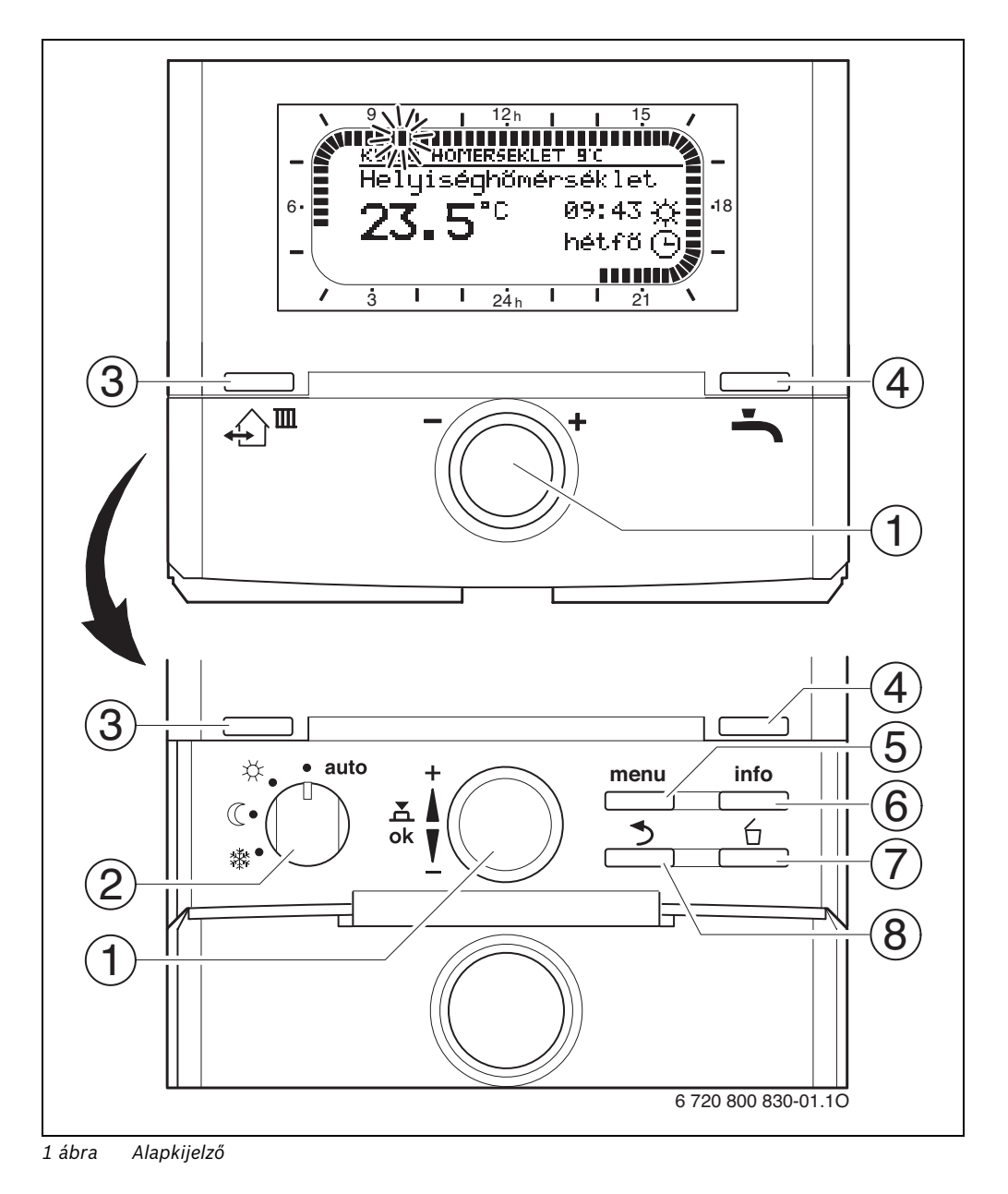

HU

| Keze | előelemek                                                                                                    |                              |  |
|------|----------------------------------------------------------------------------------------------------|------------------------------|--|
| 1    | A kiválsztógombot 10 + irányba forgassa:                                                                            |                              |  |
|      | Menü/Infoszöveg felfelé gördül, vagy az érték                                                                       |                              |  |
|      | A kiváloztágombot                                                                                                   |                              |  |
|      | A kivalsztogombot 10 – iranyba forgassa:                                                                            |                              |  |
|      | alacsonyabbra állítódik<br>A kiválasztó gombot 💑 🔘 nyomja meg: Meni<br>megnyitása vagy beállítás/érték megerősítése |                              |  |
|      |                                                                                                    |                              |  |
|      |                                                                                                    |                              |  |
| 2    | Üzemmódkapcsoló a                                                                                                   | fűtéshez:                    |  |
|      | auto                                                                                                    | Automatikus üzemmód          |  |
|      | *                                                                                                    | Tartós Fűtés                 |  |
|      | C                                                                                                    | Tartós Takarék               |  |
|      | ₩                                                                                                    | Tartós Fagyvédelem           |  |
| 3    | A 🏠 🏛 nyomógomb:                                                                                                    |                              |  |
|      | ahhoz, hogy a követke                                                                                               | ező kapcsolási időt és a     |  |
|      | hozzátartozó üzemmó                                                                                                 | dot                          |  |
|      | 🔆 = Fűtés                                                                                                    |                              |  |
|      | (( = Takarék                                                                                                    |                              |  |
|      | 口 = Fagyvédelem                                                                                                    |                              |  |
|      | a hozzarendelt futesk                                                                                               | orhoz az aktualis időben elő |  |
|      | nivnassa.                                                                                                    |                              |  |
| 4    | nyomógomb: melegvíz termelés azonnali                                                                               |                              |  |
|      | kívánt hőmérsékletre, illetve a kombi készülék                                                                      |                              |  |
|      | esetében a komfortüzem 30 percig aktív.                                                                             |                              |  |
| 5    | menu nyomógomb: menü megnyitás/bezárás                                                                              |                              |  |
|      | SZAKEMBER SZINT                                                                                                    | negnyitáshoz: kb.            |  |
|      | 3 másodpercig tartsa                                                                                                | nyomva.                      |  |
| 6    | nyomógomb: é                                                                                                    | rték kijelzés                |  |
| 7    | nyomógomb: é                                                                                                    | rték törlése/visszaállítása  |  |
| 8    | nyomógomb: f                                                                                                    | ölérendelt menüszint         |  |
| 1    | Inditása                                                                                                    |                              |  |

| Γ | i |
|---|---|
| _ |   |

A további leírás leegyszerűsítése érdekében

- a kezelőelemeket és üzemmódokat részben csak a szimbólumok jelzik, pl.  $1 \odot$ , vagy 🔆.
- A menüszinteket a > szimbólumok választják el egymástól, pl.
   Szabadság > Kezdet

| C-imh á lum       |                                                  |
|-------------------|--------------------------------------------------|
| Szimpolum         |                                                  |
| 23.5°°            | Aktualis helyiseg nomerseklet                    |
|                   | (csak falra szerelt esetben)                     |
| 9. \/             | Villogó szegmens:                                |
| Str-000000000     | aktuális idő ( <b>9:30-</b> tól <b>9:45</b> -ig) |
| 5 -               | Nem villogó szegmens:                            |
| IIIIII            | üzemmód időtartam a 🔆 = Fűtés aktuális           |
| 21 •              | napon (1 szegmens = 15 perc)                     |
| I <sup>15</sup> / | Üres szegmens:                                   |
|                   | üzemmód időtartam a 🔇 🛛 = Takarék                |
|                   | aktuális napon (1 szegmens = 15 perc)            |
| -                 | Nincs szegmens:                                  |
| / 3               | üzemmód időtartam a 🗱 = Fagyvédelem              |
|                   | aktuális napon (1 szegmens = 15 perc             |
| *                 | Fűtésüzemmód                                     |
| (                 | Takaréküzemmód                                   |
| 樕                 | Fagyvédelem üzemmód                              |
| auto              | Automatikus üzemmód                              |
| Ô                 | Szabadság üzemmód                                |
| ۵                 | Égő üzemmód a kijelzőn                           |
| +                 | Menü/Info szövegek felfelé, vagy értékek         |
|                   | növelése                                         |
| -                 | Menü/Info szövegek lefelé vagy érték             |
|                   | csökkentése                                      |
| ok                | Menü megnyitása, vagy a beállítás/érték          |
|                   | megerősítése                                     |
| •                 | Fölérendelt menüszint indítása                   |
| 2                 | Érték törlése/visszaállítása                     |
| <u>ل</u>          |                                                  |
| €) <sup>m</sup>   | tartazó üzemmédet                                |
|                   |                                                  |
|                   | $\gamma = rules$                                 |
|                   | U = lakarek                                      |
|                   | ¥∰ = Fagyvedelem                                 |
|                   | a futes szamara az aktualis idore                |
|                   | elorenozza.                                      |
| <b>`</b>          | weiegviz termeles azonnali inditása. A           |
|                   | forroviztaroló 60 percre felfütödik a kívánt     |
|                   | hömérsékletre, illetve a kombi                   |
|                   | tütökészülék esetében a komfortüzem              |
|                   | 30 percig aktív.                                 |

# Tartalomjegyzék

| • |
|---|
|   |

A szürke alnyomattal megjelölt fejezetek a szervíz partnerekre vonatkoznak. Az erre vonatkozó oldalak az oldal szélein szürkén vannak megjelölve.

| Tarta    | lomjegyzék                        |
|----------|-----------------------------------|
| Bizto    | nsági utasítások és a szimbólumok |
| magy     | arázata                           |
| 1.1      | Biztonsági utasítások             |
| 1.2      |                                   |
| A ter    | mék adatai                        |
| 2.1      | Szállítási terjedelem             |
| 2.2      | Technikai adatok                  |
| 2.3      | Tisztítás                         |
| 2.4      | Kiegészítő tartozékok             |
| 2.5      | Felhasználási terület 1           |
| Telep    | ítés (csak a szakembernek) 1      |
| 3.1      | Felszerelés 1                     |
| 3.1.1    | Szerelés a fűtőkészülékben 1      |
| 3.1.2    | Szerelés a falra 1                |
| 3.1.3    | A külső hőmérséklet érzékelő      |
|          | szerelése1                        |
| 3.1.4    | További kiegészítő tartozékok     |
|          | telszerelése1                     |
| 3.1.5    | Hulladekkezeles 1                 |
| 3.2      | Elektromos csatlakoztatás 1       |
| 3.2.1    |                                   |
| <u> </u> | TUTOKESZUIEKDEN                   |
|          | FIEKTROMOS CSATIAKOZAS A TAION    |

| 5 | A kez | előszervek használata                                                | 18       |
|---|-------|----------------------------------------------------------------------|----------|
|   | 5.1   | Helyiség hőmérséklet és üzemmód                                      |          |
|   |       | megváltoztatása                                                      | 18       |
|   | 5.1.1 | Helyiséghőmérséklet kívánt értékét                                   |          |
|   |       | időben korlátozottan változtatni                                     | 18       |
|   | 5.1.2 | A fűtés üzemmódjának egyszeri                                        |          |
|   |       | megváltoztatása (a fűtőprogram                                       |          |
|   |       | kapcsolási ideje egyszer                                             |          |
|   |       | előrehozható)                                                        | 18       |
|   | 5.1.3 | Melegvíz üzemmód megváltoztatás                                      |          |
|   |       | (időkorlátos)                                                        | 19       |
|   | 5.1.4 | Fűtés űzemmód tartós                                                 |          |
|   |       | megváltoztatása                                                      | 19       |
|   | 5.2   | Menu kezeles                                                         | 20       |
|   | 5.3   |                                                                      | 21       |
|   | 5.3.1 | Egyes kapcsolasi idopont                                             | 0.1      |
|   | E 2 2 |                                                                      | 21       |
|   | 5.3.2 | Egyes kapcsolasi idopont tonese .                                    | 23       |
|   | 5.3.3 | Egy teljes program visszaallitasa                                    | 22       |
|   | 51    | (Terum asa az alappealmasokkal) .<br>Minden beállítás visszaállítása | 23       |
|   | 5.4   | (csak a szakember számára)                                           | 24       |
|   |       |                                                                      | 24       |
| _ |       |                                                                      |          |
| 6 | A FOI | MENU beallitasa                                                      | 25       |
|   | 6.1   |                                                                      | 25       |
|   | 0.2   | Fulesprogram                                                         | 20       |
|   | 6.2.1 | ldo-/nomersekletszint program                                        | 20       |
|   | 0.2.2 |                                                                      | າວ       |
|   | 672   | Es a lenutesi sebessegnez                                            | 20<br>20 |
|   | 63    | Melegyíz program                                                     | 20<br>20 |
|   | 631   |                                                                      | 20       |
|   | 632   | Idő-/hőmérsékletszint program                                        | 20       |
|   | 0.0.2 | melegyízhez tárolón keresztül                                        | 30       |
|   | 633   | Melegvíz időprogram                                                  | 00       |
|   | 0.0.0 | fűtőkészülékkel                                                      | 30       |
|   | 6.3.4 | Időprogram a cirkulációs szivattvúho                                 | DZ       |
|   |       | (csak melegyíz tárolóval)                                            | 31       |
|   | 6.3.5 | Paraméterek melegvízhez                                              | 31       |
|   | 6.3.6 | A melegvíz termikus fertőtlenítése.                                  | 32       |
|   | 6.4   | Szabadság program                                                    | 33       |
|   | 6.5   | Általános beállítások                                                | 34       |
|   | 6.5.1 | ldő, Dátum és Téli/nyári                                             |          |
|   |       | időszámítás váltás                                                   | 34       |
|   | 6.5.2 | Megjelenítési formátumok                                             | 34       |

| 12.1 | Fűtőprogram a hozzárendelt   |
|------|------------------------------|
|      | fűtőkör számára              |
| 12.2 | Melegvíz program 66          |
| 12.3 | Melegvíz cirkulációs program |
|      | (csak melegvíz tárolóval)67  |

11 Környezetvédelem ..... 64

| (csak      | szakembernek)                         |
|------------|---------------------------------------|
| 8.1        | A SZAKEMBER SZINI                     |
|            | beallitásainak áttekintése            |
| 8.1.1      | SZAKEMBER SZINT:                      |
|            | Rendszerkialakítás                    |
| 8.1.2      | SZAKEMBER SZINT: Fűtési               |
|            | paraméterek                           |
| 8.1.3      | SZAKEMBER SZINT:                      |
|            | Szolárrendsz. kial                    |
| 8.1.4      | SZAKEMBER SZINT:                      |
|            | Szolarrendsz. param                   |
| 8.1.5      | SZAKEMBER SZINT: Rendszerhiba . 42    |
| 8.1.6      | SZAKEMBER SZINI: Vevoszolgalat . 43   |
| 8.1.7      | SZAKEMBER SZINT:                      |
| 010        | Rendszer Informacio                   |
| 8.1.8      | SZAKEMBER SZINT: Padioszaritas . 43   |
| 8.2        | Futorendszer konfiguralas             |
| 8.3        | Futes parameter                       |
| 8.4        | Szolar rendszer konfiguralas 48       |
| 0.5        | Parameterek a szolárrendszernez 49    |
| 0.5.1      | Szabvany szolar rendszer              |
| 950        | Termikus fortőtlenítés paramátoroi 50 |
| 853        | Paraméter a                           |
| 0.5.5      | szolárontimalizáláshoz 50             |
| 851        | Helvezze üzembe a szolárrendszert 52  |
| 8.6        | 7avartörténet 52                      |
| 87         | Vevőszolgálat címének                 |
| 0.7        | megielenítése és beállítása 52        |
| 88         | Rendszer-információk                  |
| 0.0        | megielenítése 53                      |
| 8.9        | Padlószárítási funkció                |
|            |                                       |
| Hiba       | elhárítás                             |
| 9.1        | Hiba elhárítás a kijelzővel (csak a   |
| 0.1        | szakember számára)                    |
| 9.2        | Hibaelhárítás kijelző nélkül          |
| J.2        |                                       |
| <b>T</b> ! | k oz onovejetekovákozoáskoz (2)       |

| n | п   | п | п  |
|---|-----|---|----|
|   |     |   |    |
|   | - 1 |   |    |
|   |     |   | ۰, |
|   |     |   |    |

6.6

6 720 800 830 (2012/02)

# 1 Biztonsági utasítások és a szimbólumok magyarázata

### 1.1 Biztonsági utasítások

- A kifogástalan működés érdekében tartsa be ezt a használati útmutatót.
- A fűtőkészüléket és a további tartozékokat a megfelelő leírások szerint szerelje fel és helyezze üzembe.
- A tartozékokat csak minősített szerelővel szereltesse fel.
- A FW 120-at kizárólag a felsorolt kazánokhoz használja. Vegye figyelembe a kapcsolási rajzot!
- Semmi esetre ne csatlakoztassa ezt a tartozékot a 230 V-os hálózathoz.
- A szabályozó csatlakoztatása előtt a fűtőberendezés és az összes többi BUSegység áramellátását (230 VAC) meg kell szakítani.
- Készülékbe szerelés esetén: ezt a tartozékot ne szerelje fel a vizes helyiségben.
- Tájékoztassa a vevőt a tartozék hatásmódjáról és tanítsa meg a kezelésre.
- Forrázásveszély a termikus fertőtlenítés miatt: a rövid idejű, 60 °C feletti melegvizes üzemet feltétlenül felügyelet mellett végezze, vagy építsen be termosztatikus ivóvízkeverőt.
- Fagyveszély esetén hagyja bekapcsolva a fűtőkészüléket és vegye figyelembe a fagyveszélyre vonatkozó előírásokat.

### 1.2 A szimbólumok magyarázata

A szövegben **a biztonsági utasításokat** figyelmeztető háromszöggel és szürke alnyomattal jelöltük meg. Jelzőszavak mutatják a károk csökkentése érdekében szükséges utasítások be nem tartásának következtében fellépő veszély fokozatait.

- A "Vigyázat" szó azt jelenti, hogy kisebb anyagi kár keletkezhet.
- A "Figyelem" szó azt jelenti, hogy enyhébb személyi sérülések vagy súlyos anyagi kár veszélye forog fenn.
- A "Veszély" szó azt jelenti, hogy súlyos személyi sérülésekre, különösen súlyos esetekben akár életveszélyre is számítani kell.

| i |
|---|
|   |

A szövegben az **utasításokat** az itt látható szimbólummal jelöltük meg. Ezt a szimbólumot a szövegben egy vízszintes vonal alatt vagy felett helyeztük el.

Az utasítások olyan esetekre is fontos információkkal szolgálnak, amikor az emberi élet vagy a készülékek műszaki állapota nincs veszélyben.

#### A menüszerkezet leírására alkalmazott ábrázolást ebben az útmutatóban találja.

Az egyes menűszinteket szimbólum > választja el, pl. **Szabadság > Kezdet** Az egy menüben kiválasztható/beállítható paramétereket a jegyzékszimbólum jelöli. A kezelőelemek működtetését a kezelőelem szimbóluma ábrázolja.

- <u>†</u> azt jelenti, hogy forgassa a kiválasztógombot
- <sup>▲</sup><sub>ok</sub> ◯ azt jelenti, hogy nyomja a kiválasztógombot
- menu azt jelenti, hogy röviden nyomja a menűgombot
- azt jelenti, hogy röviden nyomja az info gombot
- <u>6</u> azt jelenti, hogy röviden nyomja a törölni/visszaállítani gombot
- azt jelenti, hogy röviden nyomja a fölérendelt menűszint gombot
- azt jelenti, hogy az azonnali melegvíz gombot röviden nyomja meg.

# 2 A termék adatai

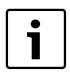

Az FW 120 készüléket csak BUSképes Heatronic 3-mal felszerelt fűtőkészülékre lehet csatlakoztatni.

- A szabályozó a készülék- és berendezésinformációk megjelenítésére és a kijelzett értékek megváltoztatására szolgál.
- A szabályozó egy időjárásfüggő szabályozó a fűtéshez és melegvíz termeléshez használható időprogramokkal:
  - IIII fűtés: egy fűtőkörhöz 3 heti fűtési program áll rendelkezésre, naponta 6 kapcsolási idővel (egy program aktív).
  - melegvíz: heti melegvíz program naponta 6 kapcsolási idővel.
- Lehetőségek:
  - FB 100 vagy FB 10 távszabályozó.
  - IPM 1 modul egy kevert vagy direkt fűtéskör vezérléséhez.
  - ISM 1 modul a szolár melegvíz készítéshez.
- A szabályozó min. 6 órányi üzemi tartalékkal rendelkezik. Ha a szabályozó az üzemi tartaléknál hosszabb ideig nem kap feszültséget, az óraidő és a dátum törlődik. Minden egyéb beállítás megmarad.
- Szerelési lehetőségek:
  - a BUS-képes Heatronic 3-mal rendelkező fűtőkészülékbe
  - BUS-kapcsolattal a BUS-képes Heatronic 3-mal rendelkező, falra szerelt fűtőkészülékhez

# 2.1 Szállítási terjedelem

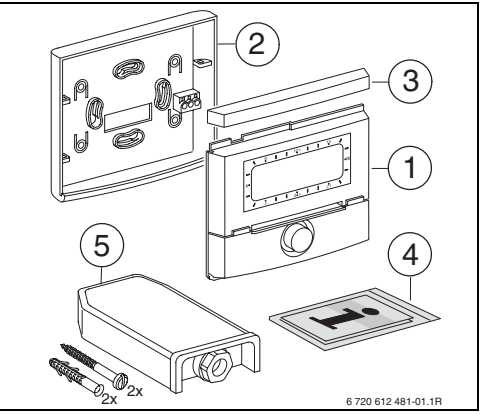

2 ábra Szállítási terjedelem

- 1 Szabályozó felső része
- 2 Foglalat a fali szereléshez
- 3 Tolókeret
- 4 Telepítési és kezelési útmutató
- 5 Külső hőmérséklet érzékelő rögzítőanyaggal

# 2.2 Technikai adatok

| Méretek                           | 8. ábra, 12. oldal |  |
|-----------------------------------|--------------------|--|
| Névleges feszültség               | 1024 V DC          |  |
| Névleges áram                     | 6 mA               |  |
| (világítás nélkül)                |                    |  |
| Szabályozó kimenete               | 2-vezetékes BUS    |  |
| megeng. környezeti hőm.           | 0 +50 °C           |  |
| Védelmi osztály                   | III                |  |
| Védettség:                        |                    |  |
| - a Heatronic 3-ba építve         | IPX2D              |  |
| <ul> <li>fali szerelés</li> </ul> | IP20               |  |
|                                   | CE                 |  |
|                                   |                    |  |

1. tábl. Műszaki adatok

| °C   | $\Omega_{\rm AF}$ | °C | $\Omega_{AF}$ |
|------|-------------------|----|---------------|
| - 20 | 2392              | 4  | 984           |
| - 16 | 2088              | 8  | 842           |
| - 12 | 1811              | 12 | 720           |
| - 8  | 1562              | 16 | 616           |
| - 4  | 1342              | 20 | 528           |
| ± 0  | 1149              | 24 | 454           |

2. tábl. Mért értékek a külső hőmérséklet érzékelőn

# 2.3 Tisztítás

 Igény esetén nedves ronggyal mossa le a szabályozó házát. Ne használjon ehhez éles, vagy maró tisztítószert.

# 2.4 Kiegészítő tartozékok

Lásd az árlistát is!

- IPM 1: Modul egy kevert vagy keveretlen fűtőkör vezérléséhez
- **ISM 1**: Modul a napenergiával való melegvíz termelés vezérléséhez.
- **IUM 1**: Modul a külső biztonsági berendezések vezérléséhez.
- **FB 10**: Távszabályozó egy kevert, vagy direkt fűtőkörhöz.
- **FB 100**: Szöveg kijelzős távszabályozó egy kevert, vagy direkt fűtőkörhöz.

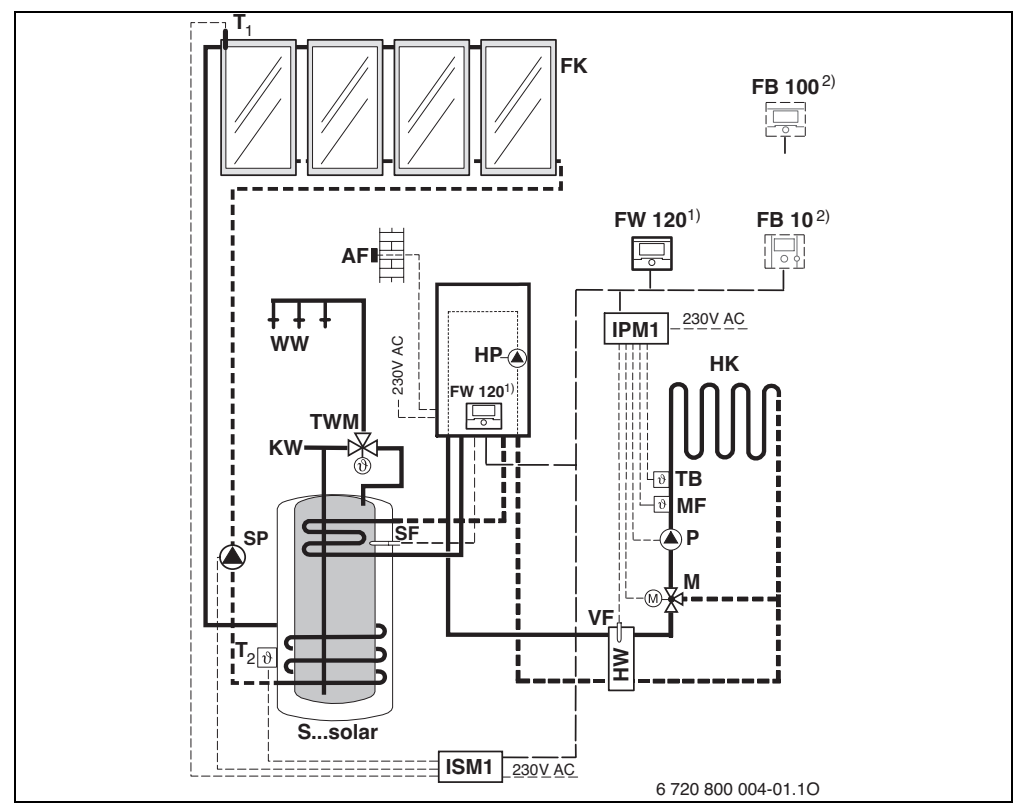

3 ábra A rendszer egyszerűsített felépítése (a szerelésnek megfelelő ábrázolást, és a további lehetőségeket lásd a tervezési dokumentációban)

| AF     | Külső hőmérséklet érzékelő                        | Р              | Fűtőkör keringtető szivattyú                |
|--------|---------------------------------------------------|----------------|---------------------------------------------|
| FB 10  | Távszapbályozó                                    | SF             | Tároló hőmérséklet-érzékelő (NTC)           |
| FB 100 | Távszabályozó                                     | SP             | Szolár szivattyú                            |
| FK     | Síkkollektor                                      | Ssolar         | Szolár-kombitároló                          |
| FW 120 | ldőjárás követő szabályozó szolár                 | тв             | Hőmérséklet-figyelő                         |
|        | szabályozással                                    | тwм            | Termosztatikus ivóvízkeverő                 |
| нк     | Fűtőkör                                           | T <sub>1</sub> | Kollektor hőmérséklet érzékelő              |
| HP     | Fűtésszivattyú                                    | $T_2$          | Melegvíz-oldali tároló hőmérséklet-érzékelő |
| нพ     | Hidraulikus váltó                                 | -              | lent                                        |
| IPM 1  | Egy fűtőkörhöz való modul                         | VF             | Közös előremenő hőmérséklet-érzékelő        |
| ISM 1  | Modul a szolár melegvíz készítéshez               | ww             | Melegvíz csatlakozás                        |
| KW     | Hidegvíz csatlakozás                              | 1)             | Az FW 120 igény szerint a kazánba,          |
| М      | Keverő állítómotor                                |                | vagy akár a falra is felszerelhető          |
| MF     | Kevert fűtéskör előremenő hőmérséklet<br>érzékelő | 2)             | FB 10 vagy FB 100 opció                     |

# 3 Telepítés (csak a szakembernek)

A rendszer részletes vázlatát a hidraulikus komponensek és a hozzájuk tartozó vezérlőelemek szereléséhez kérjük a tervezési dokumentációban, vagy a kiírásban keresse.

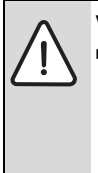

Veszély: Áramütés érheti!

A szabályozó csatlakoztatása előtt a fűtőberendezés és az összes többi BUS-egység áramellátását (230 VAC) meg kell szakítani.

# 3.1 Felszerelés

#### 3.1.1 Szerelés a fűtőkészülékben

- A fűtőkészülék alkatrészeinek részletes leírása, lásd a fűtőkészülék telepítési utasítását.
- Távolítsa el a készülék burkolatát.

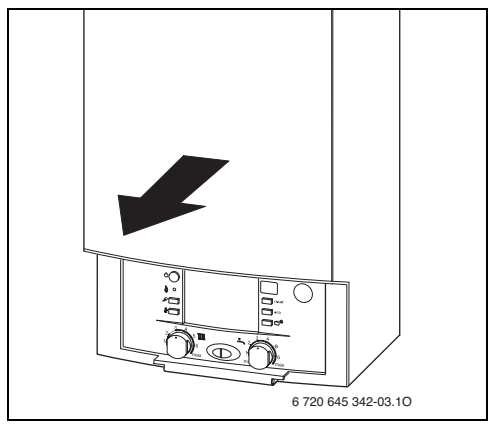

4 ábra

• Távolítsa el a takarólapot és a vakfedelet.

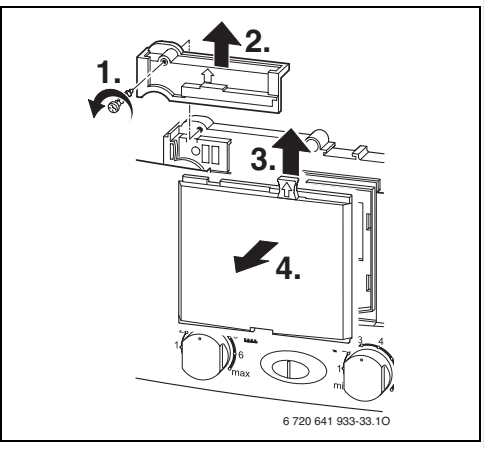

5 ábra

► A felső részt helyezze be a vezetőnyílásokba.

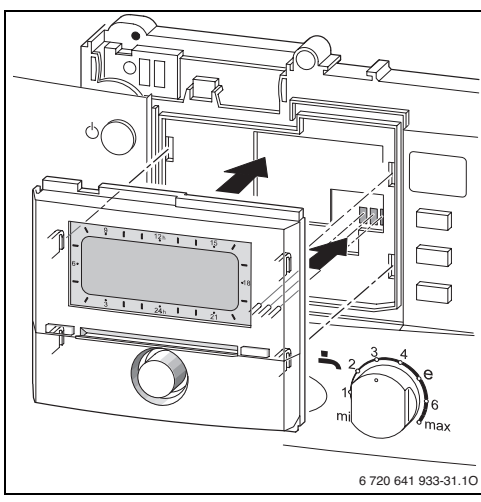

6 ábra

### 12 | Telepítés (csak a szakembernek)

 Pattintsa be a felső részt és szerelje fel a takarólapot.

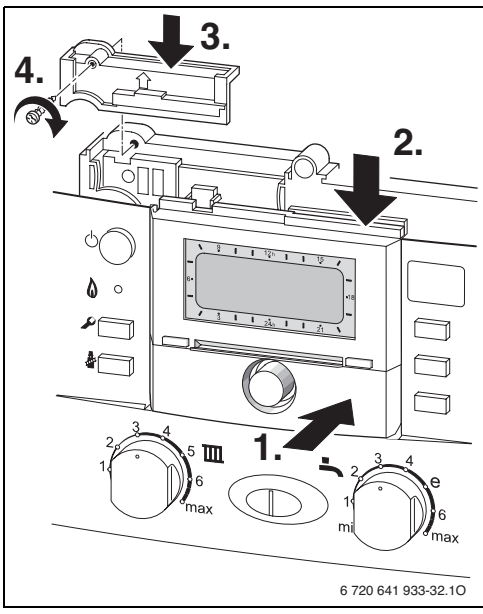

<sup>7</sup> ábra

#### 3.1.2 Szerelés a falra

A szabályozó szabályozási minősége a szerelés helyétől függ.

A szerelési hely (= vezérlő helyiség) legyen alkalmas a fűtés szabályozására. ► Szerelési hely kiválasztása.

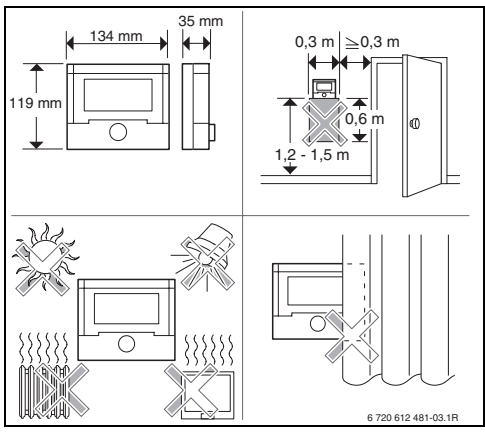

8 ábra

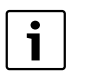

A szerelőfelületnek a falon simának kell lennie.

 Húzza le a tolókeretet és a felső részt a foglalatról.

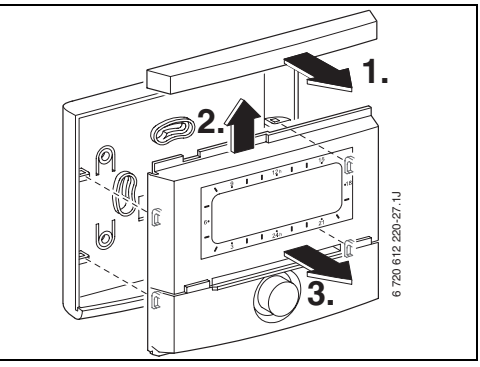

9 ábra

► Szerelje fel a foglalatot.

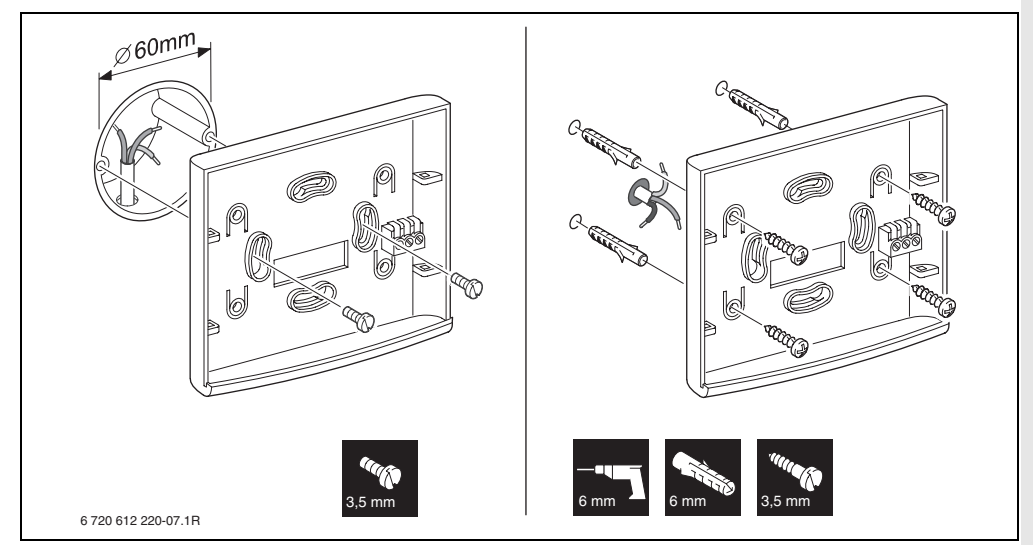

#### 10 ábra

- Végezze el a villamos csatlakoztatást
   (→ 14. vagy 15. ábra, a 16. oldalon).
- Helyezze fel a felső részt és a tolókeretet a foglalatra.

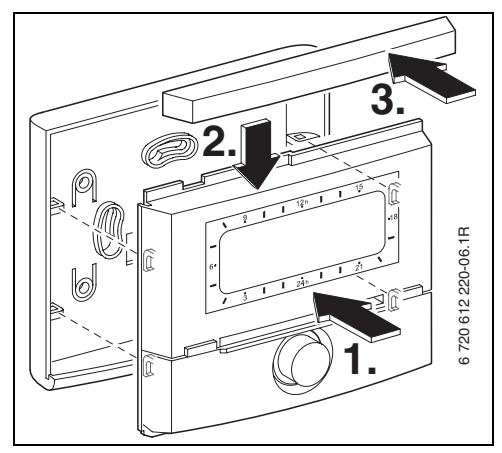

11 ábra

#### 3.1.3 A külső hőmérséklet érzékelő szerelése

A szabályozási minőség az AF külső hőmérséklet érzékelő szerelési helyétől függ. Szerelési hely kiválasztása.

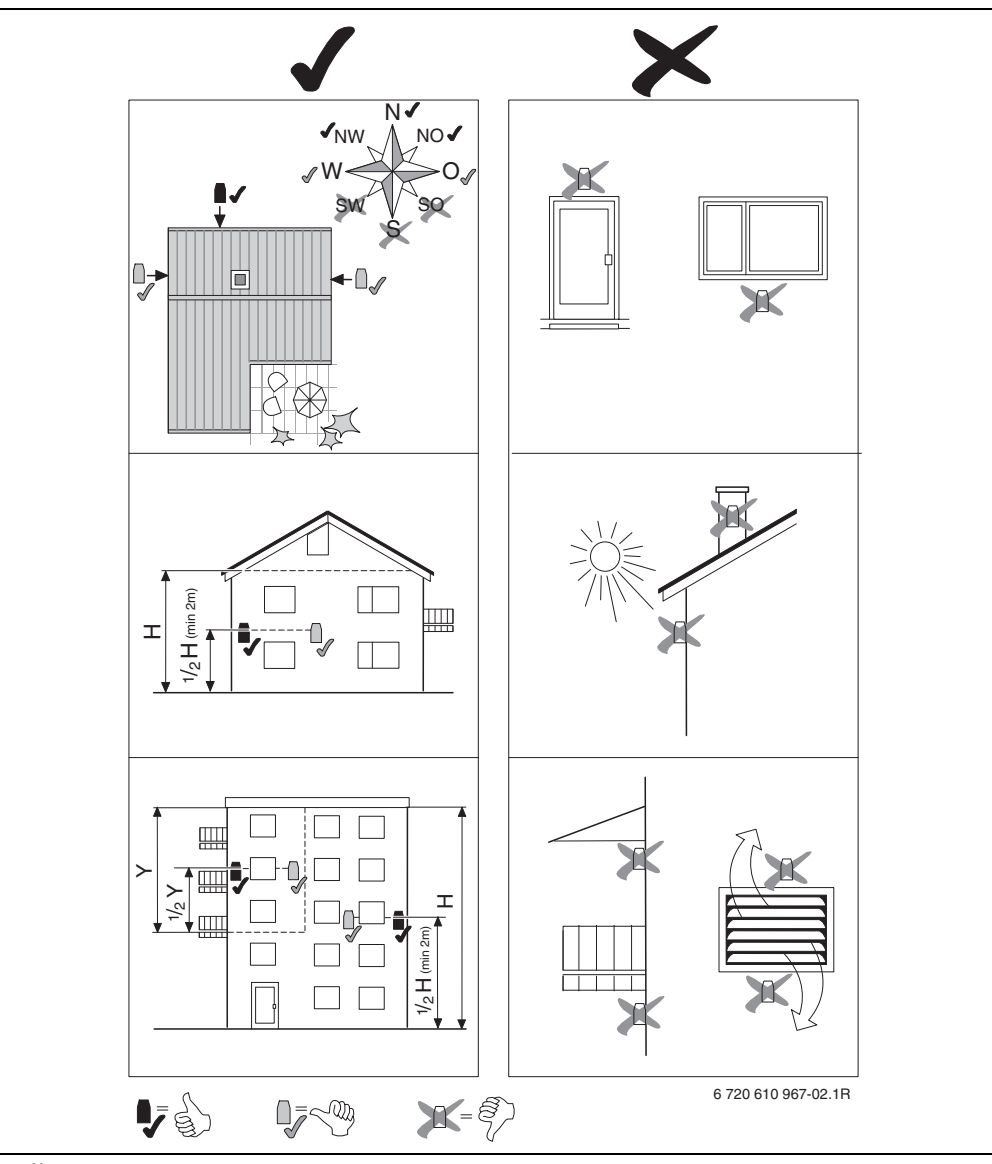

12 ábra

- Vegye le a fedelet.
- Szerelje fel az érzékelőt a két csavarral a ház falára.

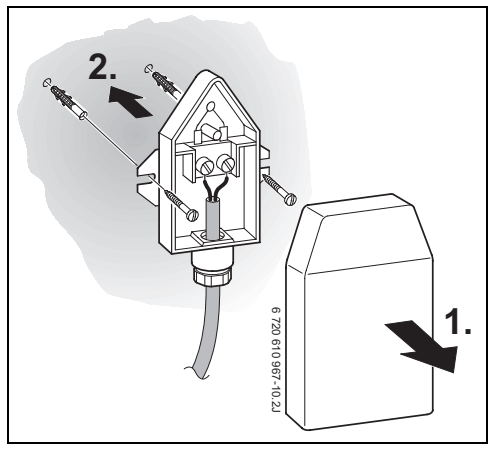

13 ábra

#### 3.1.4 További kiegészítő tartozékok felszerelése

 A tartozékokat a helyi előírásoknak és a készülékhez mellékelt telepítési utasításnak megfelelően kell felszerelni.

#### 3.1.5 Hulladékkezelés

- A csomagolást környezetkímélő módon ártalmatlanítsa.
- Alkatrész csere esetén: a régi alkatrészt a környezetvédelmi előírásoknak megfelelően semmisítse meg.

# 3.2 Elektromos csatlakoztatás

#### 3.2.1 Villamos csatlakozás a fűtőkészülékben

 A szabályozó beépítésével a BUS-kapcsolat automatikusan létrejön a három érintkezőn keresztül (→ 6. ábra a 11. oldalon).

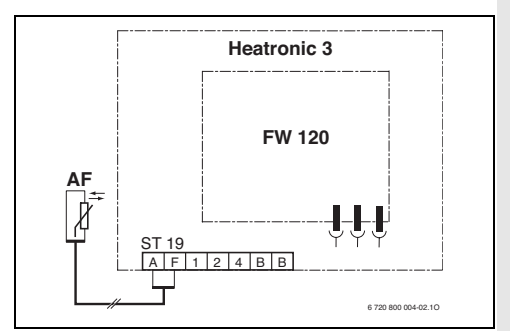

14 ábra A szabályozó a BUS-érintkezőkön keresztül be van építve a BUS-képes Heatronic 3-ba.

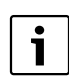

A harmadik érintkezőn keresztül ismeri fel a szabályozó, hogy a fűtőkészülékbe van beépítve.

#### 3.2.2 Elektromos csatlakozás a falon

 Szabályozó BUS csatlakozás további BUS egységekhez történő csatlakozásakor olyan elektromos kábelt alkalmazzon, ami a H05 VV-... (NYM-J...) normának megfelel.

Megengedett vezetékhosszak a BUS-képes Heatronic 3-tól a szabályzóig:

| Vezetékhossz | Keresztmetszet       |
|--------------|----------------------|
| ≤ 80 m       | 0,40 mm <sup>2</sup> |
| ≤ 100 m      | 0,50 mm <sup>2</sup> |
| ≤ 150 m      | 0,75 mm <sup>2</sup> |
| ≤ 200 m      | 1,00 mm <sup>2</sup> |
| ≤ 300 m      | 1,50 mm <sup>2</sup> |

- Minden 230 V vagy 400 V feszültségű érzékelő vezetéket egymástól elválasztva kell elhelyezni, hogy elkerülhető legyen az indukciós áthatás (a távolság legalább 100 mm).
- Induktív külső behatások esetén árnyékolt kivitelű vezetékeket kell használni. Így a vezetékek érzéketlenek lesznek a külső behatásokra, mint pl. erősáramú kábelek, felső vezetékek, trafóállomások, rádió- és tévéállomások, amatőr rádióállomások, mikrohullámú berendezések, stb.

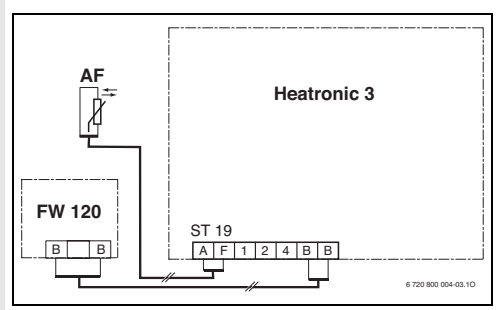

15 ábra A szabályozó csatlakoztatva a BUS-képes Heatronic 3-hoz.

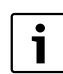

Ha a BUS-összeköttetések vezetékkeresztmetszetei eltérőek:

 A BUS-összeköttetéseket kötődobozon keresztül kösse be.

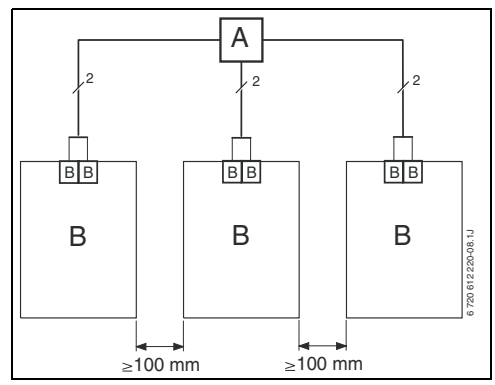

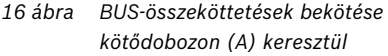

Megengedett vezetékhosszak a külső hőmérséklet érzékelőhöz:

| Vezetékhossz | Keresztmetszet                            |
|--------------|-------------------------------------------|
| ≤ 20 m       | 0,75 mm <sup>2</sup> 1,50 mm <sup>2</sup> |
| ≤ 30 m       | 1,00 mm <sup>2</sup> 1,50 mm <sup>2</sup> |
| ≥ 30 m       | 1,50 mm <sup>2</sup>                      |

# 4 Üzembe helyezés (csak szakember számára)

- A IPM 1 egységen kapcsolja 1 állásba a kódkapcsolót.
- Kapcsolja be a berendezést.
- Az FB 10 vagy az FB 100-at kódolja 1 állásra.

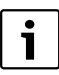

A kezelőelemek leírása ightarrow 2. oldal.

Az első üzembe helyezés, vagy a teljes újraindítás (minden beállítás visszaállítása) esetén az alapbeállításban tárolt nyelv jelenik meg.

A nyelvet válassza ki a <sup>†</sup>/<sub>ak</sub> gombbal és erősítse meg az <sup>▲</sup>/<sub>ak</sub> gombbal.

Ha túllépte az üzemi tartalékot, állítsa be a dátumot és az óraidőt.

- Az órát válassza ki a <sup>†</sup>/<sub>t</sub>○ gombbal és erősítse meg az <sup>\*</sup>/<sub>ek</sub>○ gombbal.
- A percet válassza ki a <sup>†</sup>/<sub>☉</sub> gombbal és erősítse meg az <sup>≭</sup>/<sub>∞</sub> gombbal.
- Az évet válassza ki a <sup>†</sup>/<sub>1</sub>○ gombbal és erősítse meg az <sup>x</sup>/<sub>ek</sub>○ gombbal.
- A hónapot válassza ki a <sup>†</sup> gombbal és erősítse meg az <sup>±</sup> ○ gombbal.
- A napot válassza ki a <sup>†</sup> gombbal és erősítse meg az <sup>x</sup>/<sub>a</sub> ○ gombbal.
- Üzembe helyezés esetén az automatikus rendszerkialakítás indul el (60 másodpercet várjon és kövesse a megjelent utasításokat).
- ► További beállítások illesztése az aktuális berendezéshez, → 6. fejezet a 25. oldaltól és 8. fejezet a 40. oldaltól.
- Töltse fel, légtelenítse a szolárberendezést a dokumentációnak megfelelően, és készítse elő az üzembe helyezéshez a 8.4. fejezet szerint a 48. oldalon.

- ► További beállítások illesztése az aktuális szolár berendezéshez, → 8.5. fejezet a 49. oldaltól.
- ▶ Helyezze üzembe a szolárrendszert,
   → 8.5.4. fejezet az 52. oldalon.

# 5 A kezelőszervek használata

i

A szabályozó lehetőséget biztosít arra, hogy a kívánt helyiség hőmérsékletet a mindenkori üzemmódnak megfelelően beállítsuk. Ez alatt a hőmérsékletmegadás alatt a mindenkori helyiség hőmérsékletet értjük. Azonban ez sokkal inkább egy irányadó érték, mely a szükséges előremenő hőmérsékletet befolyásolja.

i

A kezelőelemek funkcióit és a kijelzőben lévő szimbólumok jelentését a 2. és a 3. oldalon találja.

# 5.1 Helyiség hőmérséklet és üzemmód megváltoztatása

### 5.1.1 Helyiséghőmérséklet kívánt értékét időben korlátozottan változtatni

A kívánt helyiség hőmérséklet tartós megváltoztatásához,  $\rightarrow$  6.3.2. fejezet a 30. oldalon.

Ez a funkció csak akkor áll rendelkezésre, ha a fűtést nem FB 100 távszabályozóval szabályozzuk:

- Állítsa be a kívánt helyiséghőmérsékletet a <u>†</u>
   gombbal.
  - Az üzemmód kapcsoló auto állásban:
     A megváltoztatott hőmérséklet a következő kapcsolási időig érvényben marad. Azután az előre meghatározott hőmérséklet érvényes.
  - Az üzemmód kapcsoló ⅔ / ( / 骤 állásban: A megváltoztatott hőmérséklet az üzemmódkapcsoló következő elforgatásáig érvényben marad. Azután a kiválasztott üzemmódban meghatározott hőmérséklet érvényes.

### 5.1.2 A fűtés üzemmódjának egyszeri megváltoztatása (a fűtőprogram kapcsolási ideje egyszer előrehozható)

A kívánt helyiség hőmérséklet tartós megváltoztatásához, lásd a → 5.1.4. fejezetet a 19. oldalon.

i

Ezt a funkciót akkor használja, ha korábban megy aludni, a lakást hosszabb időre elhagyja, vagy korábban tér vissza oda.

Ez a funkció csak akkor áll rendelkezésre, ha a fűtést nem FB 100 távszabályozóval szabályozzuk és a 🕒 automatikus üzemmód be van kapcsolva:

- A<sup>m</sup> nyomógombot röviden nyomja meg, ahhoz, hogy a következő kapcsolási időt és a hozzátartozó üzemmódot Fűtés × / Takarék (() / Fagyvédelem a hozzárendelt fűtőkörhöz az aktuális időben előhívhassa. A kijelzőn a megváltoztatott adatok jelennek meg.
- Tartsa lenyomva a http://package.com/package.com/pa
- A funkció idő előtti megszüntetése:
- ▶ Röviden nyomja meg újra a ⚠️<sup>Ⅲ</sup> gombot.

### 5.1.3 Melegvíz üzemmód megváltoztatás (időkorlátos)

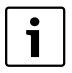

Ezt a funkciót akkor használja, ha a beprogramozott kapcsolási időkön kívül használati melegyízre van szüksége.

- k röviden megnyomni, a melegvíz termelés azonnali aktiválásához.
  - A melegvíz tároló 60 percen át felfűtődik. a melegvíz program beállított hőmérsékletéig.
  - A kombi fűtőkészüléknél a komfortüzem 30 percig aktív.

Az aktiválás visszavonása céliára:

hyomja meg újra röviden.

#### 5.1.4 Fűtés üzemmód tartós megváltoztatása

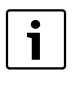

A melegvíz az üzemmódkapcsoló állásától függetlenül a melegvíz program szerint fűtődik fel  $(\rightarrow 6.3, \text{fejezet a } 29, \text{oldaltól}).$ 

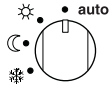

# Automata üzem (alapbeállítás)

Automatikus váltás a **Fűtés** 🔆 / Takarék 🕧 / Fagyvédelem 🗱 között az aktív fűtési programnak megfelelően. A szabályozó a Hőmérsékletszint almenüben beállított helyiség hőmérsékletekre szabályoz ( → 6.3.2. fejezet a 23. oldalon).

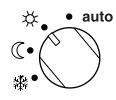

#### Tartós fűtés

A szabályozó tartósan a Hőmérsékletszint almenüben beállított helyiség hőmérsékletre

szabályoz a **Fűtés** 🔆 számára  $(\rightarrow 6.3.2.$  fejezet a 30. oldalon).

A fűtés program inaktív állapotba kerül.

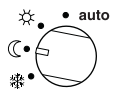

### Takaréküzem

A szabályozó tartósan a

Hőmérsékletszint almenüben beállított helyiség hőmérsékletre szabályoz a **Takarék** ((számára  $(\rightarrow 6.3.2.$  fejezet a 30. oldalon).

A fűtés program inaktív állapotba kerül.

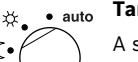

**((**•

#### Tartós fagyvédelem

A szabályozó tartósan a Hőmérsékletszint almenüben beállított helyiség hőmérsékletre

szabályoz a Fagyvédelem 🗱 számára  $(\rightarrow 6.3.2. \text{ fejezet a } 30. \text{ oldalon}).$ A fűtés program inaktív állapotba kerül.

### 5.2 Menü kezelés

Az időjárásfüggő FW 120 fűtésszabályozó kezelőfelületét menü formájában valósítottuk meg. A különböző funkciók ebben a menüben egy fastruktúra szerint elrendezettek. A jobb áttekinthetőség céljából a menü három részre (**FOMENU, INFO, SZAKEMBER SZINT**) felosztott. Az egyes menürészek saját gombbal indíthatók. A teljes menüfa a 6.1, 7 és a 8.1fejezetekben található.

Így mozoghat a menüben:

- A <u>menu</u>-vel indítsa a FOMENU-t. Ha már egy tetszőleges helyen van a FOMENU-ben, akkor váltson át a <u>menu</u>-vel a standard kijelzőre.
- A <u>into</u> -val indítsa a INFO. Ha már egy tetszőleges helyen van a INFO-ban, akkor váltson át a <u>into</u> -val a standard kijelzőre.
- A <u>menu</u> legalább 3 másodperces megnyomásával indítsa a menüt SZAKEMBER SZINT. Ha már egy tetszőleges helyen van a SZAKEMBER SZINT-ben, akkor váltson át a <u>menu</u>-vel a standard kijelzőre.
- A mindenkori kiválasztott menüpont/ paraméter inverzen ábrázolódik.
- A bal szélen lévő nyíl azt mutatja, hogy a kijelzőben még további szöveg található. Ez megjeleníthető a 10 -val.
- A <sup>▲</sup>/<sub>ok</sub> -val indítódik a kiválasztott menüponthoz/paraméterhez tartozó almenü vagy aktiválódik a paraméter változtatása (a paraméterérték villog).
- A villogó paraméterérték (pl. kapcsolási idő vagy üzemmód)
  - megváltoztatható az 10 által.
  - a <u>6</u> -val törölhető (alaphelyzetbe visszaállítható).
  - <sup>▲</sup>/<sub>ok</sub> ) által mentődik.
  - egy másik gomb mint <sup>x</sup>/<sub>ok</sub> megnyomásával változatlanul megmarad.

- Egy almenüből a fölötte lévő menüsíkra váltás:
  - A kijelölést állítsa a ◀ vissza menüpontra és ezután erősítse meg <sup>x</sup>/<sub>e</sub> val.
  - 📩 nyomni.

# 5.3 Programok beállítása

#### A kapcsolási idők és üzemmódok beállítása és módosítása

A kapcsolási idők és az üzemmódok beállítása mindig azonos séma szerint történik.

Szállított állapotban a készülékben már tárolva vannak a fűtőprogramok és a melegvíz programok. A fűtésszerelőjük esetleg már a kívánságaikhoz (életmódjukhoz) igazította a programokat.

#### 5.3.1 Egyes kapcsolási időpont módosítása

- A következő példában látható a fűtési program egy kapcsolási időpontjának módosításához szükséges összes kezelési lépés. Ha ehelyett a melegvíz programban szeretne módosítani egy kapcsolási időpontot, hívja fel a melegvíz programot (menü: **Melegvíz > Melegvíz program**) és módosítsa ugyanígy a kapcsolási időpontot.
- Nyissa ki a fedelet. Továbbra is a standard kijelző látszik.

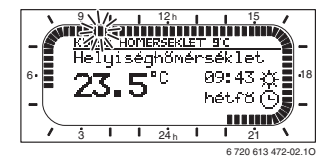

▶ <u>menu</u> nyomni.

A kijelző világítása bekapcsol és a főmenü megjelenik.

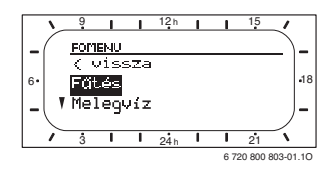

myomni. Fútés menü kiválasztva, a vezetősor az aktuális menünévre mutat (itt FUETES).

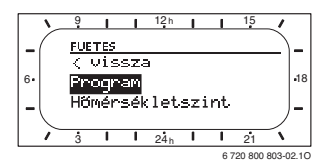

♣ ○ nyomni. A program menü kiválasztva, a vezetősor az aktuális menünevet mutatja (itt FUETESI PROGRAM).

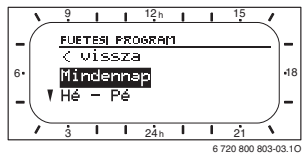

 İ
 forgatni, míg a jelölés a kívánt napra (vagy napcsoportra) kerül (pl. hétfő). A szegmensgyűrű mindig akkor mutatja a fűtőprogramot, ha pontosan egy napot jeleztet ki (pl. hétfő) vagy ha egy napcsoportnál ennek a napcsoportnak minden napjára ugyanazok a kapcsolási idők (pl. minden kapcsolási idő Hé - Pé egyforma).

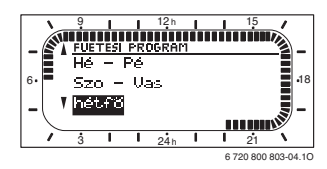

 <sup>A</sup>/<sub>A</sub>
 <sup>A</sup>/<sub>A</sub>
 <sup>A</sup>/<sub>A</sub>
 <sup>A</sup>/<sub>A</sub>
 <sup>A</sup>/<sub>A</sub>
 <sup>A</sup>/<sub>A</sub>
 <sup>A</sup>/<sub>A</sub>
 <sup>A</sup>/<sub>A</sub>
 <sup>A</sup>/<sub>A</sub>
 <sup>A</sup>/<sub>A</sub>
 <sup>A</sup>/<sub>A</sub>
 <sup>A</sup>/<sub>A</sub>
 <sup>A</sup>/<sub>A</sub>
 <sup>A</sup>/<sub>A</sub>
 <sup>A</sup>/<sub>A</sub>
 <sup>A</sup>/<sub>A</sub>
 <sup>A</sup>/<sub>A</sub>
 <sup>A</sup>/<sub>A</sub>
 <sup>A</sup>/<sub>A</sub>
 <sup>A</sup>/<sub>A</sub>
 <sup>A</sup>/<sub>A</sub>
 <sup>A</sup>/<sub>A</sub>
 <sup>A</sup>/<sub>A</sub>
 <sup>A</sup>/<sub>A</sub>
 <sup>A</sup>/<sub>A</sub>
 <sup>A</sup>/<sub>A</sub>
 <sup>A</sup>/<sub>A</sub>
 <sup>A</sup>/<sub>A</sub>
 <sup>A</sup>/<sub>A</sub>
 <sup>A</sup>/<sub>A</sub>
 <sup>A</sup>/<sub>A</sub>
 <sup>A</sup>/<sub>A</sub>
 <sup>A</sup>/<sub>A</sub>
 <sup>A</sup>/<sub>A</sub>
 <sup>A</sup>/<sub>A</sub>
 <sup>A</sup>/<sub>A</sub>
 <sup>A</sup>/<sub>A</sub>
 <sup>A</sup>/<sub>A</sub>
 <sup>A</sup>/<sub>A</sub>
 <sup>A</sup>/<sub>A</sub>
 <sup>A</sup>/<sub>A</sub>
 <sup>A</sup>/<sub>A</sub>
 <sup>A</sup>/<sub>A</sub>
 <sup>A</sup>/<sub>A</sub>
 <sup>A</sup>/<sub>A</sub>
 <sup>A</sup>/<sub>A</sub>
 <sup>A</sup>/<sub>A</sub>
 <sup>A</sup>/<sub>A</sub>
 <sup>A</sup>/<sub>A</sub>
 <sup>A</sup>/<sub>A</sub>
 <sup>A</sup>/<sub>A</sub>
 <sup>A</sup>/<sub>A</sub>
 <sup>A</sup>/<sub>A</sub>
 <sup>A</sup>/<sub>A</sub>
 <sup>A</sup>/<sub>A</sub>
 <sup>A</sup>/<sub>A</sub>
 <sup>A</sup>/<sub>A</sub>
 <sup>A</sup>/<sub>A</sub>
 <sup>A</sup>/<sub>A</sub>
 <sup>A</sup>/<sub>A</sub>
 <sup>A</sup>/<sub>A</sub>
 <sup>A</sup>/<sub>A</sub>
 <sup>A</sup>/<sub>A</sub>
 <sup>A</sup>/<sub>A</sub>
 <sup>A</sup>/<sub>A</sub>
 <sup>A</sup>/<sub>A</sub>
 <sup>A</sup>/<sub>A</sub>
 <sup>A</sup>/<sub>A</sub>
 <sup>A</sup>/<sub>A</sub>
 <sup>A</sup>/<sub>A</sub>
 <sup>A</sup>/<sub>A</sub>
 <sup>A</sup>/<sub>A</sub>
 <sup>A</sup>/<sub>A</sub>
 <sup>A</sup>/<sub>A</sub>
 <sup>A</sup>/<sub>A</sub>
 <sup>A</sup>/<sub>A</sub>
 <sup>A</sup>/<sub>A</sub>
 <sup>A</sup>/<sub>A</sub>
 <sup>A</sup>/<sub>A</sub>
 <sup>A</sup>/<sub>A</sub>
 <sup>A</sup>/<sub>A</sub>
 <sup>A</sup>/<sub>A</sub>
 <sup>A</sup>/<sub>A</sub>
 <sup>A</sup>/<sub>A</sub>
 <sup>A</sup>/<sub>A</sub>
 <sup>A</sup>/<sub>A</sub>
 <sup>A</sup>/<sub>A</sub>
 <sup>A</sup>/<sub>A</sub>
 <sup>A</sup>/<sub>A</sub>
 <sup>A</sup>/<sub>A</sub>
 <sup>A</sup>/<sub>A</sub>
 <sup>A</sup>/<sub>A</sub>
 <sup>A</sup>/<sub>A</sub>
 <sup>A</sup>/<sub>A</sub>
 <sup>A</sup>/<sub>A</sub>
 <sup>A</sup>/<sub>A</sub>
 <sup>A</sup>/<sub>A</sub>
 <sup>A</sup>/<sub>A</sub>
 <sup>A</sup>/<sub>A</sub>
 <sup>A</sup>/<sub>A</sub>
 <sup>A</sup>/<sub>A</sub>
 <sup>A</sup>/<sub>A</sub>
 <sup>A</sup>/<sub>A</sub>
 <sup>A</sup>/<sub>A</sub>
 <sup>A</sup>/<sub>A</sub>
 <sup>A</sup>/<sub>A</sub>
 <sup>A</sup>/<sub>A</sub>
 <sup>A</sup>/<sub>A</sub>
 <sup>A</sup>/<sub>A</sub>
 <sup>A</sup>/<sub>A</sub>
 <sup>A</sup>/<sub>A</sub>
 <sup>A</sup>/<sub>A</sub>
 <sup>A</sup>/<sub>A</sub>
 <sup>A</sup>/<sub>A</sub>
 <sup>A</sup>/<sub>A</sub>
 <sup>A</sup>/<sub>A</sub>
 <sup>A</sup>/<sub>A</sub>
 <sup>A</sup>/<sub>A</sub>
 <sup>A</sup>/<sub>A</sub>
 <sup>A</sup>/<sub>A</sub>
 <sup>A</sup>/<sub>A</sub>
 <sup>A</sup>/<sub>A</sub>
 <sup>A</sup>/<sub>A</sub>
 <sup>A</sup>/<sub>A</sub>
 <sup>A</sup>/<sub>A</sub>
 <sup>A</sup>/<sub>A</sub>
 <sup>A</sup>/<sub>A</sub>

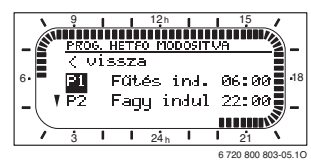

► ♣ O nyomni.

A kapcsolási idő és a hozzátartozó szegmens a szegmensgyűrűben villog.

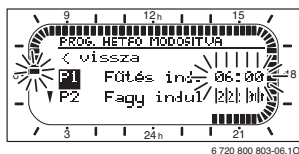

 <u>†</u> forgatni, míg a kivánt kapcsolási idő kijelződik (pl. 05:30 óra).

A szegmensgyűrű folyamatosan mutatja a kapcsolási idő hatását a fűtőprogramra.

► Å nyomni.

Kapcsolási idő tárolva. A kijelzőben most már villog a hozzátartozó üzemmód.

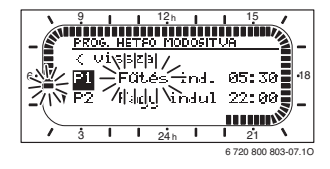

 † forgatni, míg kijelzésre nem kerül a kívánt üzemmód (pl. Takarék) ill. hőmérséklet.

A szegmensgyűrű folyamatosan mutatja az üzemmód változtatásának a hatását a fűtőprogramra.

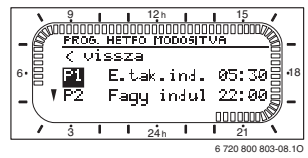

- A/ACO nyomni.
   Az üzemmódot a vezérlés tárolja. A P1
   beállítása ezzel befejeződött.
- Most már a következőket teheti:
  - ugyanígy változtathatja a további kapcsolási időket és üzemmódokat vagy
  - befejezheti a programozást és átválthat a standard kijelzőre, azáltal, hogy menu megnyomja.

#### Napcsoportok kihasználása programozáskor

Sok esetben, pl. a hét munkanapjaira, ugyanazokat a kapcsolási időket kívánnak programozni. De az is lehetséges, hogy pl. ezen napok egyikére, ettől eltérő programozást szeretnének.

A rendelkezésre álló napcsoportok szerinti programozás lehetővé teszi, hogy a programozást néhány lépésben elvégezze.

- Programozza be az egyik napcsoportra pl.
   Hé Pé a kapcsolási időket és az üzemmódokat, melyek ezeknél a napcsoportoknál a napok többségére érvényesek.
- Változtassa meg az ettől eltérő napokra a kapcsolási időket.

#### 5.3.2 Egyes kapcsolási időpont törlése

- Állítsa a jelölést a fejezet szerint a törlendő értékre, pl. P1 menüpont (= kapcsolási időpont 1)
- Nyomja meg a gombot <sup>x</sup>/<sub>ok</sub> .
   A kapcsolási idő és a hozzátartozó szegmens a szegmensgyűrűben villog.

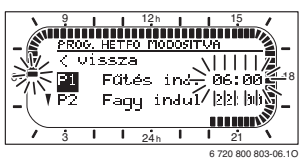

 Nyomja meg a gombot <u>6</u>.
 A törölt kapcsolási időpont villog. Egyidejűleg módosulnak a hozzá tartozó szegmensek is.

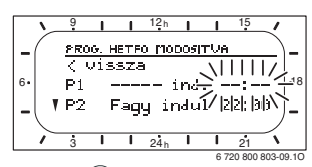

- ► Nyomja meg 2-szer a ♣ gombot.
- A **P1** törlése ezzel befejeződött.

# 5.3.3 Egy teljes program visszaállítása (felülírása az alapbeállításokkal)

- Válassza a következő menüt: Fűtés > Program, Melegvíz > Melegvíz program vagy Melegvíz > Cirkl.sziv. Program
- †
   forgatni, a menüpontig Alapbeállítások visszaállítása.
- Nyomja meg a gombot <u>A</u>
   A Nem villog.
- Forgassa addig a <sup>†</sup>C -t, amíg a lgen villogni kezd.
- Nyomja meg a gombot <sup>▲</sup>/<sub>∞</sub>○.
   Program visszaállítva az alaphelyzetbe.

# 5.4 Minden beállítás visszaállítása (csak a szakember számára)

Ezzel a funkcióval az összes beállítása a FOMENU-nek és a SZAKEMBER SZINT-nek visszaállítódik az alapértékre! Ezután egy szakembernek kell a szabályozót újra üzembe helyeznie!

Ha az alap kijelző van beállítva:

 menu -ot és 6 -ot egyidejűleg nyomva tartani, míg megjelenik a következő figyelmeztető szöveg:

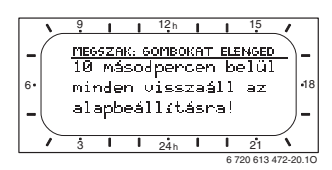

 menu -ot és 6 -ot továbbra is nyomva tartani, míg megjelenik a következő szöveg:

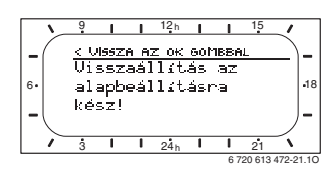

 A/A
 Minden beállítás visszaállítódott az alapértékre, a dátum és az óraidő megmarad.

# 6 A FOMENU beállítása

- A főmenü megnyitásához vagy bezárásához nyomja meg röviden a menügombot.
- A kívánt menüpont kiválasztásához forgassa el a kiválasztó gombot.
- A kiválasztott menüpont megnyitásához nyomja meg a kiválasztó gombot.

A mozgás a menüszerkezetben, a programozás, az értékek törlése és alapbeállításokra való visszaállítása az 5.2. fejezetben a 20. oldaltól részletesen megtalálható. i

A menüpontok csak akkor jelennek meg, ha a berendezésrészek jelen és/vagy aktiválva vannak és ha nincs hatással rájuk a távszabályozó. Néhány menüpont nem jelenik meg, mivel azokat egy másik menüpont beállításával kikapcsolta.

A menüpontokat mindig egymás után állítsa be, vagy ugorja át azokat változatlanul. Ezáltal az utánuk következő menüpontok automatikusan hozzájuk igazodnak, vagy nem jelennek meg.

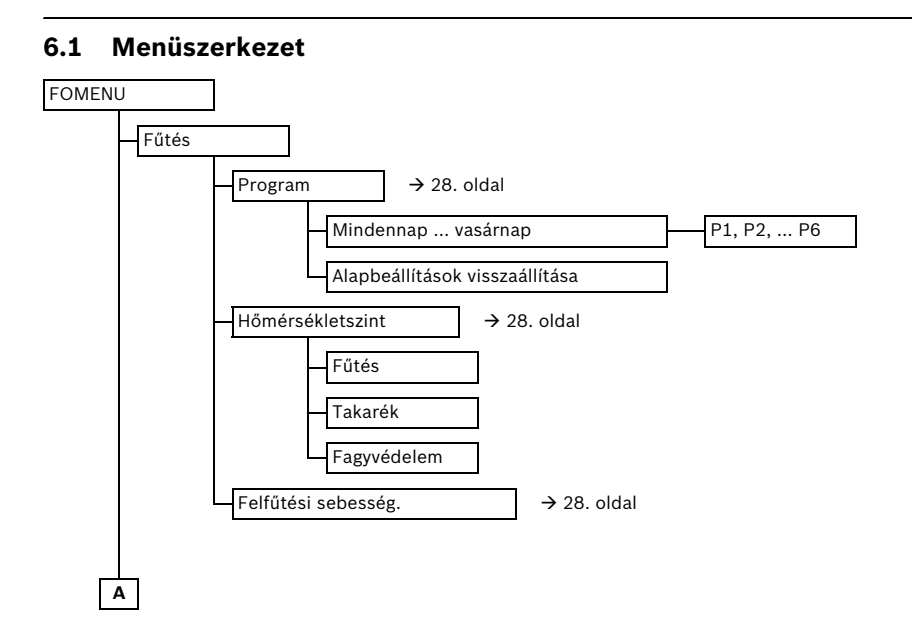

#### 26 | A FOMENU beállítása

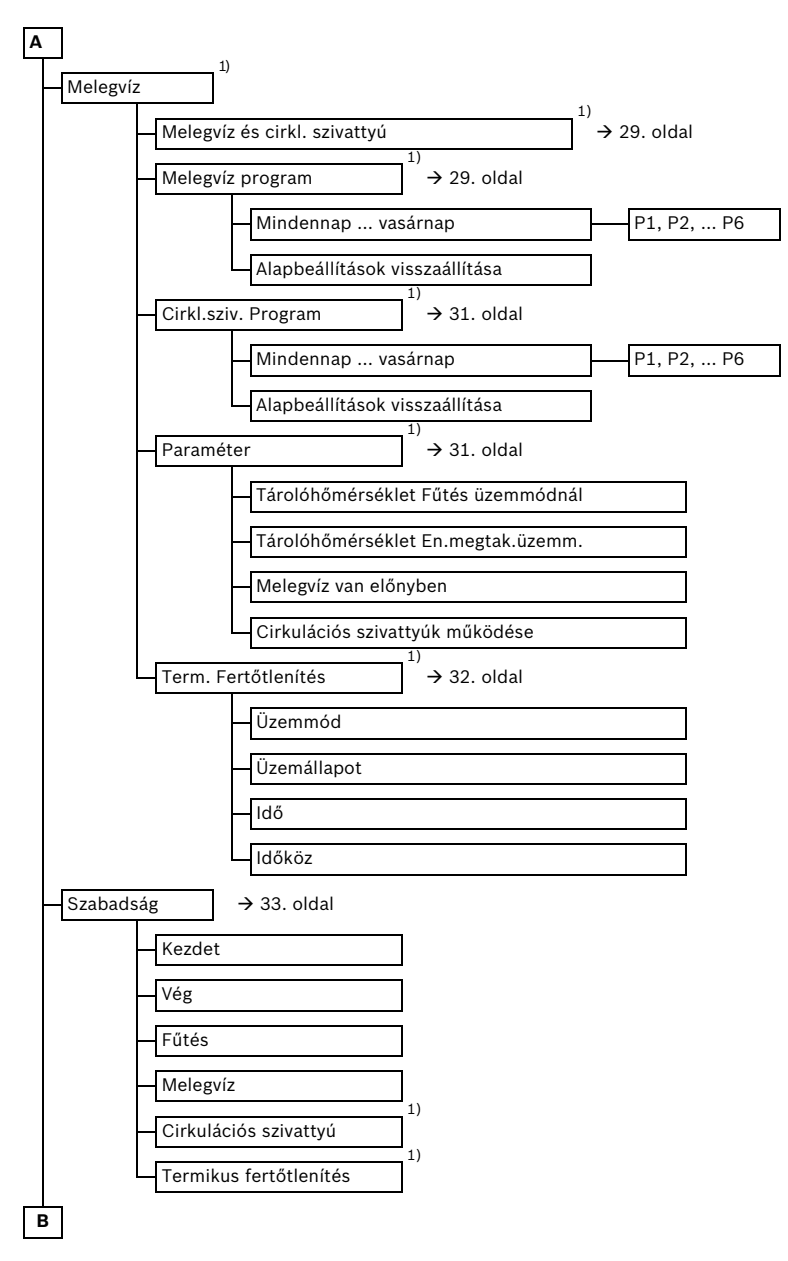

1) A telepített berendezéstől és a beállításoktól függően ez a menü vagy egyes menüpontok adott esetben nem jelennek meg.

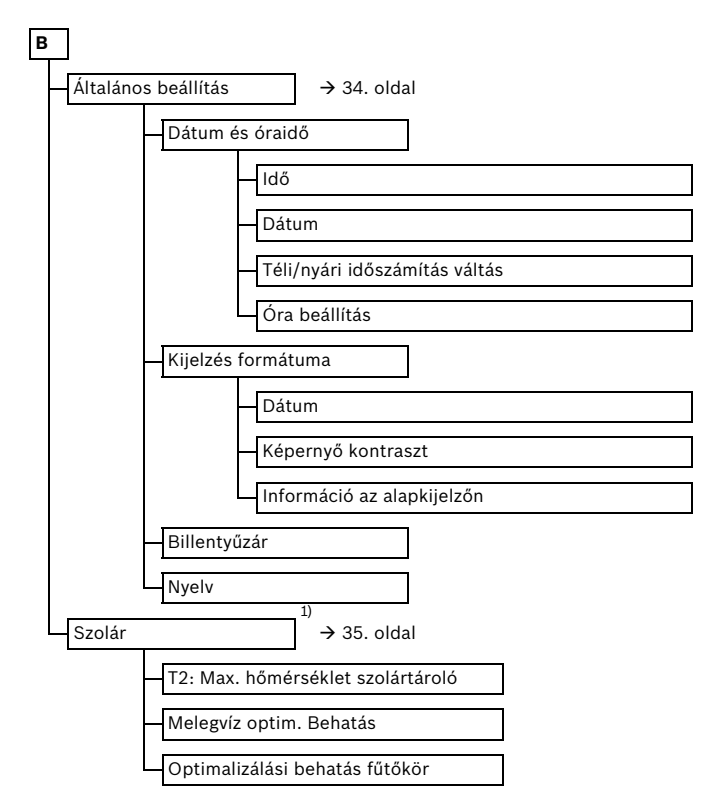

1) A telepített berendezéstől és a beállításoktól függően ez a menü vagy egyes menüpontok adott esetben nem jelennek meg.

# 6.2 Fűtésprogram

#### Főmenü: Fűtés

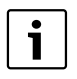

Állítsa be a fűtőkészüléken levő előremenő hőmérséklet szabályozót a maximálisan szükséges előremenő hőmérsékletre.

#### 6.2.1 Idő-/hőmérsékletszint program

#### Menü: Fűtés > Program

Használja ezt a menüt, ha személyes idő-/ hőmérsékletszint profillal szeretné alkalmazni a fűtési programot.

A fűtési program csak akkor aktív, ha az üzemmód választó kapcsoló **auto**-ra van állítva.

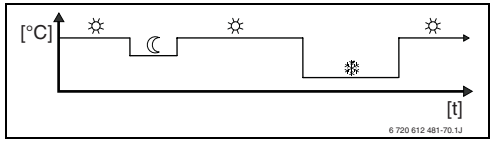

17 ábra Példa, fűtési program idő-/ hőmérsékletszint-profillal

Beállítási lehetőségek

- naponta hat kapcsolási idő három különböző üzemmóddal (Fűtés / /Takarék ( / Fagyvédelem / ).
- igény szerint minden napra különböző idők, vagy azonos idők a következőkhöz:
  - Minden nap (Mindennap)
  - Hétfőtől péntekig (Hé Pé)
  - Szombaton és vasárnap (Szo Vas)
- a legkisebb kapcsolási periódus 15 perc
   (= 1 szegmens).

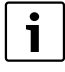

Ha a programozás például a **csütörtök** számára eltér a többi napokhoz képest, akkor a **Mindennap** és **Hé - Pé** kiválasztásában minden ----- **ind. --:-**- értéknél megjelenik. Fűtőprogram visszaállítása az alaphelyzetbe → 23 oldal.

#### 6.2.2 Hőmérséklet az üzemmódokhoz és a felfűtési sebességhez

#### Menü: Fűtés > Paraméter

Ezt a menüt akkor használja, ha a 3 üzemmódhoz a hőmérsékletszinteket (**Fűtés** 🔆 / **Takarék** 🕻 / **Fagyvédelem** 🅸 ) és a felfűtési sebességet az Ön személyes kívánságára és az Ön lakószobáihoz kívánja tartósan illeszteni.

#### Menü: Fűtés > Paraméter > Hőmérsékletszint

- A kívánt helyiség hőmérséklet beállítása:
  - Fűtés 🔆 = maximálisan szükséges hőmérséklet (pl. ha személyek tartózkodnak a lakóterekben és kellemes hőmérsékletet szeretnének).
  - Takarék ( = átlagos szükséges hőmérséklet (pl. egy alacsonyabb helyiség hőmérséklet is elegendő, vagy ha mindenki házon kívül található és az épületnek nem szabad túlságosan lehülnie).
  - Fagyvédelem \* = minimálisan szükséges hőmérséklet (pl. ha személyek házon kívül vannak, vagy alszanak és az épület nem hűlhet ki túlságosan). A házban élő növények és háziállatok igényeit vegyük figyelembe.

#### 6.2.3 Felfűtési sebesség

#### Menü: Fűtés > Felfűtési sebesség.

- Kívánt felfűtési sebesség beállítása:
  - takarékos = az épületet lassan felfűtjük és közben energiát takarítunk meg.
  - normál = az épületet "normál" sebességgel fűtjük fel.
  - gyors = az épületet gyorsan felfűtjük és a maximális kényelmet hozzuk létre.

# 6.3 Melegvíz program

#### Főmenü: Melegvíz

i

Állítsa be a fűtőkészüléken levő melegvíz hőmérséklet-szabályozót a maximálisan szükséges melegvíz hőmérsékletre. Ha forróvíztároló van a hidraulikus váltó után az IPM-re csatlakoztatva, forgassa el a fűtőkészüléknél levő előremenő hőmérséklet szabályozót a jobboldali ütközésig.

#### 6.3.1 A melegvíz programok működése

#### Menü: Melegvíz > Melegvíz és cirkl. szivattyú

Ezzel a menüvel Ön tetszés szerint

 a személyre szabott melegvíz programját aktiválhatja.

#### -vagy-

Kapcsolja össze a melegvíz programot az Ön fűtési programjával. Ez akkor ésszerű, ha gyakran vált a különböző fűtési programok között. A melegvíz program ilyenkor automatikusan ehhez illeszkedik.

**Megf. fűtési progr.** (automata üzem a fűtőprogrammal együtt)

- Forróvíztárolóval:
  - A beállított melegvíz-hőmérsékletnek megfelelően a Tárolóhőmérséklet Fűtés üzemmódnál <sup>1)</sup>, ha a fűtőkör a Fűtés 🔆 üzemmódban működik, vagy a következő órán belül a Fűtés 🔆 üzemmódba kapcsol.
  - Egyébként a beállított melegvízhőmérsékletnek megfelelően a
     Tárolóhőmérséklet En.megtak.üzemm. <sup>1)</sup>

alatt, ha a fűtés **Takarék** (() üzemmódban működik.

- Egyébként melegvíz Fagyvédelem (15 °C fix érték).
- Kombi fűtőkészülékkel:
  - Melegvíz Be, ha a fűtés Fűtés üzemmódban működik, vagy az elmúlt órában Fűtés Üzemmódban működött.
  - Egyébként a melegvíz Ki
- és cirkulációs szivattyú melegvíztárolóhoz:
  - Cirkulációs szivattyú Be és a cirkulációs szivattyúk indítása a beállítás szerint (→ 6.3.5. fejezet a 32. oldalon), ha a fűtés Fűtés ☆ üzemmódban működik.
  - Egyébként cirkulációs szivattyú Ki.

#### Külön programok (független időprogramok):

- Automatikus váltás a melegvíz Be<sup>2)</sup> / Ki<sup>2)</sup>, vagy különböző melegvíz-hőmérsékletek<sup>3)</sup> és a cirkulációs szivattyú Be / Ki között a megadott programoknak megfelelően.
- Cirkulációs szivattyúk indítása a beállításnak megfelelően (→ 6.3.5. fejezet a 32. oldalon).

- 2) Melegvízes kombi fűtőkészülékkel
- 3) Melegvíz tárolón

Melegvíz hőmérséklet beállítása alatt a → 6.3.5. fejezet 31. oldalon

#### 6.3.2 Idő-/hőmérsékletszint program melegvízhez tárolón keresztül

#### Menü: Melegvíz > Melegvíz program

Ezt a menüt akkor használja, ha a meleg víztermeléshez személyes idő-/ hőmérsékletszintprofillal rendelkező programot

szeretne.

Az idő-/hőmérsékletszint-program csak akkor beállítható és aktív, ha a **Melegvíz > Melegvíz és** cirkl. szivattyú > Külön programok van beállítva.

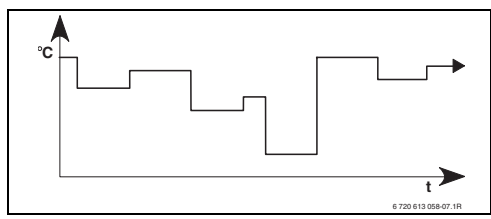

18 ábra Példa meleg vízprogram idő-/ hőmérsékletszint-profillal

#### Beállítási lehetőségek

- maximum hat kapcsolási idő naponta melegvíz-hőmérsékletekkel 15 °C és 60 °C között.
- tetszés szerint a Mindennap / Hé Pé / Szo - Vas beállításokhoz azonos idők, vagy minden naphoz különböző idők.
- a legrövidebb kapcsolási időköz 15 perc (= 1 szegmens).

#### A kapcsolási idők és a melegvíz-hőmérséklet beállítása

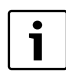

A szükségtelen kapcsolási időket törléssel inaktiválja.

Hétköznapok, kapcsolási idők és hozzájuk tartozó melegvíz-hőmérsékletek, mint a 6.2. fejezetben a 28. oldalon leírtaknak megfelelően megadjuk.

#### 6.3.3 Melegvíz időprogram fűtőkészülékkel

#### Menü: Melegvíz > Melegvíz program

Ezt a menüt akkor használja, ha meleg víztermeléshez időprogramra van szüksége. Az időprogram csak akkor állítható és aktív, ha **Melegvíz >Melegvíz és cirkl. szivattyú > Külön programok** beállításra került.

- Automatikus váltás melegvíz Be / Ki között a megadott időprogram szerint.
- Be: Ha a fűtőkészüléken nem nyomta meg az ECO-gombot, azonnal meleg víz áll rendelkezésre.
- Ki: A fűtőkészüléken belüli hőcserélő felfűtetlen marad, ezért a meleg víz csak hosszabb vételezés után áll rendelkezésre.

#### Beállítási lehetőségek

- Naponta maximum hat kapcsolási idő két különböző üzemmóddal (Be / Ki).
- tetszés szerint a Mindennap / Hé Pé / Szo - Vas beállításokhoz azonos idők, vagy minden naphoz különböző idők.
- a legrövidebb kapcsolási időköz 15 perc (= 1 szegmens).

#### A kapcsolási idők és az üzemmód beállítása

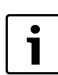

A szükségtelen kapcsolási időket törléssel inaktiválja.

Hétköznapok, kapcsolási idők és a hozzájuk tartozó üzemmódok (**Be / Ki**), mint a 6.2. fejezetben a 28. oldalon.

#### 6.3.4 Időprogram a cirkulációs szivattyúhoz (csak melegvíz tárolóval)

#### Menü: Melegvíz > Cirkl.sziv. Program

Ezt a menüt akkor használja, ha a cirkulációs szivattyúhoz időprogramra van szüksége. Az időprogram csak akkor beállítható és aktív, ha a **Melegvíz > Melegvíz és cirkl. szivattyú > Külön programok** van beállítva.

- Automatikus váltás a cirkulációs szivattyú Be / Ki között a megadott időprogram szerint.
  - Be: A cirkulációs szivattyúk indítása a beállításnak megfelelően (→ 6.3.5. fejezet a 32. oldalon).
  - Ki: A cirkulációs szivattyú állva marad.

#### Beállítási lehetőségek

- Naponta maximum hat kapcsolási idő két különböző üzemmóddal (**Be** / **Ki**).
- tetszés szerint a Mindennap / Hé Pé / Szo - Vas beállításokhoz azonos idők, vagy minden naphoz különböző idők.
- a legrövidebb kapcsolási időköz 15 perc (= 1 szegmens).

#### A kapcsolási idők és az üzemmód beállítása

A szükségtelen kapcsolási időket törléssel inaktiválja.

Hétköznapok, kapcsolási idők és a hozzájuk tartozó üzemmódok (**Be** / **Ki**), mint a 6.2. fejezetben a 28. oldalon.

#### 6.3.5 Paraméterek melegvízhez

#### Menü: Melegvíz > Paraméter > Tárolóhőmérséklet Fűtés üzemmódnál

Ez a menüpont csak akkor aktív, ha a **Melegvíz > Melegvíz és cirkl. szivattyú > Megf. fűtési progr.** van beállítva (→ 6.3.1. fejezet a 29. oldalon). Állítsa be itt a kívánt melegvízhőmérsékletet melegvíz tárolójához.

#### Menü: Melegvíz > Paraméter > Tárolóhőmérséklet En.megtak.üzemm.

Ez a menüpont csak akkor aktív, ha a **Melegvíz > Melegvíz és cirkl. szivattyú > Megf. fűtési progr.** van beállítva (→ 6.3.1. fejezet a 29. oldalon). Állítsa be itt a kívánt süllyedési hőmérsékletet forróvíztárolójához.

#### Menü: Melegvíz > Paraméter > Melegvíz van előnyben

Ez a menüpont csak akkor aktív, ha a **Mel.víz konfiguráció** a rendszerkialakításban **Tár. az IPM 3...10.sz-on** közé van beállítva (→ 8.1.1. fejezet a 40. oldalon). Ezt a menüt akkor használja, ha a tároló töltése közben be akarja kapcsolni fűtését (pl. csekély szigetelésű épületek és alacsony külső hőmérsékletek esetén).

- Előny: A tároló töltésének idejére a fűtés kikapcsol. A szivattyú állva marad és a keverő lezár.
- Részelőny: Ha van keverő, a tároló feltöltés során a fűtés a szivattyú működik és a keverő a kívánt hőmérsékletre szabályoz.
   Amennyiben nincs keverő, a fűtés kikapcsol így elkerülhető a túlfűtés. A Részelőny kapcsoláskor a tároló feltöltése tovább tart.

#### Menü: Melegvíz > Paraméter > Cirkulációs szivattyúk működése

Ez a menüpont csak akkor aktív, ha cirkulációs szivattyú van beépítve.

Ez a menüpont a cirkulációs szivattyúk indítási idejét határozza meg óránként a cirkulációs szivattyúk **Be** fázisa idején. A következő beállításoknál:

- 1/ó és 6/ó között a cirkulációs szivattyú minden indításkor 3 percig üzemel.
- **7/ó** esetében a cirkulációs szivattyú tartósan üzemel **Be** ideje alatt.

A cirkulációs szivattyúk **Ki** fázisa idején a cirkulációs szivattyú kikapcsolva marad.

#### 6.3.6 A melegvíz termikus fertőtlenítése

#### Menü: Melegvíz > Term. Fertőtlenítés

Ez a menü csak akkor aktív, ha a melegvizet forróvíztároló melegíti. Javasoljuk a rendszeres termikus ferőtlenítést.

Ha kombi készüléke van, vegye figyelembe a fűtőkészülék segédletét

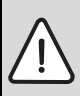

Figyelem: Forrázásveszély!

A forró víz súlyos forrázást okozhat.

- A termikus fertőtlenítést csak a normál üzemidőn kívül végezze.
- Hívja fel a lakók figyelmét a forrázásveszélyre és a termikus fertőtlenítést feltétlenül kövesse figyelemmel.

- Üzemmód:
  - Automatikus üzemmód: a termikus fertőtlenítés a beállított indítási feltételeknek megfelelően automatikusan indul. A termikus fertőtlenítést meg lehet szakítani és kézzel be lehet kapcsolni.
  - Kézi üzemmód: a termikus fertőtlenítést az Üzemállapot során csak egyszer lehet elindítani.
- Üzemállapot:
  - Nem működik: jelenleg nincs termikus fertőtlenítés. A Most indítsa segítségével a termikus fertőtlenítés egyszer indítható.
  - működik: jelenleg termikus fertőtlenítés folyik. A Leállít segítéségével a termikus fertőtlenítés megszakítható.
     Ha Szolár E opció term. fertőtlenítés be van kapcsolva (→ 8.4. fejezet a 48. oldalon) és a termikus fertőtlenítést Leállít segítségével megszakítja, a szolártárolóban a fertőtlenítési hőmérséklet el nem érése esetén 5 percre zavarjelzés jelenik meg (54-es üzemzavar, → 9.1. fejezet a 55. oldaltól).
- Idő: az automatikus termikus fertőtlenítés indítási ideje.
- **Időköz**: időtartam az automatikus termikus fertőtlenítés következő indításáig.

### 6.4 Szabadság program

#### Főmenü: Szabadság

Ezt a menüt akkor használja, ha több napra külön üzemmódot kíván beállítani anélkül, hogy az egyes programok és paraméterek személyes beállításait megváltoztatná.

A szabadságprogramban a fűtés és a melegvíz termelés a szabadság programban beállított üzemmódra van szabályozva (fagyvédelem biztosítva).

- Kezdet:
  - Ha a Kezdet napja ma van, a szabadság program azonnal elindul.
  - Ha a Kezdet napja holnap, vagy később van, a szabadságprogram a beállított napon 0:00 időpontban kezdődik
- Vég: a szabadságprogram a beállított napon 23:59-kor fejeződik be.
- **Fűtés**: a fűtési szivattyú üzemmódja a szabadság program alatt.
- Melegvíz: a melegvíztermelés üzemmódja a szabadságprogram alatt.
- Cirkulációs szivattyú: a fűtési szivattyú üzemmódja a szabadság program alatt.
- Termikus fertőtlenítés: a melegvíz termikus fertőtlenítésének üzemmódja a szabadságprogram alatt.

A szabadságprogram idő előtti megszüntetése:

- Válassza ki a Szabadság > Kezdet menüt és nyomja meg a gombot.
   A kijelzőn a --:--:--- jelenik meg.
- A beállítás tárolásához nyomja meg a <sup>▲</sup>/<sub>∞</sub> kiválasztó gombot.

# 6.5 Általános beállítások

#### Főmenü: Általános beállítás

6.5.1 Idő, Dátum és Téli/nyári időszámítás váltás

#### Menü: Általános beállítás > Dátum és óraidő

Ezt a menüt akkor használja, ha az óraidőt és a dátumot javítani szeretné.

- Idő: óraidő beállítása újra, ha a tápellátás 12 órán át megszakadt.
- Dátum: lásd fent Idő.
   a hét aktuális napja (pl. Hé) automatikusan kiszámításra kerül.
- Téli/nyári időszámítás váltás: automatikus nyári-/téli időszámításra való átállás be-, vagy kikapcsolása.
- Óra beállítás: az alapidő korrektúra faktorát állítsa be. Ez a korrektúra hetente egyszer történik.

példa:

- Az óraidő eltérése kb. 3 perc évente
- 3 perc évente
   180 másodpercnek felel meg évente
- 1 év = 52 hét
- 180 másodperc: 52 hét
  = 3,46 másodperc hetenként
- Javítási tényező = +3,5 s/hét

#### 6.5.2 Megjelenítési formátumok

#### Menü: Általános beállítás > Kijelzés formátuma

Ezt a menüt akkor használja, ha a kijelzés formátumát személyes kívánságainak megfelelően szeretné kialakítani.

- Dátum: a dátumjelzés formátumának kiválasztása NN.HH.EEEE vagy HH/NN/EEEE közül (N = nap számjegye, H = hónap számjegye, E = év számjegye).
- Képernyő kontraszt: a képernyő kontrasztjának beállítása 25 % és 75 % között.
- Információ az alapkijelzőn: kívánt információ beállítása, mely a standard kijelző legfelső sorában jelenik meg.

#### 6.5.3 Billentyűzár

#### Menü: Általános beállítás > Billentyűzár

Ezt a menüt akkor használja, ha a billentyűzet funkcióit a gyermekek nem kívánt működtetése elől el kívánja zárni.

Ha a **Billentyűzár** aktív és a standard kijelzőn egy lezárt billentyűt lenyomunk, akkor egy ennek megfelelő információ jelenik meg a kijelzőn.

| i |
|---|
|   |

Az üzemmód választó megváltoztatott állásai először csak a **Billentyűzár** feloldása után aktiválódnak.

Billentyűzár visszaállítása:

#### 6.5.4 Nyelv

#### Menü: Általános beállítás > Nyelv

Ezt a menüt akkor használja, ha más nyelvet szeretne a kijelző szövegének beállítani.

# 6.6 Szolár beállítások

#### Főmenü: Szolár

Ezt a menüt akkor használja, ha a tároló hőmérsékletét korlátozni, vagy a melegvíz névleges hőmérsékletét és az előremenő hőmérsékletet az Ön régiójában rendelkezése álló napenergiától függően optimalizálni akarja.

#### Tároló hőmérsékletének korlátozása

Ahhoz, hogy a lehető legtöbb napenergiát takarítsuk meg, magas tárolóhőmérsékletre van szükség.

A tároló hőmérsékletének korlátozása az ivóvíz túlmelegedését akadályozza meg. Üzembe helyezéskor a hőmérséklet értéket az ISM modul továbbítja.

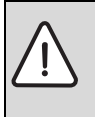

**Figyelem:** Forrázásveszély! A 60 °C fok feletti tároló hőmérsékletnél.

- Ha a tároló hőmérsékletének korlátozását > 60 °C állítjuk be, a TWM 20 termosztatikus ivóvízkeverőt (javasolt tartozék) építsük be a melegvízvezetékbe.
- A TWM 20-at max. 60 °C-ra állítsuk be.

**T2: Max. hőmérséklet szolártároló**: tároló hőmérséklet > 60 °C csak a hőmérséklet termosztatikus ivóvízkeverőn való korlátozásával.

#### Szolár-optimalizálás

Ahhoz, hogy a lehető legtöbb napenergiát használjunk ki, ésszerű, ha azokat a névleges hőmérsékleteket, melyeket a fűtőkészülék igényel, csökkentjük. E szabályozó esetében a csökkentés a napenergia rendelkezésre állásától függően a **Melegvíz optim. Behatás** és az **Optimalizálási behatás fűtőkör** segítségével automatikusan elvégezhető.

További információk szakemberek számára → 8.5.3. fejezet a 50. oldalon.

- Melegvíz optim. Behatás: a melegvíz névleges hőmérsékletének maximális csökkentése szoláris behatás miatt. Példa:
  - Melegvíz hőmérséklet elvárt érték = 60 °C
  - Melegvíz optim. Behatás = 15 K
  - Melegvíz névleges érték a fűtőkészülék számára = 60 °C – 15 K
  - Feltétel, hogy elegendő napenergia áll rendelkezésre, a maximális csökkentés beáll és a fűtőkészülék a melegvizet 45 °C-ra melegíti fel, a maradék 15 K napenergia segítségével melegíthető fel.
- Optimalizálási behatás fűtőkör: A szolár teljesítmény behatása hozzá kapcsolódó fűtési teljesítményre. Magas érték esetén a fűtési görbe előremenő hőmérséklete megfelelő értékkel lecsökken (további információk szakemberek számára → 8.3. fejezet a 44. oldaltól), hogy az épület ablakával nagyobb passzív napenergianyereséget tegyünk lehetővé. Ezzel egyidejűleg a hőmérséklet épületen belüli túlingadozását csökkentjük és növeljük a komfortérzetet is.

- Optimalizálási behatás fűtőkör növelése, ha a fűtés olyan helyiségeket fűt, melyek nagy ablakfelülettel rendelkeznek déli irányban.
- Optimalizálási behatás fűtökör meg nem növelése, ha a fűtés olyan helyiségeket fűt, melyek kis ablakfelülettel rendelkeznek északi irányban.

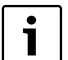

A **Melegvíz optim. Behatás** és az **Optimalizálási behatás fűtőkör** legkorábban 30 napos kalibrálási időszak után indul a szolárberendezés üzembe

helyezését követően.
## 7 Infomáció kijelzés

## Menü: INFO

Itt különböző rendszer információkat lehet megjeleníteni.

A menüszerkezetben való mozgást a 5.2. fejezetben a 20. oldaltól részletesen leírjuk.

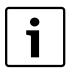

A menüpontok csak akkor jelennek meg, ha a berendezésrészek jelen és/vagy aktiválva vannak és ha nincs hatással rájuk a távszabályozó. Néhány menüpont nem jelenik meg, mivel azokat egy másik menüpont beállításával kikapcsolta.

## Menü áttekintése INFO

A következő táblázat a

 Menüszerkezet (1-es oszlop) áttekintésére szolgál. A menü mélységét különböző szürke árnyalatok jelzik.

Pl. a **Fűtőkészülék** és **Fűtőkör** menük azonos szinten vannak.

- A változtatható kijelzési lehetőségek (2-es oszlop) áttekintésére szolgál.
- Az egyes infopontok (3-as oszlop) áttekintésére szolgál.

| IN                             | FO menüszerkezet          | Változtatható kijelző példa | Leírás                                            |
|--------------------------------|---------------------------|-----------------------------|---------------------------------------------------|
| Fΰ                             | itőkészülék               | -                           | -                                                 |
|                                | Külső hőmérséklet         | 10,0 °C                     | Aktuális külső hőmérséklet                        |
|                                | Fűtési üzemmód lehetséges | lgen / Nem                  | Megmutatja, hogy a fűtőkészülék üzemkész-e.       |
|                                | Aktuális előremenő        | 55,0 °C                     | Aktuális előremenő hőmérséklet a fűtő készüléken. |
|                                | hőmérséklet               |                             |                                                   |
|                                | Égő                       | Be / Ki                     | Az égő állapota.                                  |
|                                | Fűtőszivattyú             | Be / Ki                     | A fűtőkészülék szivattyú kapcsolási állása        |
|                                | Maximális előremenő       | 75,0 °C                     | A fűtő készüléken beállított maximális előremenő  |
|                                | hőmérséklet               |                             | hőmérséklet.                                      |
|                                | Maximális                 | 60,0 °C                     | A fűtő készüléken beállított maximális használati |
|                                | melegvízhőmérséklet       |                             | melegvíz hőmérséklet                              |
| ELLENŐRZÉS SZÜKSÉGES Igen / Ne |                           | lgen / Nem                  | Megmutatja, hogy szükséges-e a fűtőkészülék       |
|                                |                           |                             | karbantartása/ellenőrzése.                        |

| INFO menüszerkezet            | Változtatható kijelző példa | Leírás                                                 |
|-------------------------------|-----------------------------|--------------------------------------------------------|
| Fűtőkör                       | -                           | -                                                      |
| Üzemmód                       | Auto-fűtés / Auto-takarékos | Aktuális üzemmód, vagy különleges üzemmód a fűtés      |
|                               | / Auto-fagyvédelem /        | számára.                                               |
|                               | Fűtés / Takarék /           |                                                        |
|                               | Fagyvédelem / Szabadság-    |                                                        |
|                               | automatik. / Szabadság-     |                                                        |
|                               | fűtés / Szabtakarékos /     |                                                        |
|                               | Szabadság-fagyv. /          |                                                        |
|                               | Padlószárítás vár /         |                                                        |
|                               | Padlószár. műk.             |                                                        |
| Kívánt helyiséghőmérséklet.   | 25,0 °C                     | A szabályzó, vagy a FB 10 távszabályozó által vezérelt |
|                               |                             | helyiség hőmérséklet (csak ha a "Helyiség              |
|                               |                             | hőm.befoly. hatása" aktív).                            |
| Aktuális helyiséghőmérséklet  | 22,0 °C                     | A szabályozónál mért helyiség hőmérséklet (csak a      |
|                               |                             | szabályozó fali szerelése esetén).                     |
| Helyiséghőmérséklet FB10      | 23,0 °C                     | A FB 10 távszabályozó mért helyiség hőmérséklet.       |
| Kívánt előremenő              | 75,0 °C                     | A szabályozóról számított és meghatározott             |
| hőmérséklet                   |                             | előremenő hőmérséklet.                                 |
| Aktuális előremenő            | 47,0 °C                     | A fűtőkörben mért előremenő hőmérséklet.               |
| hőmérséklet                   |                             |                                                        |
| Fűtőszivattyú                 | Be / Ki                     | A fűtés szivattyú kapcsolási állása a fűtőkörben.      |
| Keverőszelep aktuális állása  | 85 % nyitva                 | A keverő aktuális nyílásszöge a fűtőkörben.            |
| Melegvíz                      | -                           | -                                                      |
| Üzemmód                       | Melegvíz azonnal /          | Aktuális üzemmód vagy különleges üzemmód a             |
|                               | Auto. üz.mó.Be /            | melegvízes kombi készülékkel.                          |
|                               | Auto. üz.mó.Ki /            |                                                        |
|                               | Szabadság-automatik. /      |                                                        |
|                               | Szab.üz.mó. Be /            |                                                        |
|                               | Szab.üz.mó. Ki              |                                                        |
|                               | Melegvíz azonnal /          | Aktuális üzemmód, vagy külön üzemmód a                 |
|                               | Term. Fertőtlenítés /       | forróvíztároló számára.                                |
|                               | Automatikus üzemmód /       |                                                        |
|                               | Szabadság-automatik. /      |                                                        |
|                               | Szabadság 15 °C             |                                                        |
| Kívánt használati melegvíz    | 60,0 °C                     | A szabályozó által meghatározott melegvíz              |
| hőmérséklet                   |                             | hőmérséklet.                                           |
| Aktuális melegvíz             | 40,0 °C                     | Pillanatnyi mért melegvíz hőmérséklet.                 |
| hőmérséklet                   |                             |                                                        |
| A melegvíz termelés állapota  | működik / Ki                | A melegvíz készítés aktuális helyzete                  |
| Utolsó termikus fertőtlenítés | Lezárva / Megszakítva /     | Az utolsó termikus fertőtlenítés eredménye.            |
|                               | működik                     |                                                        |
| Vevőszolgálat                 |                             |                                                        |
| Telefonszám                   | (Telefonszám)               | A fűtési szakcég telefonszáma (berendezésgyártó).      |
| Név                           | (Név)                       | A fűtési szakcég neve (berendezésgyártó).              |

| INFO menüszerkezet       |                    | Változtatható kijelző példa  | Leírás                                                    |
|--------------------------|--------------------|------------------------------|-----------------------------------------------------------|
| Szolár                   |                    | -                            | -                                                         |
| Alaprendszei             | r                  | -                            | Menü a szolárrendszer alap berendezésrészéhez.            |
| T1: hőm. a               | az 1. kollektor    | 80,0 °C                      | A (T1) kollektor hőmérséklet-érzékelőn mért               |
| felületen                |                    |                              | hőmérséklet.                                              |
| T2: hőmér                | rséklet a          | 55,7 °C                      | A (T <sub>2</sub> ) alsó tárolóhőmérséklet-érzékelőn mért |
| szolártárolón, lent      |                    |                              | hőmérséklet a szolártárolóban.                            |
| SP: szolárszivattyú áll. |                    | működik / Ki                 | A szolár szivattyú (SP) állapota                          |
| 1.kollekt.fel.           |                    |                              |                                                           |
| Lekapcsol                | lás                | lgen / Nem                   | Azt mutatja, hogy a szolár szivattyú (SP) biztonsági      |
| 1.kollekto               | orfelület          |                              | lekapcsolása történt-e a kollektorok (T <sub>1</sub> )    |
|                          |                    |                              | túlmelegedése miatt.                                      |
| Szolártáro               | oló állapota       | Teljesen feltöltve / Részben | A szolártároló töltöttségi állapota.                      |
|                          |                    | feltöltve                    |                                                           |
| SP: szol.s               | ziv. üzemóra       | 12463 h                      | Az SP szolár szivattyú üzemórái az üzembe helyezés        |
| 1.koll.fel.              |                    |                              | óta.                                                      |
| Term. Fertőt             | lenítés            | -                            | Menü a termikus rendszerfertőtlenítés                     |
|                          |                    |                              | berendezésrészhez.                                        |
| Termikus                 | fertőtlenítés áll. | működik / Ki                 | A termikus rendszerfertőtlenítés aktuális állapota.       |
| PE: szivat               | tyú áll., term.    | működik / Ki                 | A termikus fertőtlenítőszivattyú (PE) kapcsolási          |
| fertőtlenít              | tés                |                              | állapota.                                                 |
| Szolároptima             | alizálás           | -                            | Menü a hagyományos fűtőrendszer napenergiával             |
|                          |                    |                              | való optimalizálásához.                                   |
| Szolár ene               | ergiahozam az      | 120 Wh                       | Napenergia-bevitel az elmúlt egy órában (itt csak         |
| utolsó órá               | ában               |                              | akkor szerepelnek értékek, ha a szoláris optimalizálás    |
|                          |                    |                              | menüben megfelelő paraméterek vannak beállítva,           |
|                          |                    |                              | → 8.5.3. fejezet a 50 oldalon).                           |
| Szolár ene               | ergiahozam a       | 2,38 kWh                     | Napenergia-bevitel az aktuális napon.                     |
| mai napor                | n                  |                              |                                                           |
| Szolár ene               | ergiahozam         | 483,6 kWh                    | Teljes napenergia-bevitel az üzembe helyezés óta.         |
| összesen                 |                    |                              |                                                           |
| Melegvízh                | lőmérséklet        | 4,7 K                        | A fűtőkészülék által szállított melegvíz névleges         |
| csökkentv                | /e                 |                              | hőmérsékletének aktuális csökkentése, a                   |
|                          |                    |                              | rendelkezésre álló napenergia miatt. Csak 30 nappal       |
|                          |                    |                              | az üzembe helyezés után indul.                            |
| Megkívánt                | t hely.hőm         | 1,3 K                        | A kívánt helyiséghőmérséklet aktuális csökkentése a       |
| csökkentv                | /e -kal            |                              | rendelkezésre álló napenergia alapján. Csak               |
|                          |                    |                              | 30 nappal az üzembe helyezés után indul.                  |
| Üzemzavar                |                    | 40 szolár rendszer           | Az aktuális üzemzavarok listája. További                  |
|                          |                    | 03 FW 120                    | információkat a İ 🔘 gombbal való kiválasztással és        |
|                          |                    | EA fűtőkészülék              | az 👗 💭 gombbal való megerősítéssel kaphat.                |

## 8

## SZAKEMBER SZINT menü beállítás (csak szakembernek)

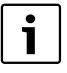

A SZAKEMBER SZINT menüt csak szakember használhatia!

SZAKEMBER SZINT megnvitás: menu, nyomja kb. 3 másodpercig.

A mozgás a menüszerkezetben, a programozás, az értékek törlése és alapbeállításokra való visszaállítása az 5.2. fejezetben a 20. oldaltól részletesen megtalálható.

#### 8.1 A SZAKEMBER SZINT beállításainak áttekintése

A következő táblázatok rendeltetése

menüszerkezet (1-es oszlop) áttekintésére szolgálnak. A menü mélységét különböző szürkeárnyalatok jelzik.

Pl. a Szolárrendsz. param. > menüben a 1. Alaprendszer és Szolároptimalizálás almenük azonos szinten vannak.

Az alapbeállítások (2-es oszlop) áttekintéséhez, az egyes menüpontok alapbeállításra való visszaállításához.

#### 8.1.1 SZAKEMBER SZINT: Rendszerkialakítás

- Az egyes menüpontok (3-as oszlop) beállítási tartományainak áttekintéséhez.
- A személyes beállítások (4-es oszlop) beviteléhez.
- Az egyes menüpontok (5-ös oszlop) részletes leírásának megtalálásához.

| i |
|---|
|   |

A menüpontok csak akkor jelennek meg, ha a berendezésrészek jelen és/vagy aktiválva vannak és ha nincs hatással rájuk a távszabályozó. Néhány menüpont nem jelenik meg, mivel azokat egy másik menüpont beállításával kikapcsolta.

 a menüpontokat mindig egymás után állítsa be, vagy ugorja át azokat változatlanul. Ezáltal az utánuk következő menüpontok automatikusan hozzájuk igazodnak, vagy nem jelennek meg.

| Rendszerkialakítás           |               |                             | Személyes | Leírás az |
|------------------------------|---------------|-----------------------------|-----------|-----------|
| menüszerkezet                | Alapbeállítás | Beállítási tartomány        | beállítás | oldaltól  |
| Az autom. rend.kialak.indít. | Nem           | Nem / Igen                  |           |           |
| Mel.víz konfiguráció         | Kombinált     | Nem / Kombinált fűtőkész. / |           |           |
|                              | fűtőkész.     | Tároló a fűtőken. /         |           |           |
|                              |               | Tár. az IPM 3 10.sz-on      |           |           |
| Cirkulációs szivattyú        | Nem           | Nem / Rendelkezésre áll     |           | 11        |
| Fűtőkör konfiguráció         | Keveretlen    | Keveretlen IPM nélk. /      |           | 44        |
|                              | IPM nélk.     | Keveretlen IPM-mel / Kevert |           |           |
| Távszabályozó                | Nem           | Nem / FB 10 / FB 100        |           |           |
| ISM 1                        | Nem           | Nem / Rendelkezésre áll     |           |           |
| ISM 2                        | Nem           | Nem / Rendelkezésre áll     |           |           |

## 8.1.2 SZAKEMBER SZINT: Fűtési paraméterek

| Fűtési paraméterek               |               |                                 | Személyes | Leírás az |
|----------------------------------|---------------|---------------------------------|-----------|-----------|
| menüszerkezet                    | Alapbeállítás | Beállítási tartomány            | beállítás | oldaltól  |
| Fűtéstípus a fűtőkörben          | Radiátorok    | Talppont/Végpont /              |           | 44        |
|                                  |               | Padlófűtés /                    |           |           |
|                                  |               | Radiátorok / Konvektorok        |           |           |
| Talppont                         | 25 °C         | 10 °C 85 °C                     | °C        | 46        |
| Végpont                          | 75 °C         | 30 °C 85 °C                     | °C        | 46        |
| Méretezési hőmérséklet           | 75 °C         | 30 °C 85 °C                     | °C        | 46        |
| Maximális előremenő              | 80 °C         | 30 °C 85                        | °C        | 46        |
| hőmérséklet                      |               |                                 |           |           |
| Helyiség hőm.befoly. hatása      | 30 %          | 0 % 100 %                       | %         | 46        |
| Helyiség hőm. befoly. üzemmód.   | Takarék-      | Takarék-Fagyvédelem /           |           | 46        |
|                                  | Fagyvédelem   | Fűtés-Takarék-Fagyv.            |           |           |
| Helyiséghőmérséklet-befolyás     | Alacsony      | Érzékelő az FB10-ben / Belső    |           | 46        |
| érzékelő                         | hőmérséklet   | érzékelő / Alacsony hőmérséklet |           |           |
|                                  |               | csak FB 10ezzel                 |           |           |
| Helyiség hőmérséklet offset      | 0,0 K         | – 5,0 K 5,0 K                   | К         | 46        |
| Fűtés ki az alacsony hőm.szintig | lgen          | Nem / Igen                      |           | 47        |
| Fűtés ki külső hőmérsékletnél    | 20,0 °C       | 10,0 °C 25,0 °C,                | °C        | 47        |
|                                  |               | 99,0 °C (= funkció KI)          |           |           |
| Fagyhatár hőmérséklet            | 3,0 °C        | – 5,0 °C 10,0 °C                | °C        | 47        |
| Helyiség hőm. Érz. kiegyenl.     | 0,0 K         | – 3,0 K 3,0 K (csak ezzel       | К         | 47        |
| FB10-ben                         |               | FB 10)                          |           |           |
| Keverő működési ideje            | 140 s         | 10 s 600 s                      | S         | 47        |
| Minimális külső hőmérséklet      | – 15 °C       | – 30 °C 0 °C                    | °C        | 48        |
| Az épület hőtároló képessége     | 50 %          | 0 % 100 %                       | %         | 48        |
| Belső helyiség hőm. érzékelő     | 0,0 K         | – 3,0 K 3,0 K                   | К         | 48        |
| kiegyenl.                        |               |                                 |           |           |

## 8.1.3 SZAKEMBER SZINT: Szolárrendsz. kial.

| Szolárrendsz. kial.  |               |                      | Személyes | Leírás az |
|----------------------|---------------|----------------------|-----------|-----------|
| menüszerkezet        | Alapbeállítás | Beállítási tartomány | beállítás | oldaltól  |
| Szolár E opció term. | Nem           | Nem / Igen           |           | 50        |
| fertőtlenítés        |               |                      |           |           |

## 8.1.4 SZAKEMBER SZINT: Szolárrendsz. param.

| Sz  | olárrendsz. param.           |                    |                                         | Személyes      | Leírás az |
|-----|------------------------------|--------------------|-----------------------------------------|----------------|-----------|
| me  | enüszerkezet                 | Alapbeállítás      | Beállítási tartomány                    | beállítás      | oldaltól  |
| 1.  | Alaprendszer                 | -                  | _                                       | -              |           |
|     | SP: bekapcsolási             | 8 K                | 3 К 20 К                                | К              |           |
|     | hőmérséklet különb.          |                    | nem kevesebb, mint "SP:                 |                |           |
|     |                              |                    | kikapcsolási hőmérséklet különb."       |                |           |
|     |                              |                    | +1 K)                                   |                |           |
|     | SP: kikapcsolási hőmérséklet | 4 K                | 2 K 19 K                                | К              |           |
|     | különb.                      |                    | (nem több, mint "SP:                    |                |           |
|     |                              |                    | bekapcsolási hőmérséklet                |                | 49        |
|     |                              |                    | különb." – 1 K)                         |                |           |
|     | T2: Max. hőmérséklet         | 60 °C              | 15 °C 95 °C                             | °C             |           |
|     | szolártároló                 |                    |                                         |                |           |
|     | Maximális kollektor          | 130 °C             | 90 °C 135 °C                            | °C             |           |
|     | hőmérséklet                  |                    |                                         |                |           |
|     | SP: üzemmód sziv.            | Automatikus        | Automatikus üzemmód / Kézi be /         |                |           |
|     | 1 kollektorfeld              | üzemmód            | Kézi ki                                 |                |           |
| PE  | : üzemmód sziv.a term.       | Automatikus        | Automatikus üzemmód / Kézi be /         |                | 50        |
| fer | tőtlenítés.                  | üzemmód            | Kézi ki                                 |                | 50        |
| Sz  | olároptimalizálás            |                    |                                         |                |           |
|     | Felület 1. Kollektorfelület  | 0,0 m <sup>2</sup> | 0,0 m <sup>2</sup> 150,0 m <sup>2</sup> | m <sup>2</sup> |           |
|     | 1.típus kollektorfelület     | Síkkollektor       | Síkkollektor /                          |                |           |
|     |                              |                    | Vákuumcsöv.kollektor                    |                | 50        |
|     | Klimazóna                    | 90                 | 0 255                                   |                | 50        |
|     | Melegvíz optim. Behatás      | 0 K                | 0 K (= funkció KI) 20 K                 | К              |           |
|     | Optimalizálási behatás       | 0,0 K              | 0,0 K (= funkció KI) 5,0 K              | К              |           |
|     | fűtőkör                      |                    |                                         |                |           |
| Sz  | olárrendszer üzembe          | Nem                | Nem / Igen                              |                | 50        |
| he  | lyezése                      |                    |                                         |                | 52        |

### 8.1.5 SZAKEMBER SZINT: Rendszerhiba

|                                   |               |                      | Személyes | Leírás az |
|-----------------------------------|---------------|----------------------|-----------|-----------|
| Rendszerhiba <b>menüszerkezet</b> | Alapbeállítás | Beállítási tartomány | beállítás | oldaltól  |
| 01.01.2012                        | -             | -                    | -         |           |
| 16:11                             |               |                      |           |           |
| EA Fűtőkészülék                   |               |                      |           |           |
| (példa az utolsó üzemzavarra)     |               |                      |           | 50        |
| 25.09.2012                        | -             | -                    | -         | 52        |
| 18:45                             |               |                      |           |           |
| 32 IPM kódolás 3                  |               |                      |           |           |
| (maximum 19 korábbi zavarig)      |               |                      |           |           |

## 8.1.6 SZAKEMBER SZINT: Vevőszolgálat

|                                    |                |                      | Személyes | Leírás az |
|------------------------------------|----------------|----------------------|-----------|-----------|
| Vevőszolgálat <b>menüszerkezet</b> | Példa          | Beállítási tartomány | beállítás | oldaltól  |
| Telefonszám                        | 012345 6789    | maximum 20 karakter  |           | 52        |
| Név                                | Fűtési szakcég | maximum 20 karakter  |           |           |

## 8.1.7 SZAKEMBER SZINT: Rendszer információ

| Rendszer információ            |                    |                      | Személyes | Leírás az |
|--------------------------------|--------------------|----------------------|-----------|-----------|
| menüszerkezet                  | Példa              | Beállítási tartomány | beállítás | oldaltól  |
| Első üzembe helyezés dátuma    | 22.10.2012         | -                    | -         |           |
|                                | (üzembehelyezésn   |                      |           |           |
|                                | él aktiválva)      |                      |           |           |
| Fűtőberendezés rendelési       | 7 777 777 777      | -                    | -         |           |
| száma                          | (fűtőkészülék      |                      |           |           |
|                                | értéke)            |                      |           |           |
| Fűtőberendezés gyártási ideje  | 27.06.2012         | -                    | -         |           |
|                                | (fűtőkészülék      |                      |           | FO        |
|                                | értéke)            |                      |           | 55        |
| Szabályozó típusa és rendelési | 7 777 777 777      | -                    | -         |           |
| száma                          | FW 120             |                      |           |           |
|                                | (fix gyári érték)  |                      |           |           |
| Szabályozó gyártási ideje      | 27.06.2012         | -                    | -         |           |
|                                | (fix gyári érték)  |                      |           |           |
| Szabályozókészülék szoftver    | JF11.12            | -                    | -         |           |
| verziószáma                    | (fix, gyári érték) |                      |           |           |

## 8.1.8 SZAKEMBER SZINT: Padlószárítás

|                                         |               |                         | Személyes | Leírás az |
|-----------------------------------------|---------------|-------------------------|-----------|-----------|
| Padlószárítás <b>menüszerkezet</b>      | Alapbeállítás | Beállítási tartomány    | beállítás | oldaltól  |
| Padlószárítás megszakítás <sup>1)</sup> | Nem           | Nem / Igen              |           |           |
| Maximális előremenő                     | 25 °C         | 25 °C 60 °C             | °C        |           |
| hőmérséklet                             |               |                         |           |           |
| Max. előremenő hőmérséklet              | 1 n           | 1 n 20 n                | n         |           |
| tartama                                 |               |                         |           |           |
| Padlószárítás teljes időtartama         | számított     | számított 60 n (nem     | -         |           |
|                                         |               | kevesebb mint "Max.     |           | 53        |
|                                         |               | előremenő hőmérséklet   |           |           |
|                                         |               | tartama")               |           |           |
| Kezdési dátum                           |               | Ma 31.12.2099           |           |           |
|                                         | -             | (év/hónap/nap lépésben) |           |           |
| Kezdési idő                             | :             | 00:00 23:59             |           |           |
|                                         |               | (óra/perc lépésben)     |           |           |

1) Csak akkor aktív, ha "Padlószárítás aktív."

## 8.2 Fűtőrendszer konfigurálás

#### Szakember szint: Rendszerkialakítás

Menüszerkezet és beállítási tartományok → 40. oldal.

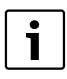

Az IPM kezelési útmutatójában talál példát a rendszerekre. További lehetséges rendszerek a tervezési dokumentációkban találhatók.

Ezt a menüt akkor használja, ha a rendszert automatikusan, vagy kézzel szeretné konfigurálni. Például az üzembe helyezésnél, vagy a berendezésen végzett változtatásoknál.

- A IPM 1 egységen kapcsolja 1 állásba a kódkapcsolót.
- Kapcsolja be a berendezést.
- A FB 10 vagy a FB 100 egységet kódolja 1 állásra.
- Automatikus konfigurálás indítása.
- Ellenőrizze a többi menüpontot a Rendszerkialakítás alatt és ha szükséges, kézzel illessze az aktuális berendezéshez.

## 8.3 Fűtés paraméter

#### Szakember szint: Fűtési paraméterek

Menüszerkezet és beállítási tartományok  $\rightarrow$  41. oldal.

| i |  |
|---|--|
|   |  |

Állítsa be a fűtőkészüléken levő előremenő hőmérséklet szabályozót a maximálisan szükséges előremenő hőmérsékletre.

Akkor használja ezt a menüt, ha a fűtés paramétereit szeretné beállítani. Ezekkel a paraméterekkel számolják például a fűtés jelleggörbét.

## Menü: Fűtési paraméterek > Fűtéstípus a fűtőkörben

- A fűtés típus beállítása:
  - Talppont/Végpont: alap beállítási értékek átvétele egy fűtési görbéhez egyenes formában, a klasszikus talppont/végpont módszer szerint.
  - Padlófűtés: alap beállítási értékek átvétele egy fűtési görbéhez ívelt formában, egy padló fűtőkörhöz illeszkedik.
  - Radiátorok: alap beállítási értékek átvétele egy fűtési görbéhez ívelt formában, egy radiátoros fűtőkörhöz illeszkedik.
  - Konvektorok: alap beállítási értékek átvétele egy fűtési görbéhez ívelt formában, egy fan-coil-os fűtőkörhöz illeszkedik.

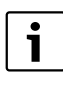

A mindenkori fűtéstípushoz nem szükséges paraméterek nem jelennek meg.

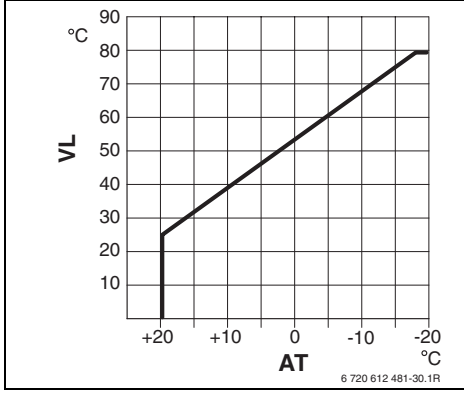

19 ábra Fűtőgörbe alapbeállítása a talppont/ végpont eljáráshoz

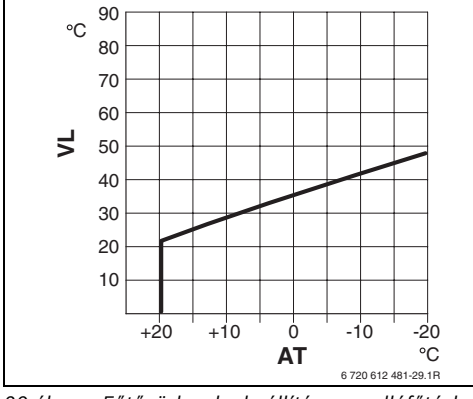

20 ábra Fűtőgörbe alapbeállítása a padlófűtéshez

AT Külső hőmérséklet

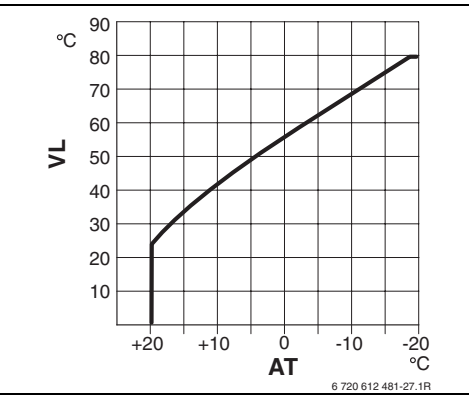

21 ábra Fűtőgörbe alapbeállítása a radiátoros fűtéshez

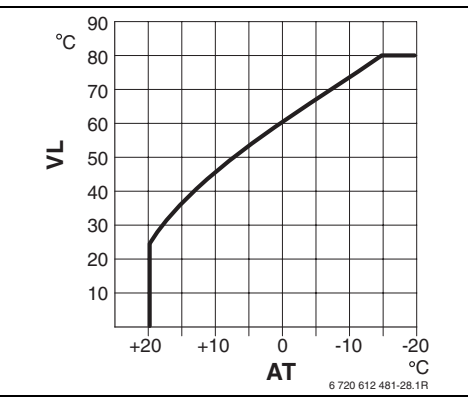

22 ábra Fűtőgörbe alapbeállítása a konvektoros fűtéshez

VL Előremenő hőmérséklet

|                                                      | Talppont/ |            |            |             |
|------------------------------------------------------|-----------|------------|------------|-------------|
| Fűtőgörbe alapbeállítása a fűtőkör számára           | Végpont   | Padlófűtés | Radiátorok | Konvektorok |
| Fűtőfelület kitevője (fix érték), a fűtési görbe íve | -         | 1,1        | 1,3        | 1,4         |
| Minimális külső hőmérséklet                          | _         | – 15 °C    | – 15 °C    | – 15 °C     |
| Talppont                                             | 25 °C     | -          | -          | -           |
| Végpont                                              | 75 °C     | -          | -          | -           |
| Méretezési hőmérséklet                               | -         | 45 °C      | 75 °C      | 80 °C       |
| Maximális előremenő hőmérséklet                      | 80 °C     | 55 °C      | 80 °C      | 80 °C       |
| Helyiség hőmérséklet offset                          | 0,0 K     | 0,0 K      | 0,0 K      | 0,0 K       |
| Fűtés ki külső hőmérsékletnél                        | 20 °C     | 20 °C      | 20 °C      | 20 °C       |

#### Menü: Fűtési paraméterek > Talppont

 Állítsa be a fűtési görbe talppontját a klasszikus talppont/végpont módszer szerint.

#### Menü: Fűtési paraméterek > Végpont

 Állítsa be a fűtési görbe talppontját a klasszikus talppont módszer szerint.

## Menü: Fűtési paraméterek > Méretezési hőmérséklet

- Állítsa be az előremenő névleges hőmérsékletet a telepítés esetére a mindenkori fűtéstípushoz illeszkedően:
  - A Padlófűtés számára pl. 45 °C előremenő hőmérséklet.
  - A Radiátorok számára pl. 75 °C előremenő hőmérséklet.
  - A Konvektorok számára pl. 80 °C előremenő hőmérséklet.

## Menü: Fűtési paraméterek > Maximális előremenő hőmérséklet

- Állítsa be a maximális előremenő névleges hőmérsékletet a telepítés esetére a mindenkori fűtéstípushoz illeszkedően:
  - A Padlófűtés számára pl. 55 °C maximális előremenő névleges hőmérsékletet.
  - A Radiátorok számára pl. 80 °C maximális előremenő névleges hőmérsékletet.
  - A Konvektorok számára pl. 80 °C maximális előremenő névleges hőmérsékletet.

## Menü: Fűtési paraméterek > Helyiség hőm.befoly. hatása

Helyiség hőm.befoly. hatása csak akkor jelenik meg, ha a szabályozót a falra szerelték.

- A fűtőgörbén a helyiség hőmérséklet behatás beállítása:
  - 0 %: nincs helyiséghőmérséklet behatás
  - 100 %: maximális helyiséghőmérséklet behatás.

### Menü: Fűtési paraméterek > Helyiség hőm. befoly. üzemmód.

- Válassza ki azokat az üzemmódokat, ahol a helyiség hőmérséklet behatásnak működnie kell:
  - Takarék-Fagyvédelem: a helyiséghőmérséklet behatás csak ezekben az üzemmódokban aktív.
  - Fűtés-Takarék-Fagyv.: a helyiséghőmérséklet behatás mindig aktív.

## Menü: Fűtési paraméterek

#### > Helyiséghőmérséklet-befolyás érzékelő

Helyiséghőmérséklet-befolyás érzékelő csak akkor jelenik meg, ha távszabályozó FB 10 is csatlakoztatásra került.

- Helyiséghőmérséklet-befolyás érzékelő kiválasztása:
  - Alacsony hőmérséklet: a FW 120 és az FB 10 egységbe beépített hőmérsékletérzékelők hőmérsékletei közül az alacsonyabbat alkalmazzuk.
  - Belső érzékelő: az FW 120 szabályozóba épített hőmérséklet-érzékelőt alkalmazzuk.
  - Érzékelő az FB10-ben: a FB 10 távszabályozóba épített hőmérsékletérzékelőt alkalmazzuk.

## Menü: Fűtési paraméterek > Helyiség hőmérséklet offset

 Állítsa be a kívánt helyiség hőmérséklet tartós megemelését pl. hogy a rendszerfüggő eltéréseket korrigálja.

## Menü: Fűtési paraméterek > Fűtés ki az alacsony hőm.szintig

- Lehülési fázis kiválasztása:
  - Nem: fűtési üzem a fűtési görbének megfelelően.
  - Igen: fűtési üzem a fűtési görbének megfelelően, de nincs fűtési üzem a lehűlési fázis idején addig, míg az aktuális helyiség hőmérséklet (pl. Fűtés = 21,0 °C) először el nem éri a legközelebbi legmélyebb üzemmód kívánt helyiséghőmérsékletét (pl. Takarék 15,0 °C fokkal). Azután ennek megfelelően a következő legalacsonyabb üzemmód szerint fűt (pl. Takarék 15,0 °C fokkal).

## Menü: Fűtési paraméterek > Fűtés ki külső hőmérsékletnél

- Állítsa be azt a külső hőmérsékletet, amelynél a fűtésnek ki kell kapcsolnia:
  - 10 °C ... 25 °C: az a külső hőmérséklet, ahol a fűtés kikapcsol.
  - 99 °C: a funkció kikapcsol, tehát a fűtés bármely külső hőmérsékletnél bekapcsolhat.

## Menü: Fűtési paraméterek > Fagyhatár hőmérséklet

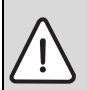

**Figyelem:** Ha a fagyhatár túl alacsonyan van beállítva és a külső hőmérséklet tartósan 0 °C fok alatt van, a forró vizet szállító alkatrészek tönkremehetnek!

- a gyárilag beállított fagyhatár (3 °C) rendszerhez való igazítását kizárólag szakemberrel végeztesse.
- a fagyhatár ne legyen túl alacsonyra állítva.
  Az ebből adódó károkra a garancia nem érvényes!

- Amennyiben a külső hőmérséklet a beállított fagyhatár hőmérsékletét 1 K (°C) étékkel túllépi és nincs hőigény, a fűtőköri szivattyú kikapcsol.
- Amennyiben a külső hőmérséklet a beállított fagyhatár hőmérséklete alá süllyed, a fűtőköri szivattyú bekapcsol (berendezés fagyvédelme).
- Állítsa be azt a fagyhatár hőmérsékletet, melynél a fűtésnek a be kell kapcsolnia.

## Menü: Fűtési paraméterek > Helyiség hőm. Érz. kiegyenl. FB10-ben

Helyiség hőm. Érz. kiegyenl. FB10-ben csak akkor jelenik meg, ha távszabályozó FB 10 is hozzárendelésre került.

Ezt a menüt akkor használja, ha a megjelenített helyiséghőmérséklet értéket korrigálni szeretné.

- Az alkalmas precíziós mérőkészüléket az FB 10 közelében helyezze el. A precíziós mérőkészülék nem adhat le hőt az FB 10 egységnek.
- Tartsa távol az olyan hőforrásokat, mint a napsugárzás, test melege, stb. 1 óra hosszáig.
- Egyenlítse ki a helyiség hőmérséklethez tartozó megjelenített korrekciós értéket.

## Menü: Fűtési paraméterek > Keverő működési ideje

 A Keverő működési ideje a használt keverőmotor működési idejére kell beállítani.

## Menü: Fűtési paraméterek > Minimális külső hőmérséklet

Alacsony külső hőmérséklet lapos fűtési görbét eredményez.

|            | Minimális   |             | Minimális   |
|------------|-------------|-------------|-------------|
|            | külső       |             | külső       |
|            | hőmérséklet |             | hőmérséklet |
| Helység    | °C-ban      | Helység     | °C-ban      |
| Athén      | - 2         | Marseille   | - 6         |
| Berlin     | - 15        | Moszkva     | - 30        |
| Brüsszel   | - 10        | Nápoly      | - 2         |
| Budapest   | - 12        | Nizza       | ± 0         |
| Bukarest   | - 20        | Párizs      | - 10        |
| Hamburg    | - 12        | Prága       | - 16        |
| Helsinki   | - 24        | Róma        | - 1         |
| Isztanbul  | - 4         | Szevasztopo | - 12        |
|            |             | L           |             |
| Koppenhága | - 13        | Stockholm   | - 19        |
| Lisszabon  | ± 0         | Valencia    | - 1         |
| London     | - 1         | Bécs        | - 15        |
| Madrid     | - 4         | Zürich      | - 16        |

3. tábl. Minimális külső hőmérsékletek Európában

### Menü: Fűtési paraméterek > Az épület hőtároló képessége

- Állítsa be az épület hőtároló képességének tényezőjét.
  - ≥ 50 %: nehéz építésű épület (pl. téglaház vastag falakkal).
  - ≤ 50 %: könnyű építésű épület (pl. hétvégi ház fából).

## Menü: Fűtési paraméterek > Belső helyiség hőm. érzékelő kiegyenl.

Belső helyiség hőm. érzékelő kiegyenl. csak akkor jelenik meg, ha a szabályozót a falra szerelték.

Ezt a menüt akkor használja, ha korrigálni szeretné a kijelzett helyiség hőmérsékletet.

- Az alkalmas precíziós mérőkészüléket a FW 120 közelében helyezze el. A precíziós mérőkészülék nem adhat le hőt az FW 120 egységnek.
- Tartsa távol az olyan hőforrásokat, mint a napsugárzás, test melege, stb. 1 óra hosszáig.
- Egyenlítse ki a helyiség hőmérséklethez tartozó megjelenített korrekciós értéket.

## 8.4 Szolár rendszer konfigurálás

#### Szakember szint: Szolárrendsz. kial.

Menüszerkezet és beállítási tartományok → 41. oldal.

Akkor használja ezt a menüt, ha a szolár rendszeren a termikus fertőtlenítést szeretné beállítani.

A 1. Alaprendszer kiegészítésként a Szolár E opció term. fertőtlenítés opciót is állítsa be. A szivattyút (PE) a Term. Fertőtlenítés menüben levő beállításokkal (→ 6.3.6. fejezet a 32. oldalon) vezéreljük és a teljes tárolókapacitást a szükséges termikus fertőtlenítő hőmérsékletre melegítjük fel.

## 8.5 Paraméterek a szolárrendszerhez

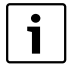

Töltse fel, légtelenítse a szolárberendezést a dokumentációnak megfelelően, és készítse elő az üzembe helyezéshez e fejezet szerint.

### Szakember szint: Szolárrendsz. param.

Menüszerkezet és beállítási tartományok  $\rightarrow$  42. oldal.

Normál esetben a paraméterek alapbeállítása ebben a menüben az elterjedt berendezésméretekhez alkalmas. Ezt a menüt akkor használja, ha a paramétereket a telepített szolárberendezéshez szeretné finoman illeszteni.

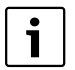

A zárójelben levő adatok esetében olyan pozíciókról van szó, melyeket a telepítési utasításban található ISM berendezéspéldáiban levő csatlakozási tervekben is használnak.

#### 8.5.1 Szabvány szolár rendszer paraméterei

## Menü: Szolárrendsz. param. > 1. Alaprendszer > SP: bekapcsolási hőmérséklet különb.

Szolárszivattyú (SP) számára:

 Állítson be magasabb értéket, ha a kollektorfelület és a szolártároló közötti csővezetékek nagyon hosszúak (pl. ≥ 30 m egyszeri hossz).

#### -vagy-

- Állítson be alacsonyabb értéket,
  - ha a kollektorfelület és a szolártároló közötti csővezetékek nagyon rövidek (pl. tetőtéri telepítés esetén).
  - ha a kollektor hőmérséklet-érzékelő (T<sub>1</sub>) termikus bekötése kedvezőtlen (pl. a T<sub>1</sub> telepítése a kollektoron kívül a kollektor előremenő vezeték kilépésénél).

#### Menü: Szolárrendsz. param. > 1. Alaprendszer > SP: kikapcsolási hőmérséklet különb.

Azonos eljárás, mint az előző menüpontban
SP: bekapcsolási hőmérséklet különb..

# Menü: Szolárrendsz. param. > 1. Alaprendszer > T2: Max. hőmérséklet szolártároló

Részletes leírás a **T2: Max. hőmérséklet** szolártároló → hoz 35 oldal.

## Menü: Szolárrendsz. param. > 1. Alaprendszer > Maximális kollektor hőmérséklet

A 140 °C feletti hőmérsékletek és < 4 bar rendszernyomás alatt a hőhordozó folyadék elgőzölög a kollektorban. A szolárköri szivattyú addig marad tiltva, míg a kollektor olyan hőmérsékletet ér el, amelynél már nincs több gőz a szolárkörben.

### Hőmérséklet érzékelő (T<sub>1</sub>) mérőhely

► Állítson be magasabb értéket, ha a telepített csővezetékek, szivattyúk, stb. ≥ 6 bar nyomáson üzemelhetnek és magasabb hőmérsékletekhez is alkalmazhatók.

#### -vagy-

1

 Állítson be alacsonyabb értéket, ha a telepített csővezetékek, szivattyúk, stb. csak igen alacsony üzemi nyomással üzemelhetnek és csak igen alacsony hőmérsékletekhez alkalmasak.

## Menü: Szolárrendsz. param. > 1. Alaprendszer > SP: üzemmód sziv. 1 kollektorfeld

- Válassza ki a szolárszivattyú (SP) üzemmódját:
  - Automatikus üzemmód: Automatikus szabályozóüzem a beállított paramétereknek megfelelően.
  - Kézi be: tartósan bekapcsolja a szivattyút (pl. a szolárberendezés légtelenítéséhez üzembe helyezéskor).
  - Kézi ki: tartósan kikapcsolja a szivattyút (pl. a szolárberendezés karbantartási munkái során a fűtési üzem megszakítása nélkül).

#### 8.5.2 Termikus fertőtlenítés paraméterei

## Menü: Szolárrendsz. param. > PE: üzemmód sziv.a term. fertőtlenítés.

- Válassza ki a szivattyú (PE) üzemmódját termikus fertőtlenítéshez:
  - Automatikus üzemmód: Automatikus szabályozóüzem a beállított paramétereknek megfelelően.
  - Kézi be: A szivattyú tartósan bekapcsol (pl. működésteszt üzembe helyezés során).
  - Kézi ki: A szivattyú tartósan kikapcsol (pl. a szivattyú karbantartási munkái során a fűtési üzem megszakítása nélkül).

#### 8.5.3 Paraméter a szolároptimalizáláshoz

A szolároptimalizálás automatikusan történik a rendelkezésre álló napteljesítmény függvényében. A napteljesítmény számításához a telepített kollektorfelületre, a kollektor típusára és a berendezés telepítési helyén levő klímazóna ismeretére van szükség.

## Menü: Szolárrendsz. param.

> Szolároptimalizálás > Felület

## 1. Kollektorfelület

 A telepített felületet állítsa be a kollektor mezőhöz.

| Kollektor | Bruttó kollektorfelület             |
|-----------|-------------------------------------|
| típus     | kollektoronként m <sup>2</sup> -ben |
| FK 210    | 2,1                                 |
| FK 240    | 2,4                                 |
| FK 260    | 2,6                                 |
| VK 180    | 1,8                                 |
| FKT-1     | 2,4                                 |
| FKC-1     | 2,4                                 |
| FKB-1     | 2,4                                 |

4. tábl. Bruttó kollektorfelület

### Menü: Szolárrendsz. param.

#### > Szolároptimalizálás > 1.típus kollektorfelület

 Válassza ki a kollektorfelület számára a telepített kollektortípust.

#### Menü: Szolárrendsz. param.

### > Szolároptimalizálás > Klimazóna

A telepítési helyhez adja meg a klíma zónát.

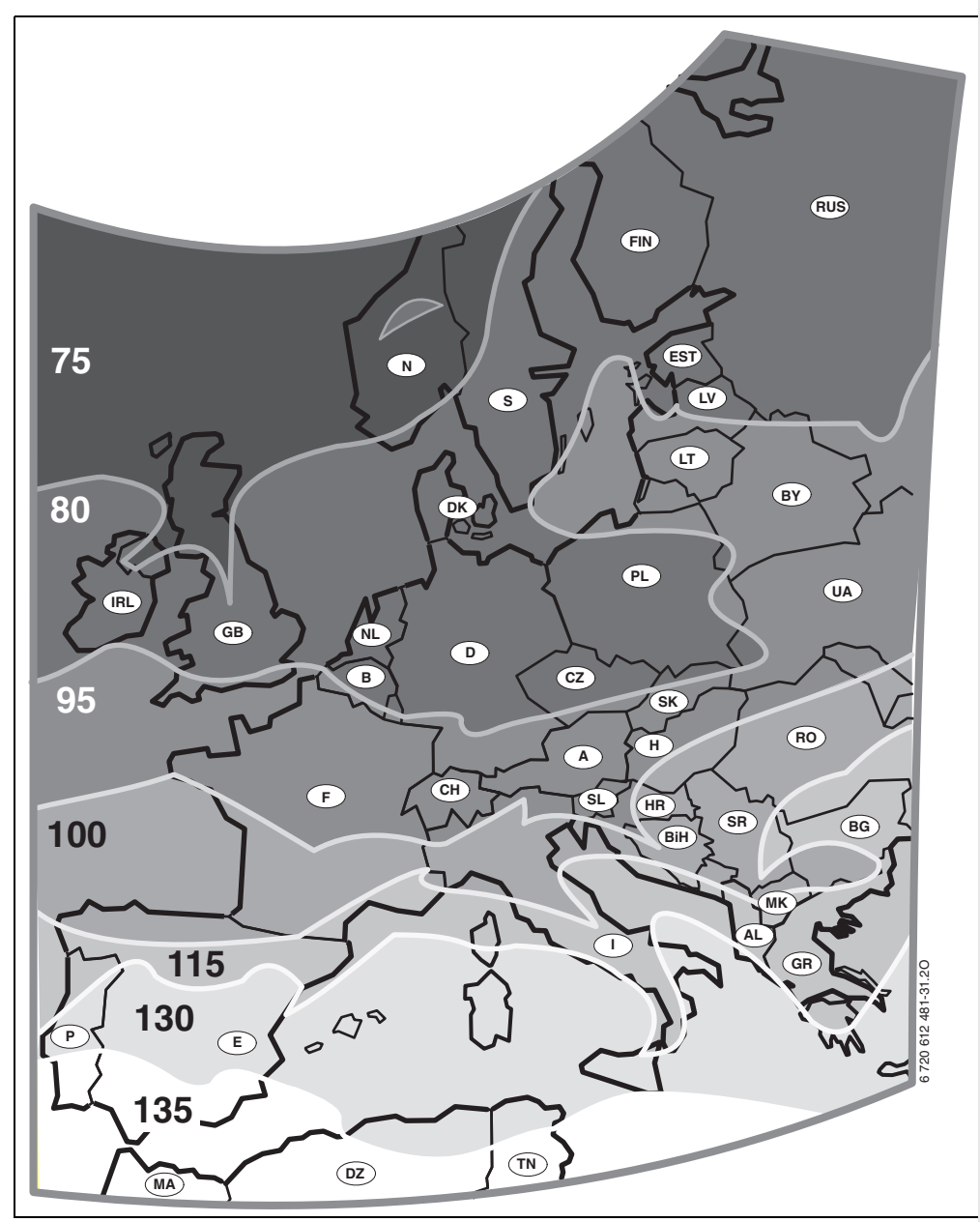

23 ábra Térkép Európa klímazónáival

Ha a berendezés telepítési helye a klímazónákat ábrázoló térképen (→ 23. ábra) nem található:

 Ne állítsa el a szolároptimalizálás előre beállított értékét.

#### -vagy-

 Annak a klímazónának az értékét alkalmazza, mely a telepítési helyhez a legközelebb fekszik.

## Menü: Szolárrendsz. param.

### > Szolároptimalizálás > Melegvíz optim. Behatás

Részletes leírás a **Melegvíz optim. Behatás**hoz → 35. oldal.

#### Menü: Szolárrendsz. param.

> Szolároptimalizálás > Optimalizálási behatás fütőkör

Részletes leírás az **Optimalizálási behatás fűtőkör**höz→ 35. oldal.

#### 8.5.4 Helyezze üzembe a szolárrendszert

## Menü: Szolárrendsz. param. > Szolárrendszer üzembe helyezése

- Töltse fel és légtelenítse a szolár rendszert.
- Ellenőrizze a szolárrendszer paraméterét és ha szükséges hangolja be finoman a telepített szolárrendszerhez.
- ► Helyezze üzembe a szolárrendszert
  - Igen: Szolárrendszer aktív. Az ISM-kapcsolókimenetei rendelkezésre állnak a szabályozó üzemhez.
  - Nem: Szolárrendszer nem aktív. Az ISM-kapcsolókimenetei le vannak tiltva a szabályozóüzemről, azonban kézzel bekapcsolhatók.

## 8.6 Zavartörténet

#### Szakember szint: Rendszerhiba

Menüszerkezet  $\rightarrow$  42. oldal.

Itt a szakember a legutolsó 20 esetleg fellépett üzemzavart jelenítheti meg a kijelzőn (üzemzavar dátuma, -forrása, -kódja és leírása). Az először kijelzett zavar még aktív lehet.

## 8.7 Vevőszolgálat címének megjelenítése és beállítása

#### Szakember szint: Vevőszolgálat

Menüszerkezet és beállítási tartomány → 43. oldal.

Szerviz esetén a szakember itt megadhatja a szakszerviz címét és telefonszámát.

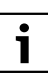

Szóköz megadása:

 Ha az aktuális jel sötét háttérrel jelenik meg, a digyombbal törölje (szóköz = \_ ).

## 8.8 Rendszer-információk megjelenítése

## Szakember szint: Rendszer információ

Menüszerkezet  $\rightarrow$  43. oldal.

Különféle rendszerinformációk megjelenítése:

- Első üzembe helyezés dátuma (az üzembe helyezéskor automatikusan aktiválódik)
- Fűtőberendezés rendelési száma (fűtőkészülék fix értéke)
- Fűtőberendezés gyártási ideje (fűtőkészülék fix értéke)(fűtőkészülék fix értéke)
- Szabályozó típusa és rendelési száma (fix gyári érték)
- Szabályozó gyártási ideje (fix gyári érték)
- Szabályozókészülék szoftver verziószáma (fix gyári érték)

## 8.9 Padlószárítási funkció

### Szakember szint: Padlószárítás

Menüszerkezet és beállítási tartomány → 43. oldal.

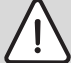

- Figyelem: A padló roncsolódhat!
- A vegyes fűtőkört közvetlenül a fűtő készülékre kell csatlakoztatni. Ilyenkor a padlószárításához a teljesítmény legyen magasabb, mint a fűtőkészülék minimális teljesítménye.
  - A padlószárítás funkciót a padló gyártójának utasításai szerint programozza.
  - A berendezést a padlószárító funkció ellenére naponta keresse fel és vezesse az előírt jegyzőkönyvet.

A padlószárítás funkcióval a padlófűtésre frissen lerakott estrich a padló gyártójának utasításai szerint kiszárítható.

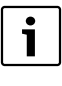

A programozástól a padlószárító funkció befejezéséig nincs lehetőség melegvíz termelésre.

## Menü: Padlószárítás > Padlószárítás megszakítás

 Ha aktiváltuk a padlószárító funkciót, a funkció az Igen gombbal kikapcsolható.

## Menü: Padlószárítás > Maximális előremenő hőmérséklet

 Állítsa be az padlószárító funkció maximális előremenő hőmérsékletét (1).

## Menü: Padlószárítás > Max. előremenő hőmérséklet tartama

 Állítsa be a maximális előremenő hőmérséklet időtartamát (2).

## Menü: Padlószárítás > Padlószárítás teljes időtartama

A teljes időtartamot automatikusan kiszámítja. Eközben az előremenő hőmérséklet nem nő jobban, mint 10 K naponta. Ha ez a növekedés a padló számára nem elviselhető, a teljes időtartamot meg kell hosszabbítani. A napi növekedés ennek megfelelően lecsökken. Az előremenő hőmérséklet első és utolsó lépése 25 °C (fix érték).

### Példa

Maximális előremenő hőmérséklet (1) = 50 °C

A max. előremenő hőmérséklet időtartama. (2) = 7 nap

Max. növekedési-/csökkenési hőmérséklet naponta = 5 K

$$2d \times \frac{(50 \text{ °C} - 25 \text{ °C})}{5K} + 7d = 17d$$

A padlószáradás teljes időtartama (3) = 17 nap

 Állítsa be a teljes időtartamot (3) a padlószárító funkcióhoz

### Menü: Padlószárítás > Kezdési dátum

 Állítsa be a kezdési dátumot (4) a padlószárító funkcióhoz

### Menü: Padlószárítás > Kezdési idő

 Állítsa be a kezdési időpontot (4) a padlószárító funkcióhoz

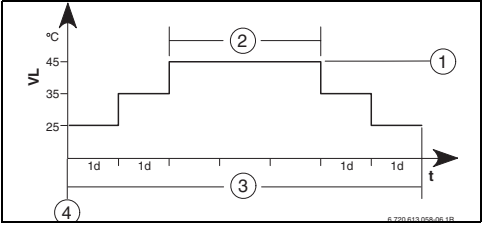

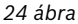

- **1n** 1 nap (fix értékek)
- 1 Maximális előremenő hőmérséklet
- 2 A max.előremenő hőmérséklet időtartama
- **3** Az padlószárítás teljes időtartama
- 4 Kezdő dátum és kezdési idő
- t Idő
- VL Előremenő hőmérséklet

## 9 Hiba elhárítás

A BUS-résztvevők üzemzavarai megjelennek.

A fűtőkészülék üzemzavara (pl. EA üzemzavar) a szabályozó kijelzőjén megjelenik a megfelelő útbaigazító szövegekkel.

Hívja fel a szerelőjét.

A szakember számára:

Í

 Szüntesse meg az üzemzavart a fűtőkészülék dokumentációjának megfelelően.

## 9.1 Hiba elhárítás a kijelzővel (csak a szakember számára)

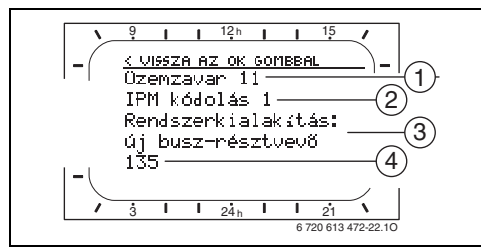

25 ábra Zavarkijelző

- 1 Üzemzavar száma
- 2 BUS résztvevő, amelyik az üzemzavart észlelte és a szabályozónak jelentette
- 3 Szöveg az üzemzavar számához
- 4 Kód, vagy további üzemzavar szöveg

Az aktuális üzemzavar a szabályozón és a távszabályozón megjelenik (a FB 10 egységen, szöveg nélkül):

 Az érintett BUS-résztvevőt jelezni kell az aktuális üzemzavarral. A fellépett üzemzavar csak azon a BUS-résztvevőn hárítható el, mely a zavart okozta.

## 56 | Hiba elhárítás

| Kijelző (→1, 3 és 4 poz. a 25. ábrán)      |     |                                        |                                   |
|--------------------------------------------|-----|----------------------------------------|-----------------------------------|
| Szöveg                                     | Kód | Ok                                     | Elhárítás szakemberrel            |
| Üzemzavar 01                               | 10  | Az IPM-hez rendelt FB 100              | Ellenőrizze a BUS-résztvevő       |
| Hiba a BUS-kommunikációban!                |     | BUS-résztvevő nem jelentkezik.         | kódolását, ellenőrizze a BUS-     |
|                                            | 200 | A fűtőkészülék nem jelentkezik.        | kapcsolatot és adott esetben      |
|                                            |     |                                        | szüntesse meg a szakadást.        |
|                                            | 201 | Hibás BUS résztvevő került             | Azonosítsa a hibás BUS-           |
|                                            |     | csatlakoztatásra.                      | résztvevőt és cserélje ki azt.    |
| Üzemzavar 02                               | 40  | Hibás BUS résztvevő került             | Azonosítsa a hibás BUS-           |
| Belső hiba!                                |     | csatlakoztatásra.                      | résztvevőt és cserélje ki azt.    |
|                                            | 41  | Két azonos kód van az IPM-en           | Kapcsolja ki a berendezést és     |
|                                            | 42  | Helyezze a kódoló kapcsolót az         | korrigálja a kódolást.            |
|                                            |     | IPM-en köztes állásba.                 |                                   |
|                                            | 50  | A termikus fertőtlenítés az            | Állítsa be az előremenő           |
|                                            |     | IPM-en keresztül nem sikerült.         | hőmérséklet szabályozót a         |
|                                            |     |                                        | fűtőkészüléken jobbra             |
|                                            |     |                                        | ütközésig.                        |
|                                            | 100 | Az ISM nem válaszol.                   | Ellenőrizze a BUS-kapcsolatot     |
|                                            |     |                                        | és adott esetben szüntesse        |
|                                            |     |                                        | meg a szakadást.                  |
|                                            | 254 | Túlcsordulás az üzemzavar-             | -                                 |
|                                            |     | jelzéseknél.                           |                                   |
| Üzemzavar 02                               | 205 | Lásd a kijelző szöveget! <sup>1)</sup> | Ellenőrizze és ha kell állítsa be |
| Belső hiba!                                |     |                                        | a paramétereket. Cserélje ki a    |
| EEPROM probléma miatt néhány               |     |                                        | hibás szabályozót/                |
| paraméter visszaállítva az alapbeállításra |     |                                        | távszabályozót.                   |
| Üzemzavar 02                               | 255 | Lásd a kijelző szöveget! <sup>1)</sup> | Keresse meg a hibás               |
| Belső hiba!                                |     |                                        | szabályozót/távszabályozót és     |
| Az FW 120/FB 100 nem képes tovább          |     |                                        | cserélje ki azt.                  |
| vezérelni a fűtési rendszert!              |     |                                        |                                   |
| Üzemzavar 03                               | 20  | A FW 120/FB 100/FB 10                  | Keresse meg a hibás               |
| A helyiség hőmérsékletérzékelő hibás       |     | egységbe beépített helyiség            | szabályozót vagy                  |
|                                            |     | hőmérséklet érzékelő                   | távszabályozót és cserélje ki     |
|                                            |     | megszakadt.                            | azt.                              |
|                                            | 21  | A /FB 100/FB 10                        |                                   |
|                                            |     | szabályozóba/távszabályozóba           |                                   |
|                                            |     | épített helyiség hőmérséklet           |                                   |
|                                            |     | érzékelő zárlatos.                     |                                   |
| Üzemzavar 10                               | 195 | Lásd a kijelző szöveget! <sup>1)</sup> | Ellenőrizze a rendszer            |
| Rendszerkialakítás: érvénytelen            |     |                                        | felépítést a ha kell illessze.    |
| Távszabályozó nem létező fűtőkörhöz        |     |                                        |                                   |
| felismert vagy beállított, ellenőrizze a   |     |                                        |                                   |
| kódolást!                                  |     |                                        |                                   |

 A kijelző szöveg azon a BUS résztvevőn jelenik meg (pl. távszabályozó), amelyik észlelte a hibát. A többi BUS-résztvevőn azonban ehelyett a kód jelenik meg és az a kijelzett szövegnek felel meg.

| Kijelző (→1, 3 és 4 poz. a 25. ábrán)          |     |                                        |                                  |  |  |  |
|------------------------------------------------|-----|----------------------------------------|----------------------------------|--|--|--|
| Szöveg                                         | Kód | Ok                                     | Elhárítás szakemberrel           |  |  |  |
| Üzemzavar 11                                   | 131 | Lásd a kijelző szöveget! <sup>1)</sup> |                                  |  |  |  |
| Rendszerkialakítás: új BUS-résztvevő           | 132 |                                        |                                  |  |  |  |
| Új ISM felismerve, az összes ISM modult        |     |                                        |                                  |  |  |  |
| helyezze egyszerre feszültség alá és indítsa   |     |                                        |                                  |  |  |  |
| el az automatikus rendszerbeállítást!          |     |                                        |                                  |  |  |  |
| Üzemzavar 11                                   | 134 | 1                                      |                                  |  |  |  |
| Rendszerkialakítás: új BUS-résztvevő           |     |                                        |                                  |  |  |  |
| Új távszabályozó felismerve, ellenőrizze és    |     |                                        |                                  |  |  |  |
| állítsa be a rendszerbeállítást!               |     |                                        |                                  |  |  |  |
| Üzemzavar 11                                   | 135 | ]                                      |                                  |  |  |  |
| Rendszerkialakítás: új BUS-résztvevő           | 137 |                                        |                                  |  |  |  |
| Új IPM felismerve, ellenőrizze és állítsa be a | 139 |                                        |                                  |  |  |  |
| rendszerbeállítást!                            |     |                                        |                                  |  |  |  |
| Üzemzavar 12                                   | 170 | Lásd a kijelző szöveget! <sup>1)</sup> |                                  |  |  |  |
| Rendszerkialakítás: BUS-résztvevő hiányzik     | 171 |                                        |                                  |  |  |  |
| ISM1 nem található, ellenőrizze a              |     |                                        |                                  |  |  |  |
| csatlakozást!                                  |     |                                        |                                  |  |  |  |
| Üzemzavar 12                                   | 172 | Lásd a kijelző szöveget! <sup>1)</sup> | Kódolás ellenőrzése és javítása. |  |  |  |
| Rendszerkialakítás: BUS-résztvevő hiányzik     |     |                                        | Az IPM esetében áramtalanított   |  |  |  |
| Eddig használt IPM a hidraulikus váltó utáni   |     |                                        | állapotban.                      |  |  |  |
| tárolóhoz nem elérhető, ellenőrizze a          |     |                                        |                                  |  |  |  |
| kódolást!                                      |     |                                        |                                  |  |  |  |
| Üzemzavar 12                                   | 173 | Lásd a kijelző szöveget! <sup>1)</sup> |                                  |  |  |  |
| Rendszerkialakítás: BUS-résztvevő hiányzik     |     |                                        |                                  |  |  |  |
| IPM a hidraulikus váltó utáni tárolóhoz nem    |     |                                        |                                  |  |  |  |
| található , ellenőrizze a csatlakozást és a    |     |                                        |                                  |  |  |  |
| kódolást!                                      |     |                                        |                                  |  |  |  |
| Üzemzavar 12                                   | 175 | Lásd a kijelző szöveget! <sup>1)</sup> |                                  |  |  |  |
| Rendszerkialakítás: BUS-résztvevő hiányzik     |     |                                        |                                  |  |  |  |
| 1-es kódolású távszabályozó nem található,     |     |                                        |                                  |  |  |  |
| ellenőrizze a csatlakozást és a kódolást!      |     |                                        |                                  |  |  |  |
| Üzemzavar 12                                   | 178 | Lásd a kijelző szöveget! <sup>1)</sup> |                                  |  |  |  |
| Rendszerkialakítás: BUS-résztvevő hiányzik     | 179 |                                        |                                  |  |  |  |
| 1-es kódolású IPM nem található, ellenőrizze   |     |                                        |                                  |  |  |  |
| a csatlakozást és a kódolást!                  |     |                                        |                                  |  |  |  |
| Üzemzavar 13                                   | 157 | Lásd a kijelző szöveget! <sup>1)</sup> |                                  |  |  |  |
| Rendszerkialakítás: BUS-résztvevő              |     |                                        |                                  |  |  |  |
| módosítva vagy kicserélve                      |     |                                        |                                  |  |  |  |
| Ellenőrizze a melegvízkészítés                 |     |                                        |                                  |  |  |  |
| rendszerbeállítását vagy indítsa el az         |     |                                        |                                  |  |  |  |
| automatikus rendszerkiválasztást!              |     |                                        |                                  |  |  |  |

 A kijelző szöveg azon a BUS résztvevőn jelenik meg (pl. távszabályozó), amelyik észlelte a hibát. A többi BUS-résztvevőn azonban ehelyett a kód jelenik meg és az a kijelzett szövegnek felel meg.

## 58 | Hiba elhárítás

| Kijelző (→1, 3 és 4 poz. a 25. ábrán)        |     |                                        |                                      |  |  |  |
|----------------------------------------------|-----|----------------------------------------|--------------------------------------|--|--|--|
| Szöveg                                       | Kód | Ok                                     | Elhárítás szakemberrel               |  |  |  |
| Üzemzavar 13                                 | 159 | Lásd a kijelző szöveget! <sup>1)</sup> |                                      |  |  |  |
| Rendszerkialakítás: BUS-résztvevő            |     |                                        |                                      |  |  |  |
| módosítva vagy kicserélve                    |     |                                        |                                      |  |  |  |
| Ellenőrizze az 1 fűtőkör rendszerbeállítást  |     |                                        |                                      |  |  |  |
| és az IPM csatlakozásait az 1 fűtőkörhöz!    |     |                                        |                                      |  |  |  |
| Üzemzavar 14                                 | 117 | Lásd a kijelző szöveget! <sup>1)</sup> | Azonosítsa a meg nem engedett        |  |  |  |
| Rendszerkialakítás: nem megengedett BUS-     |     |                                        | BUS-résztvevőket és távolítsa el     |  |  |  |
| résztvevő                                    |     |                                        | azokat a berendezésből.              |  |  |  |
| A melegvíz termelést a fűtőkészülék vezérli. |     |                                        |                                      |  |  |  |
| Az IPM modulon keresztüli melegvíz           |     |                                        |                                      |  |  |  |
| termelés hatástalan!                         |     |                                        |                                      |  |  |  |
| Üzemzavar 14                                 | 119 | Lásd a kijelző szöveget! <sup>1)</sup> |                                      |  |  |  |
| Rendszerkialakítás: nem megengedett BUS-     |     |                                        |                                      |  |  |  |
| résztvevő                                    |     |                                        |                                      |  |  |  |
| A tárolóhoz tartozó IPM modul kódolását      |     |                                        |                                      |  |  |  |
| 3-ra vagy annál magasabb értékre kell        |     |                                        |                                      |  |  |  |
| beállítani!                                  |     |                                        |                                      |  |  |  |
| Üzemzavar 15                                 | 30  | Lásd a kijelző szöveget! <sup>1)</sup> | Ellenőrizze a külső hőmérséklet-     |  |  |  |
| Külső hőmérséklet érzékelő nincs             |     |                                        | érzékelőt és adott esetben           |  |  |  |
| csatlakoztatva!                              |     |                                        | javítsa ki a szakadást.              |  |  |  |
| Külső hőmérséklet nem áll rendelkezésre!     |     |                                        |                                      |  |  |  |
| Üzemzavar 19                                 | 202 | BUS-résztvevő konfigurálva,            | Ellenőrizze a rendszer               |  |  |  |
| A beállított paramétereket nem lehet         |     | mégis jelenleg nem elérhető.           | felépítést, ha kell illessze és újra |  |  |  |
| menteni!                                     |     |                                        | állítsa be a paramétereket.          |  |  |  |
| Üzemzavar 20                                 | 193 | Érvénytelen kódolás a                  | A FW 120 egységghez csatolva a       |  |  |  |
| Rendszerkialakítás: érvénytelen              |     | távszabályozón a fűtőkörhöz!           | távszabályozó 1 kódolása             |  |  |  |
|                                              |     |                                        | lehetséges!                          |  |  |  |
| Üzemzavar 21                                 | 135 | Lásd a kijelző szöveget a távszab      | ályozón!                             |  |  |  |
| Rendszerkialakítás: új BUS-résztvevő         | 137 |                                        |                                      |  |  |  |
|                                              | 139 |                                        |                                      |  |  |  |
| Üzemzavar 22                                 | 178 | A távszabályozón az 1 kódolású         | Ellenőrizze, illessze a              |  |  |  |
| Rendszerkialakítás: BUS-résztvevő hiányzik   | 179 | IPM nem ismerhető fel.                 | csatlakozást és a kódolást!          |  |  |  |
| Üzemzavar 23                                 | 159 | A távszabályozón az 1. fűtőkör         | Ellenőrizze a távszabályozón az      |  |  |  |
| Rendszerkialakítás: BUS-résztvevő            |     | számára a rendszerkialakítás és        | 1. fűtőkör rendszer kialakítását     |  |  |  |
| módosítva vagy kicserélve                    |     | az IPM csatlakozói az 1. fűtőkör       | és az 1. fűtőkör IPM                 |  |  |  |
|                                              |     | számára nem megengedettek!             | csatlakozókat!                       |  |  |  |
| Üzemzavar 24                                 | 119 | Lásd a kijelző szöveget a távszab      | ályozón!                             |  |  |  |
| Rendszerkialakítás: nem megengedett BUS-     |     |                                        |                                      |  |  |  |
| résztvevő                                    |     |                                        |                                      |  |  |  |
| Üzemzavar 28                                 | 155 | Fűtőkészülékbe épített                 | A távszabályozót a lakótérben        |  |  |  |
| Távszabályozó a hőtermelőbe szerelve!        |     | távszabályozó.                         | telepítse.                           |  |  |  |

 A kijelző szöveg azon a BUS résztvevőn jelenik meg (pl. távszabályozó), amelyik észlelte a hibát. A többi BUS-résztvevőn azonban ehelyett a kód jelenik meg és az a kijelzett szövegnek felel meg.

| Kijelző (→1, 3 és 4 poz. a 25. ábrán)                                                                                                    |                                 |                                                                                                    |                                                                                                    |
|----------------------------------------------------------------------------------------------------|---------------------------------|----------------------------------------------------------------------------------------------------|----------------------------------------------------------------------------------------------------|
| Szöveg                                                                                                    | Kód                             | Ok                                                                                                    | Elhárítás szakemberrel                                                                                                    |
| Üzemzavar 29                                                                                                    | 202                             | BUS-résztvevő konfigurálva,                                                                                                    | Ellenőrizze a rendszer felépítést                                                                                                    |
| A beállított paramétereket nem lehet                                                                                                    |                                 | mégis jelenleg nem elérhető.                                                                                                    | vizsgálja meg rendszer                                                                                                    |
| menteni!                                                                                                    |                                 |                                                                                                    | felépítést, ha kell illessze és újra                                                                                                    |
|                                                                                                    |                                 |                                                                                                    | állítsa be a paramétereket a                                                                                                    |
|                                                                                                    |                                 |                                                                                                    | távszabályozón.                                                                                                    |
| Üzemzavar 30                                                                                                    | 7                               | Az IPM-re kötött                                                                                                    | Ellenőrizze a                                                                                                    |
| Keverő hőmérséklet-érzékelő                                                                                                    |                                 | keverőhőmérséklet-érzékelő                                                                                                    | keverőhőmérséklet-érzékelőt                                                                                                    |
| meghibásodott!                                                                                                    |                                 | (MF) hibás.                                                                                                    | (MF) és adott esetben cserélje                                                                                                    |
|                                                                                                    |                                 |                                                                                                    | ki.                                                                                                    |
| Üzemzavar 31                                                                                                    | 6                               | Az IPM-re kötött közös                                                                                                    | Ellenőrizze a közös                                                                                                    |
| Külső előremenő hőmérséklet-érzékelő                                                                                                    |                                 | hőmérséklet-érzékelő (VF)                                                                                                    | hőmérséklet-érzékelőt (VF) és                                                                                                    |
| meghibásodott!                                                                                                    |                                 | hibás.                                                                                                    | adott esetben cserélje ki.                                                                                                    |
| Üzemzavar 32                                                                                                    | 8                               | Az IPM-re kötött                                                                                                    | Ellenőrizze a tárolóhőmérséklet-                                                                                                    |
| Tároló hőmérséklet-érzékelő                                                                                                    |                                 | tárolóhőmérséklet-érzékelő (SF)                                                                                                    | érzékelőt (SF) és adott esetben                                                                                                    |
| meghibásodott!                                                                                                    |                                 | hibás.                                                                                                    | cserélje ki.                                                                                                    |
| Üzemzavar 33                                                                                                    | 20                              | Az IPM-re tárolóhőmérséklet-                                                                                                    | A két hőmérséklet-érzékelő (SF                                                                                                    |
| Hőmérséklet-érzékelők rosszul vannak                                                                                                    |                                 | érzékelő (SF) és                                                                                                    | v. MF) egyikét távolítsa el.                                                                                                    |
| csatlakoztatva!                                                                                                    |                                 | keverőhőmérséklet-érzékelő                                                                                                    |                                                                                                    |
|                                                                                                    |                                 | (MF) csatlakozik.                                                                                                    |                                                                                                    |
|                                                                                                    | 21                              | Az IPM-re két közös                                                                                                    | Távolítsa el az egyik közös                                                                                                    |
|                                                                                                    |                                 | hőmérséklet-érzékelő (VF)                                                                                                    | hőmérséklet-érzékelőt (VF).                                                                                                    |
|                                                                                                    |                                 | csatlakozik.                                                                                                    |                                                                                                    |
|                                                                                                    | 22                              | CSatlakoztassa a hőmérséklet                                                                                                    | Távolítsa el a hőmérséklet                                                                                                    |
|                                                                                                    |                                 | érzékelőt az IUM-re.                                                                                                    | érzékelőt, ha kell használja a                                                                                                    |
|                                                                                                    |                                 |                                                                                                    | kódoló áthidalót.                                                                                                    |
| Üzemzavar 34                                                                                                    | 23                              | Az IPM-re csatlakoztatott                                                                                                    | Ellenőrizze a hőmérséklet                                                                                                    |
| A csatlakoztatott hőmérséklet-érzékelő és az                                                                                                    |                                 | hőmérséklet-érzékelő és a hozzá                                                                                                    | érzékelőt és a hozzárendelt                                                                                                    |
| üzemmód eltér egymástól!                                                                                                    |                                 | rendelt üzemmód nem                                                                                                    | üzemmódot, ha kell illessze                                                                                                    |
|                                                                                                    |                                 | illeszkednek.                                                                                                    | össze őket.                                                                                                    |
| Üzemzavar 40                                                                                                    | 101                             | Az (T <sub>1</sub> ) érzékelő vezeték                                                                                                    | Ellenőrizze a (T <sub>1</sub> ) hőmérséklet                                                                                                    |
| T1 hőmérséklet-érzékelő az 1.                                                                                                    |                                 | zárlatos.                                                                                                    | érzékelőt és ha kell cserélje ki.                                                                                                    |
| kollektorfelületen meghibásodott!                                                                                                    | 102                             | A (T1) érzékelő vezeték szakadt.                                                                                                    |                                                                                                    |
| Üzemzavar 41                                                                                                    | 103                             | Az (T <sub>2</sub> ) érzékelő vezeték                                                                                                    | Ellenőrizze a (T <sub>2</sub> ) hőmérséklet                                                                                                    |
| T2 hőmérséklet-érzékelő a szolártárolónál                                                                                                    |                                 | zárlatos.                                                                                                    | érzékelőt és ha kell cserélje ki.                                                                                                    |
| alul meghibásodott!                                                                                                    | 104                             | A (T <sub>2</sub> ) érzékelő vezeték szakadt.                                                                                                    |                                                                                                    |
| Üzemzavar 50                                                                                                    | 121                             | A szolár szivattyú (SP)                                                                                                    | A szivattyúfejen lévő csavart                                                                                                    |
| A szolár szivattyú blokkolva vagy levegő                                                                                                    |                                 | mechanikus blokkolás miatt                                                                                                    | csavarja ki és a szivattyú                                                                                                    |
| van a rendszerben!                                                                                                    |                                 | megszorult.                                                                                                    | tengelyt szabadítsa ki egy                                                                                                    |
|                                                                                                    |                                 |                                                                                                    | csavarhúzóval. Ne üsse meg a                                                                                                    |
|                                                                                                    |                                 |                                                                                                    | szivattyú tengelyét!                                                                                                    |
|                                                                                                    |                                 | Levegő a szolárrendszerben.                                                                                                    | Légtelenítse a szolárrendszert,                                                                                                    |
|                                                                                                    |                                 |                                                                                                    | adott esetben töltse után a                                                                                                    |
|                                                                                                    |                                 |                                                                                                    | hőhordozó folyadékot.                                                                                                    |
| üzemmód eltér egymástól!<br>Üzemzavar 40<br>T1 hőmérséklet-érzékelő az 1.<br>kollektorfelületen meghibásodott!<br>Üzemzavar 41<br>T2 hőmérséklet-érzékelő a szolártárolónál<br>alul meghibásodott!<br>Üzemzavar 50<br>A szolár szivattyú blokkolva vagy levegő<br>van a rendszerben! | 101<br>102<br>103<br>104<br>121 | rendelt üzemmód nem<br>illeszkednek.<br>Az (T <sub>1</sub> ) érzékelő vezeték<br>zárlatos.<br>A (T <sub>1</sub> ) érzékelő vezeték szakadt.<br>Az (T <sub>2</sub> ) érzékelő vezeték<br>zárlatos.<br>A (T <sub>2</sub> ) érzékelő vezeték szakadt.<br>A szolár szivattyú (SP)<br>mechanikus blokkolás miatt<br>megszorult.<br>Levegő a szolárrendszerben. | üzemmódot, ha kell illessze<br>össze őket.<br>Ellenőrizze a (T <sub>1</sub> ) hőmérséklet<br>érzékelőt és ha kell cserélje ki.<br>Ellenőrizze a (T <sub>2</sub> ) hőmérséklet<br>érzékelőt és ha kell cserélje ki.<br>A szivattyúfejen lévő csavart<br>csavarja ki és a szivattyú<br>tengelyt szabadítsa ki egy<br>csavarhúzóval. Ne üsse meg a<br>szivattyú tengelyét!<br>Légtelenítse a szolárrendszert,<br>adott esetben töltse után a<br>hőhordozó folyadékot. |

| Kijelző (→1, 3 és 4 poz. a  25. ábrán)                                                               |            |                                                                                                    |                                                                                                    |  |  |  |
|----------------------------------------------------------------------------------------------------|------------|----------------------------------------------------------------------------------------------------|----------------------------------------------------------------------------------------------------|--|--|--|
| Szöveg                                                                                               | Kód        | Ok                                                                                                    | Elhárítás szakemberrel                                                                                                    |  |  |  |
| Üzemzavar 51<br>A csatlakoztatott hőmérséklet érzékelő<br>típusa nem megfelelő!                      | 122        | A kollektor hőmérséklet-<br>érzékelő típust tároló<br>hőmérséklet-érzékelőként (T <sub>2</sub> )<br>használjuk.              | Alkalmazzon helyes hőmérséklet<br>érzékelőt. → A műszaki adatok<br>az ISM szerelési útmutatójában<br>találhatók.                                                                   |  |  |  |
|                                                                                                    | 123        | A tároló hőmérséklet-érzékelő<br>típusát kollektor hőmérséklet-<br>érzékelőként (T <sub>1</sub> ) használjuk.                |                                                                                                    |  |  |  |
|                                                                                                    | 132        | A PTC 1000 hőmérséklet-<br>érzékelő típust tároló<br>hőmérséklet-érzékelőként (T <sub>2</sub> )<br>használjuk.               |                                                                                                    |  |  |  |
|                                                                                                    | 133        | A PTC 1000 hőmérséklet-<br>érzékelő típust tároló<br>hőmérséklet-érzékelőként (T <sub>1</sub> )<br>használjuk.               |                                                                                                    |  |  |  |
| Üzemzavar 52<br>A hőmérséklet érzékelő felcserélve!                                                  | 124        | Cserélje ki a (T <sub>1</sub> és T <sub>2</sub> )<br>hőmérséklet érzékelőket.                                                | Ellenőrizze a hőmérséklet<br>érzékelőt és ha kell cserélje ki a<br>csatlakozót.                                                                                                    |  |  |  |
| Üzemzavar 53<br>A hőmérséklet érzékelő rossz helyre van<br>felszerelve!                              | 125        | A kollektor hőmérséklet-<br>érzékelő (T1) a kollektorfelület<br>belépésénél van telepítve.                                   | A kollektor hőmérséklet-<br>érzékelőt (T <sub>1</sub> ) szerelje a<br>kollektorfelület kilépésének<br>közelébe.                                                                    |  |  |  |
| Üzemzavar 54<br>A termikus fertőtlenítésnek megfelelő<br>hőmérséklet a szolártárolóban nem teljesül! | 145        | Túl alacsony a szolár tároló<br>számára a maximális<br>hőmérséklet.                                                          | Állítsa magasabbra a szolár<br>tároló maximális hőmérsékletét.                                                                                                    |  |  |  |
|                                                                                                    |            | A fertőtlenítő szivattyú (PE)<br>szállítási mennyisége túl<br>alacsony.                                                      | Állítsa magasabbra a<br>fertőtlenítő szivattyú (PE)<br>fokozatát vagy ha lehetséges,<br>nyissa tágabbra a fojtószelepet.                                                           |  |  |  |
|                                                                                                    |            | A termikus fertőtlenítést kézzel<br>megszakították mielőtt a szolár<br>tárolóban kialakult volna a<br>szükséges hőmérséklet. | Nincs üzemzavar!Az<br>üzemzavarjelzés csak 5 percig<br>jelenik meg.                                                                                                    |  |  |  |
| Üzemzavar 55<br>A szolárrendszer még nincs üzembe<br>helyezve!                                       | 146        | A szolár rendszer még nem<br>üzemel.                                                                                         | Töltse fel, légtelenítse a<br>szolárberendezést a<br>dokumentációjának<br>megfelelően, és készítse elő az<br>üzembe helyezéshez. Ezután<br>helyezze üzembe a<br>szolárberendezést. |  |  |  |
| Üzemzavar 56<br>Legalább egy szivattyú/egy szelep kézi<br>üzemmódban!                                | 147<br>154 | Az (SP) szivattyú kézi üzemben<br>van.<br>A (PE) szivattyú kézi üzemben<br>van.                                              | Állítsa vissza a "Automatikus<br>üzemmód" szivattyú<br>paramétert.                                                                                                    |  |  |  |

HU

## 9.2 Hibaelhárítás kijelző nélkül

| Hibajelenség                  | Ok                                          | Elhárítás                                    |
|-------------------------------|---------------------------------------------|----------------------------------------------|
| Nem lehet elérni a kívánt     | A termosztát szelep túl alacsony értékre    | Állítsa magasabbra a                         |
| helyiség hőmérsékletet.       | lett beállítva.                             | termosztátszelep(ek)et.                      |
|                               | A fűtőgörbe túl alacsony értékre állítva.   | Állítsa magasabbra a "Hőmérsékletszint" a    |
|                               |                                             | "Fűtés" számára, vagy korrigáltassa a fűtési |
|                               |                                             | görbét szakemberrel.                         |
|                               | A fűtő készülék előremenő hőmérséklet       | Állítsa magasabb értékre az előremenő        |
|                               | szabályozója túl alacsonyra lett beállítva. | hőmérséklet-szabályozót.                     |
|                               |                                             | Adott esetben csökkentse a beavatkozást a    |
|                               |                                             | szoláris optimalizálásba.                    |
|                               | Levegő beáramlás a fűtő berendezésben.      | Légtelenítse a fűtőtesteket és a             |
|                               |                                             | fűtőberendezést.                             |
| A felfűtés túl sokáig tart.   | "Felfűtési sebesség." túl alacsony értékre  | A "Felfűtési sebesség." részt pl. állítsa    |
|                               | állítva.                                    | "gyors" értékre.                             |
| A kívánt helyiség hőmérséklet | Túl melegek a fűtőtestek.                   | Állítsa alacsonyabbra a                      |
| értéket messze túlléptük.     |                                             | termosztátszelep(ek)et.                      |
|                               |                                             | Állítsa alacsonyabbra a "Hőmérsékletszint"   |
|                               |                                             | a "Fűtés" számára, vagy korrigáltassa a      |
|                               |                                             | fűtési görbét szakemberrel.                  |
|                               | Kedevzőtlen a FW 120 szerelési helye, pl.   | Válasszon kedvezőbb szerelési helyet         |
|                               | külső fal, ablak közeli hely, huzat,        | az FW 120 számára és helyeztesse át          |
|                               |                                             | szakemberrel.                                |
| Túl nagy a helyiség           | Idegen hő időszakos hatása a helyiségben,   | "Helyiség hőm.befoly. hatása" egységet       |
| hőmérséklet sűllyedése.       | pl. napsütés, helységvilágítás, TV, kémény, | szakemberrel cseréltesse ki.                 |
|                               | stb. miatt                                  | Válasszon kedvezőbb szerelési helyet         |
|                               |                                             | az FW 120 számára és helyeztesse át          |
|                               |                                             | szakemberrel.                                |
| Hömerseklet-novekedes         | A napszakok rosszul vannak beállítva.       | Ellenőrizze a beállítást.                    |
| csokkenes helyett.            |                                             |                                              |
| A "lakarék" és/vagy           | l úl nagy az épület hőtároló képessége.     | Az "lakarék" és/vagy "Fagyvédelem"           |
| "Fagyvedelem" uzemmod         |                                             | kapcsolasi idejet valassza korabbra.         |
| soran tul magas a nelyiseg    |                                             |                                              |
| Homerseklet.                  | Llibás s BUS résztvovő BUS ssataláis        | Szakombarral allanőriztassa a                |
| Hibas, vagy egyartaian hincs  | HIDAS A BUS reszlvevo BUS csatoloja.        | Szakemberrei ellenoriztesse a                |
| szabalyozas.                  |                                             | megfelelően és adott esetben javíttassa      |
|                               |                                             | ki azt                                       |
| Ezt csak automata üzemben     | Hibás az üzemmódválasztó kancsoló           | FW 120 egységet cseréltesse ki               |
| lehetheállítani               |                                             | szakemberrel                                 |
| Nem melegszik fel a melegyíz  | A fűtőkészüléken lévő melegyíz              | Állítsa a melegyíz hőmérséklet-szabályozót   |
| tároló                        | hőmérséklet szabályozó túl alacsony         | magasabb értékre                             |
|                               | értékre lett beállítva.                     | Adott esetben csökkentse a beavatkozást a    |
|                               |                                             | szoláris optimalizálásba                     |
|                               | A fűtő készülék előremenő hőmérséklet       | Állítsa be az előremenő hőmérséklet          |
|                               | szabályozója túl alacsonyra lett beállítva  | szabályozót a fűtőkészüléken iobbra          |
|                               | ,                                           | ütközésig.                                   |

## 62 | Hiba elhárítás

Ha az üzemzavar nem hárítható el:

 Hívja fel a megadott szakszervizt, vagy a vevőszolgálatot, és adja meg az üzemzavar, ill. a készülék adatait (a fedélen található típuslapról).

## A készülék adatai

Típus:.....

Megrendelési szám: .....

Gyártási idő (FD...):....

## 10 Tippek az energiatakarékossághoz

- Az időjárásfüggő szabályozásnál a beállított fűtőgörbének megfelelően kerül szabályozásra az előremenő hőmérséklet. Minél alacsonyabb a külső hőmérséklet, annál melegebb az előremenő hőmérséklet .
  Energia-takarékosság: Az épület szigetelésének és a berendezés környezeti körülményeinek megfelelően állítsa be a fűtési görbét lehetőleg alacsonyra (→ 8.3. fejezet, 44. oldal).
- Padlófűtés:
- Ne állítsa magasabbra a kazán előremenő hőmérsékletét, mint a gyártó által javasolt maximális előremenő hőmérséklet (pl. 60 °C).
- A hőmérsékletszinteket és a kapcsolási időket a lakók személyes hőmérséklet-érzetéhez hangolja és használja ésszerűen.
  - Fűtés 🔆 = kényelmes életmód
  - Takarék (( = aktív életmód)
  - Fagyvédelem 3 = távollét, vagy alvás.
- Az összes helyiségben úgy állítsa be a termosztát szelepeket, hogy a mindenkor megkívánt helyiség hőmérséklet elérhető legyen. Csak ha hosszabb ideig nem éri el a hőmérsékletet, akkor emelje meg a hőmérsékletszinteket (→ 6.3.2. fejezet a 30. oldalon).
- A helyiség hőmérséklet takarékos fázisok általi csökkentésével jelentős energiát lehet megtakarítani: A helyiség hőmérséklet csökkentése 1 K (°C) értékkel: akár 5 % energia-megtakarítás. Értelmetlen: A naponta fűtött helységek hőmérsékletét hagyni +15 °C alá süllyedni, különben a kihűlt falak továbbra is hideget sugároznak le, a szoba hőmérséklete megnövekszik és így több energiára van szükség, mint a folyamatos hőleadás esetén.

- Az épület jó hőszigetelése: a Takarék számára beállított hőmérsékletet nem érjük el. Ennek ellenére energiát takarítunk meg, mivel a fűtés kikapcsolt állapotban marad. Ekkor állítsa korábbra a kapcsolási pontot Takarék számára.
- A szellőztetéshez ne hagyja az ablakot kibillentve. Ilyenkor a helyiségből állandóan elszökik a hő, de a helyiségben a levegő minősége nem változik számottevően.
- Rövid ideig, de intenzíven szellőztetni (teljesen nyitni az ablakot).
- Csavarja le termosztát szelepet a szellőztetés során vagy az üzemmód kapcsolót kapcsolja Fagyvédelem helyzetbe.
- A melegvíz termelés hőmérsékletszintjeit és kapcsolási időit hangolja a lakók személyes melegvíz igényeinek megfelelően és használja ésszerűen.

## Szolároptimalizálás

Ebben az esetben a **Melegvíz optim. Behatás** az 1 K - 20 K közötti egyik értékkel aktiválja → 6.6. fejezet a 35. oldalon. Ha a **Melegvíz optim. Behatás** behatása túl erős lenne, csökkentse az értéket fokozatosan.

Ebben az esetben a **Optimalizálási behatás** f**űtőkör** az 1 K - 5 K közötti egyik értékkel aktiválja → 6.6. fejezet a 35. oldalon. Ha a **Optimalizálási** behatás fűtőkör behatása túl erős lenne, csökkentse az értéket fokozatosan.

## 11 Környezetvédelem

A Bosch csoport esetében alapvető vállalati elv a környezetvédelem. Számunkra egyenrangú cél az alkatrészek minősége, a gazdaságosság és a környezetvédelem. A környezetvédelemi törvényeket és előírásokat szigorúan betartjuk. A környezet védelmére a gazdaságossági szempontok figyelembe vétele mellett a lehető legjobb technikai újdonságokat és anyagokat építjük be készülékeinkbe.

## Csomagolás

A csomagolás során figyelembe vettük a helyi értékesítési rendszereket, hogy az optimális újrafelhasználhatóság megvalósulhasson. Az összes felhasznált csomagolóanyag környezetkímélő és újrahasznosítható.

## Régi készülékek

A régi készülékek olyan értékes anyagokat tartalmaznak, melyeket újra fel kell használni. A szerkezeti elem-csoportokat könnyen szét lehet szerelni, és a műanyagok jelölése is egyértelmű. Így a különböző szerkezeti elem-csoportokat szét lehet válogatni és az egyes csoportok újrafelhasználásra továbbíthatók ill. megsemmisíthetők.

## 12 Az időprogramok személyes beállításai

Itt foglaltuk össze az időprogramok alapbeállításait és személyes beállításait.

## 12.1 Fűtőprogram a hozzárendelt fűtőkör számára

A fűtőprogramok beállítása a 6.2. fejezetben a 28. oldalon ismertetve.

|               |             | P1    |          | P2    |                   | P3           |                   | P4 |             | P5 |     | P6         |
|---------------|-------------|-------|----------|-------|-------------------|--------------|-------------------|----|-------------|----|-----|------------|
| ₩₩            | *0 <b>*</b> | Θ     | *U       | Θ     | <b>茶い<b>禁</b></b> | Θ            | <b>茶い<b>禁</b></b> | Θ  | *0 <b>*</b> | Ð  | *0* | $\bigcirc$ |
| Alapbeállítás |             |       |          |       |                   |              |                   |    |             |    |     |            |
| Hé - Cs       | *           | 06:00 | 粼        | 22:00 | -                 | -            | -                 | -  | -           | -  | -   | -          |
| Pé            | *           | 06:00 | 攀        | 23:30 | -                 | -            | -                 | -  | -           | -  | -   | -          |
| Sz            | *           | 07:00 | ×<br>*   | 23:30 | -                 | -            | -                 | -  | -           | -  | _   | -          |
| Va            | *           | 08:00 | <b>教</b> | 22:00 | -                 | -            | – w               | -  | -           | -  | -   | -          |
|               | ·           |       |          |       | Szeme             | élyes beállí | tás               |    | ·           |    | ·   |            |
| Mindennap     |             |       |          |       |                   |              |                   |    |             |    |     |            |
| Hé - Pé       |             |       |          |       |                   |              |                   |    |             |    |     |            |
| Szo - Vas     |             |       |          |       |                   |              |                   |    |             |    |     |            |
| hétfő         |             |       |          |       |                   |              |                   |    |             |    |     |            |
| kedd          |             |       |          |       |                   |              |                   |    |             |    |     |            |
| szerda        |             |       |          |       |                   |              |                   |    |             |    |     |            |
| csütörtök     |             |       |          |       |                   |              |                   |    |             |    |     |            |
| péntek        |             |       |          |       |                   |              |                   |    |             |    |     |            |
| szombat       |             |       |          |       |                   |              |                   |    |             |    |     |            |
| vasárnap      |             |       |          |       |                   |              |                   |    |             |    |     |            |

## 12.2 Melegvíz program

A melegvíz programok beállítása a 6.3. fejezetben a 29. oldalon található.

|               | °C1)      | P1   | °C1)  | P2    | °C1)  | P3           | °C1) | P4 | °C1) | P5 | °C1) | P6 |
|---------------|-----------|------|-------|-------|-------|--------------|------|----|------|----|------|----|
| Alapbeállítás |           |      |       |       |       |              |      |    |      |    |      |    |
| Hé - Cs       | 60/<br>Be | 5:00 | 15/Ki | 23:00 | -     | -            | -    | -  | -    | -  | -    | _  |
| Pé            | 60/<br>Be | 5:00 | 15/Ki | 23:00 | -     | _            | -    | -  | -    | _  | -    | _  |
| Sz            | 60/<br>Be | 6:00 | 15/Ki | 23:00 | -     | -            | -    | -  | _    | -  | -    | -  |
| Va            | 60/<br>Be | 7:00 | 15/Ki | 23:00 | -     | -            | -    | -  | -    | -  | -    | -  |
|               |           |      |       |       | Szeme | élyes beállí | tás  |    | ·    |    |      |    |
| Mindennap     |           |      |       |       |       |              |      |    |      |    |      |    |
| Hé - Pé       |           |      |       |       |       |              |      |    |      |    |      |    |
| Szo - Vas     |           |      |       |       |       |              |      |    |      |    |      |    |
| hétfő         |           |      |       |       |       |              |      |    |      |    |      |    |
| kedd          |           |      |       |       |       |              |      |    |      |    |      |    |
| szerda        |           |      |       |       |       |              |      |    |      |    |      |    |
| csütörtök     |           |      |       |       |       |              |      |    |      |    |      |    |
| péntek        |           |      |       |       |       |              |      |    |      |    |      |    |
| szombat       |           |      |       |       |       |              |      |    |      |    |      |    |
| vasárnap      |           |      |       |       |       |              |      |    |      |    |      |    |

1) Hőmérsékletszint csak melegvíz tárolóval, Be/Ki kombi fűtőkészüléknél

## 12.3 Melegvíz cirkulációs program (csak melegvíz tárolóval)

Cirkulációs program beállítása a 6.3 fejezetben 29 oldalon ismertetve.

| -          |                     | P1   |             | P2    |             | P3          |             | P4 |             | P5 |             | P6         |
|------------|---------------------|------|-------------|-------|-------------|-------------|-------------|----|-------------|----|-------------|------------|
|            | Be <b>/</b>         |      | Be <b>/</b> |       | Be <b>/</b> |             | Be <b>/</b> |    | Be <b>/</b> |    | Be <b>/</b> |            |
| $\bigcirc$ | Ki                  | ⊕    | Ki          | ⊕     | Ki          | ╚           | Ki          | ⊕  | Ki          | ⊕  | Ki          | $\bigcirc$ |
|            |                     |      |             |       | Al          | apbeállítás |             |    |             |    |             |            |
| Hé - Cs    | Be                  | 6:00 | Ki          | 23:00 | -           | -           | -           | -  | -           | -  | -           | -          |
| Pé         | Be                  | 6:00 | Ki          | 23:00 | -           | _           | -           | -  | -           | _  | -           | _          |
| Sz         | Be                  | 7:00 | Ki          | 23:00 | -           | -           | -           | -  | -           | -  | -           | -          |
| Va         | Be                  | 8:00 | Ki          | 23:00 | -           | -           | -           | -  | -           | -  | -           | -          |
|            | Személyes beállítás |      |             |       |             |             |             |    |             |    |             |            |
| Mindennap  |                     |      |             |       |             |             |             |    |             |    |             |            |
| Hé - Pé    |                     |      |             |       |             |             |             |    |             |    |             |            |
| Szo - Vas  |                     |      |             |       |             |             |             |    |             |    |             |            |
| hétfő      |                     |      |             |       |             |             |             |    |             |    |             |            |
| kedd       |                     |      |             |       |             |             |             |    |             |    |             |            |
| szerda     |                     |      |             |       |             |             |             |    |             |    |             |            |
| csütörtök  |                     |      |             |       |             |             |             |    |             |    |             |            |
| péntek     |                     |      |             |       |             |             |             |    |             |    |             |            |
| szombat    |                     |      |             |       |             |             |             |    |             |    |             |            |
| vasárnap   |                     |      |             |       |             |             |             |    |             |    |             |            |

## Index

## Α

| Adatok a készülékhez     |        |
|--------------------------|--------|
| Szállítási terjedelem    | 8      |
| Alap beállítások         | 37     |
| Alapbeállítások          | 24, 49 |
| Általános beállítások    | 34     |
| Áramkimaradás            | 8      |
| Automata üzem beállítása | 19     |

## в

| Beállítások visszaállítása | 24 |
|----------------------------|----|
| Billentyűzár               | 34 |
| Biztonsági utasítások      | 6  |
| BUS résztvevő              | 44 |
| BUS résztvevő kódolása     | 44 |
| BUS-vezetékek              | 16 |

## С

| Cirkuláció |   | 31 |
|------------|---|----|
| Csomagolá  | 5 | 64 |

## D

| Dátum beállítás | a34 |
|-----------------|-----|
| Direkt          | g   |
| Direkt fűtőkör  | g   |

| E                 |                          |
|-------------------|--------------------------|
| Építési munkák ke | retében történő hálózati |
| csatlakoztatás    | 15                       |

## F

| Falra szerelés                | 12         |
|-------------------------------|------------|
| Földgáz                       | 9          |
| Főmenü                        |            |
| Forgatóbomb                   | 3          |
| Fröcssenő víz elleni védelem  | 15         |
| Fűtés                         |            |
| Fűtés üzemelés beállítása     |            |
| Fűtési hőmérséklet beállítása |            |
| Fűtőkészülék                  |            |
| Beállítások                   | .28-29, 44 |
| Felszereltség                 |            |
| Üzemavar                      | 55         |
| Fűtőkör                       |            |
| Vegyes fűtőkör                |            |
| Fűtőprogram                   |            |
|                               |            |

## G

| Gyári beállítások | ••••• | 24 |
|-------------------|-------|----|
|-------------------|-------|----|

## н

| Hálózati csatlakoztatás, építési munkák |    |
|-----------------------------------------|----|
| keretében                               | 15 |
| Ház elhagyva                            | 18 |
| Helyiség hőmérséklet érzékelő           | 48 |
| Helyiség hőmérséklet megváltoztatása    | 28 |
| Helyiség hőmérséklet                    |    |
| megváltoztatása                         | 18 |
| Helyiséghőmérséklet változtatás         | 18 |
| Hiba kijelzés                           | 55 |
| Hibalehárítás,BUS résztvevő             | 55 |
| Hidegebb                                |    |
| Fűtés18,                                | 28 |
| fűtés                                   | 18 |
| Melegvíz                                | 29 |

### I

| ldők a melegvíztermeléshez | 29 |
|----------------------------|----|
| Info                       | 53 |
| Installáció                |    |
| FW 120 a falra             | 12 |
| Külső hőmérséklet érzékelő | 14 |
| Tartozék                   | 15 |

## κ

| Kábel az építési munkák keretében végzendő 15 |
|-----------------------------------------------|
| Készülék adatok                               |
| Tartozékok9                                   |
| Kezelés                                       |
| Fűtés üzemmód megváltoztatása                 |
| fűtés üzemmód változtatás 18                  |
| Fűtési hőmérséklet megváltoztatása 28         |
| Helyiség hőmérséklet megváltoztatása 28       |
| Helyiség hőmérséklet                          |
| megváltoztatása18                             |
| helyiséghőmérséklet változtatás               |
| melegvíz üzemmód megváltoztatás               |
| Melegvíz üzemmód megváltoztatása 19           |
| Kezelőszervek3                                |
| Külső hőmérséklet 48                          |
| külső hőmérséklet 63                          |
| Külső hőmérséklet érzékelő 14                 |
|                                               |

## L

| –<br>Lakás elhagyva |  |
|---------------------|--|
|                     |  |

## Μ

| Melegebb                         |     |     |
|----------------------------------|-----|-----|
| Fűtés                            | 18, | 28  |
| fűtés                            |     | .18 |
| Melegvíz                         |     | .29 |
| Melegvíz program                 |     | .29 |
| Menü                             |     |     |
| Főmenü                           |     |     |
| - Általános beállítások          |     | .34 |
| - Fűtés                          |     | .28 |
| - Melegvíz                       |     | .29 |
| - Szabadság                      |     | .33 |
| - Szolár                         |     | .35 |
| Info                             |     | .37 |
| Szakember szint                  | 40, | 43  |
| - Fűtés paraméter                |     | .44 |
| - Padlószárítás                  | 43, | 53  |
| - Rendszer konfiguráció          |     | .44 |
| - Szolár rendszer konfigurálás   |     | .48 |
| Szakember-szint                  |     |     |
| - Rendszer-info                  |     | .53 |
| - Rendszerzavarok                |     | .52 |
| - Szolárrendszer paraméterek     |     | .49 |
| - Vevőszolgálat címe             |     | .52 |
| Menü kezelés                     |     | .20 |
| Menüszerkezet                    |     | .25 |
| Menüszerkezet, gyári beállítások |     | .37 |
| Méretek                          |     | .12 |
|                                  |     |     |

## Ν

| Nyári-/téli időszámítás beállítása | 34 |
|------------------------------------|----|
| Nyelv beállítás                    | 34 |
| Nyomógomb                          | 3  |

## ò

| Óraidő beállítása |  |
|-------------------|--|
|-------------------|--|

#### **P** Pro

| ogramozás                               |    |
|-----------------------------------------|----|
| A cirkulációs szivattyú időprogramjának |    |
| beállítása                              | 31 |
| Dátum beállítása                        | 34 |
| Gyors felfűtés beállítása               | 28 |
| Melegvíz program beállítása             | 29 |
| Nyári-/téli időszámítás beállítása      | 34 |
| Nyelv beállítás                         | 34 |
| Óraidő beállítása                       | 34 |
| Szabadás program beállítása             | 33 |
| Szakember szint                         | 40 |
| visszaállítás az alapértékekre          |    |
| - minden beállítás                      | 24 |
|                                         |    |

## R

| Régi készülékek újrahasznosítása | 64 |
|----------------------------------|----|
| Rendszerzavarok                  |    |
| Reset                            |    |
| minden beállítás                 |    |

## S

| -                                          |            |
|--------------------------------------------|------------|
| Szabadság program                          | 33         |
| Szabálvozási minőség                       | 12         |
| Szabálvozó üzente                          | 55         |
| Szakember szint                            | 40         |
| <br>Fűtés paraméter                        | 44         |
| Padlószárítás 43                           | 53         |
| Rendszer konfiguráció                      | 44         |
| Vevőszolgálat címe                         | 43         |
| Szakember szint szolár rendszer            | 10         |
| konfigurálás                               | 48         |
| Szakember-szint                            | -0         |
| Bendszer-információ                        | 53         |
| Bendszerzavarok                            | 52         |
| Szolárrendszer naraméterek                 | <u>1</u> 9 |
| Vevőszolgálat címe                         | 52         |
| Szállítási terjedelem                      | 92<br>8    |
| Szellőztetés                               | 63         |
| Személyes időprogramok (táblázat)          | 65         |
| Szerelés                                   | 00         |
| EW 120 a fűtőkészülékben                   | 11         |
| EW 120 falsa                               | 12         |
| FW 120 Talla<br>Külső hőmórsóklat órzókalő | 1/         |
| Tartozók                                   | 14         |
| Szerelés belve                             | 10         |
| Szereles helye                             | 10         |
| FW 120                                     | 12         |
|                                            | 1 /        |
|                                            | 14         |
|                                            | J          |
| Szolar program                             | 35         |

## т

| Takaréküzem beállítása             | 19     |
|------------------------------------|--------|
| Tartós fagyvédelem, fagyvédelem    |        |
| üzemmód beállítása                 | 19     |
| Tartós fűtés beállítása            | 19     |
| Tartósan takarékos üzem beállítása | 19     |
| Tartozék                           | 15     |
| Tartozékok                         | 9      |
| Távollét                           | 18     |
| Telepítés                          | 11     |
| FW 120 a fűtőkészülékben           | 11     |
| Termikus fertőtlenítés             | 32, 50 |

## U

| Üzembe helyezés (csak szakember számára) | .17  |
|------------------------------------------|------|
| Üzemi tartalék                           | 8    |
| Üzemmód változtatás                      | 18   |
| Üzemmódok                                | 19   |
| Üzemzavarok52                            | , 55 |
| Fűtőkészülék                             |      |

## v

| Vegyes                       | 9         |
|------------------------------|-----------|
| Vegyes fűtőkör               | 9, 31, 53 |
| Vevőszolgálat címe           | 43, 52    |
| Villamos csatlakozás         |           |
| A BUS résztvevők összekötése | 16        |
| Visszaállítás                |           |
| minden beállítás             | 24        |

## Feljegyzések

Robert Bosch Kft. Termotechnika Üzletág 1103 Budapest, Gyömrői út 120.

Info vonal: (06-1) 470-4747 Szerviz vonal (beüzemelés, karbantartás, javítás): (06-1) 470-4748

További információ: www.bosch.hu